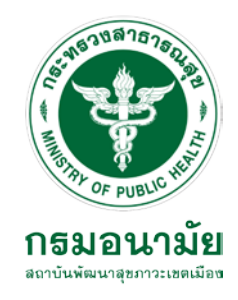

# คู่มือการใช้งานโปรแกรม Hospital OS

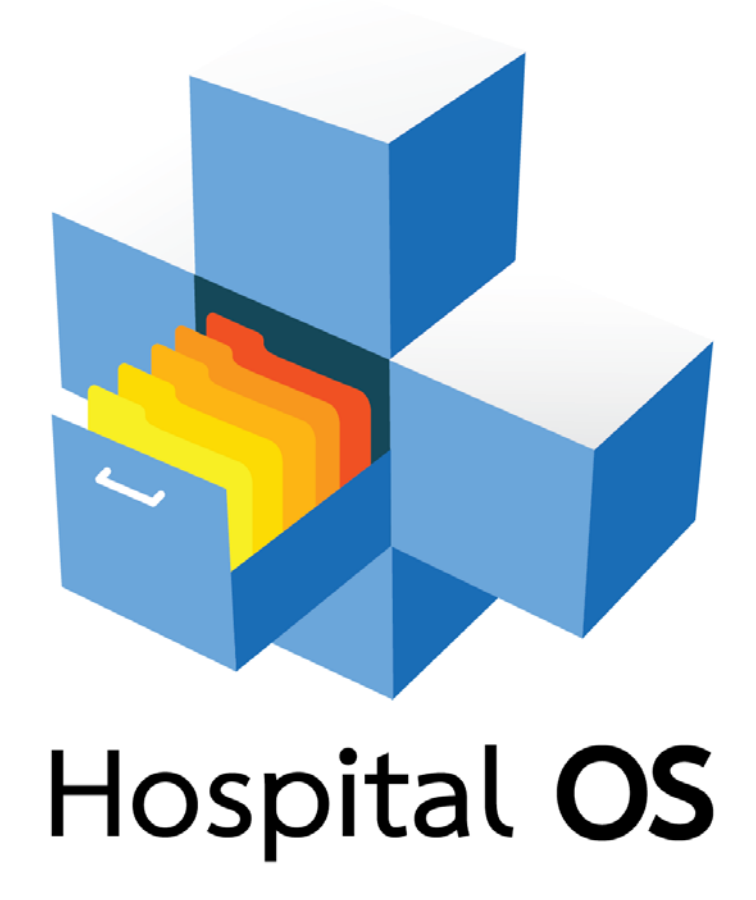

จัดทำโดย นายวิทยุทธ์ นิลรัตน์ นักวิชาการคอมพิวเตอร์ปฏิบัติการ

# สารบัญ

| รายการ                            | หน้า |
|-----------------------------------|------|
| 1. การใช้งานระบบเบื้องต้น         | 1    |
| 2. จุดบริการเวชระเบียน            | 7    |
| 3. จุดบริการหน้าห้องตรวจ          | 14   |
| 4. จุดบริการห้องตรวจ              | 17   |
| 5. จุดบริการห้องเภสัชกรรม         | 25   |
| 6. จุดบริการห้องการเงิน           | 29   |
| 7. จุดบริการปฏิบัติการชั้นสูตรโรค | 34   |

# การใช้งานระบบเบื้องต้น

1

7

#### 1. การ Login เข้าระบบ

การล็อกอินเข้าระบบ

- 1) ดับเบิ้ลคลิกที่ icon Hospital OS
- 2) กรอก ชื่อผู้ใช้
- 3) กรอก รหัสผ่าน
- 4) เลือกชื่อจุดบริการตามสิทธิ
- 5) กดปุ่ม เข้าสู่ระบบ เพื่อเข้าใช้งานระบบ

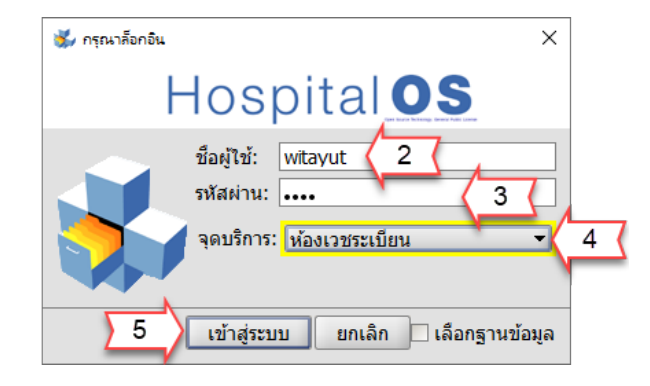

## 2. ส่วนประกอบของโปรแกรม

สำหรับหน้าจอการทำงานของโปรแกรม Hospital OS Version 3.15.1 สามารถแบ่งการทำงานออกเป็น 4 ส่วนใหญ่ ๆ

ได้แก่

- 1) เมนู
- 2) สถานะและข้อมูลเบื้องต้นของผู้ป่วย
- 3) แถบรายการเพื่อเก็บข้อมูลการรับบริการของผู้ป่วย
- 4) แถบสถานะบอกการทำงาน

| 🐇 ทีมหานดูแลสะบบ HospitalOS - HospitalOS CE Version 3.15.1 Menu Report V.2.8.1                                                                      | - 0 ×                         | 1          |
|----------------------------------------------------------------------------------------------------|-------------------------------|------------|
| ระบบ แถบ เครื่องมือ ผู้ป่วยทั่วไป ผู้ป่วยใน การสั่งตรวจ การเงิน โมดูลเสริม รายการพิมพ์ การย้อนกลับ ระบบรายงาน ส่งเสริม ตัวช่วย                      |                               | <u>[1]</u> |
|                                                                                                    |                               | Ľ          |
| สุดของอน จุดทหานมา สทธ Dx:<br>ส่งไปยัง คลินิก ARI                                                                                                   | 66                            | 2          |
| รายชื่อผู้ป่วย \ 1. ข้อมอยู่ป่วย \ 2.การรับบริการ \ 3.อาการเจ็บป่วย \ 4.การตรวจ/รักษา \ 5.การวินิจฉัย \ 6.การเงิน \ 7.แอป \ 8.เอ็กซเรย \ พันตกรรม \ |                               | r –        |
| รายชื่อในจุดบริการ \รายชื่อในวอร์ด \                                                                                                    |                               |            |
| ⊛ ผู้ป่วยนอก ⊖ ผู้ป่วยใน ⊖ ALL                                                                                                    |                               |            |
| จุดบริการ ห้องเวชระเบียน                                                                                                    | 😡 สถิติ 🛛 🔾                   |            |
| ไม่มีผู้ป่วยในดิว                                                                                                    |                               |            |
| ลำดับ ล็อก แพ้ยา ESI เร่งด่ ประเภท HN VN ช้อ-สกุล เวลา มาถึงเวลา จุดบริการ NEWS/PEWS Score เลขคิว                                                   | คิว แลป เอก                   |            |
|                                                                                                    |                               |            |
|                                                                                                    |                               |            |
|                                                                                                    |                               |            |
|                                                                                                    |                               |            |
|                                                                                                    |                               |            |
|                                                                                                    |                               |            |
|                                                                                                    |                               |            |
|                                                                                                    |                               | 1-         |
|                                                                                                    |                               | 131        |
|                                                                                                    |                               |            |
|                                                                                                    |                               |            |
|                                                                                                    |                               |            |
|                                                                                                    |                               |            |
|                                                                                                    |                               |            |
|                                                                                                    |                               |            |
|                                                                                                    |                               |            |
|                                                                                                    |                               |            |
|                                                                                                    |                               |            |
|                                                                                                    |                               | 41         |
| \$tatusวันพฤหัสบดี 27 มิถา                                                                                                    | <u>ายน 2567 เวลา 10:03:58</u> | M          |

#### 3. การเลือกผู้ป่วย

3.1 การเลือกผู้ป่วยจากจุดบริการ เป็นการแสดงรายชื่อผู้ป่วยที่ถูกส่งเข้ามายังจุดบริการ

- 1) คลิกเลือกแถบ รายชื่อในจุดบริการ
- 2) เลือกจุดบริการ
- 3) คลิกเลือกรายชื่อผู้ป่วยที่ต้องการ ข้อมูลผู้ป่วยจะถูกนำเข้ามาสู่ระบบ

| 🐝 พิมงา | แดแลระ  | uu Hosp        | italOS - | Hospit     | alOS CE V  | ersion 3.15.1 M | enu Report V.2      | .8.1               |                 |                 |                   |             |         |                 |        | -          | D   | $\times$ |
|---------|---------|----------------|----------|------------|------------|-----------------|---------------------|--------------------|-----------------|-----------------|-------------------|-------------|---------|-----------------|--------|------------|-----|----------|
| ระบบ    | แถบ     | เครื่อง        | หมือ เ   | งู้ป่วยทั่ | วไป ผู้บ   | ป่วยใน การส่    | ไงตรวจ การ          | เงิน โมดูลเสริม    | รายการพิมพ่     | i การย้อนกลับ   | ระบบรายงาน        | ส่งเสริม    | ด้วช่วย |                 |        |            |     |          |
|         |         | HN             |          | VN         | AN         |                 |                     |                    |                 |                 |                   |             |         |                 |        |            |     |          |
|         |         | จุดปัจจุข      | ปันจุด   | ที่ผ่านม   | ท สิทธิ    | Dx:             |                     |                    |                 |                 |                   |             |         |                 |        |            |     |          |
|         |         | ส่งไปยัง       | າ กลุ่มง | านคลิ่     | นิคพัฒนา   | າຽປແບບແລະນຸລ    | <b>ัตกรรมบริการ</b> | สุขภาวะ            |                 | ~ แพทย่         | ไม่ระบุ           | -           | 8       |                 |        |            |     |          |
| รายชื่อ | ผู้ป่วย | <b>1.</b> ข้อม | เอผ้ป่วย | ม ∖ 2.กา   | ารรับบริกา | าร \ 3.อาการเจ้ | เ็บป๋วย ∖ 4.กา      | รตรวจ/รักษา ∖ 5.กา | รวินิจฉัย \ 6.ก | การเงิน ∖ 7.แลป | 8.เอ็กซเรย์ ) ทัา | นตกรรม \    |         |                 |        |            |     |          |
| รายชื่อ | ในจุด   | บริการ         | 1        | ในวอร์ด    | a \        |                 |                     |                    |                 |                 |                   |             |         |                 |        |            |     |          |
| 💿 ผู้ป  | ่อยนอก  | 🔿 ស័រ៉ា        | มยใน 🤇   | ALL        |            |                 |                     |                    |                 |                 |                   |             |         |                 |        |            |     |          |
| จุดบริก | าร กล   | งุ่มงานค       | ลินิคพัด | มนารูป     | ແບບແລະາ    | นวัตกรรมบริกา   | รสุขภาวะ            |                    | - 2             | ( ไม่ระบุ       |                   |             |         |                 |        | 🔹 💽 สถิติ  | Q   |          |
|         |         |                |          |            |            |                 |                     |                    | สานวนผู้ป       | ป่วยในจุดบริการ | 1 คน              |             |         |                 |        |            |     |          |
| ลำดับ   | ล็อก    | แพ้ยา          | ESI      | เร่งด่     | ประเภท     | HN              | VN                  | ชื่อ-สกุล          |                 | เวลา            | มาถึงเวลา         | จุดบริ      | การ     | NEWS/PEWS Score | เลขคิว | คิว        | แลป | เอก      |
| 1       | ۲       |                | A<br>N/A |            |            | 620000035       | 067017539           | ) นายวิทยุทธ์ นิส  | จรัตน์          | 67 10:19        |                   | กลุ่มงานคล่ | ลินิคพั |                 | 267    | คิว ตรวจโร | ۲   | *        |
|         |         |                |          |            |            |                 |                     |                    |                 |                 |                   |             |         |                 |        |            |     |          |

#### สถานะการล็อกผู้ป่วย

#### สีเขียว ผู้ป่วยกำลังรอรับบริการ หรือ ยังไม่ถูกจุดบริการใดดึงข้อมูลไปใช้งาน สีแดง ผู้ป่วยกำลังรับบริการหรือถูกดึงข้อมูลไปใช้

#### คิว และลำดับคิว

## รายชื่อผู้ป่วยจะแสดงว่าผู้ป่วยอยู่ในคิวใด และลำดับที่เท่าไร

| 🐝 ทีมงา | นดูแลร   | ขาย Hosp   | pitalOS   | - Hospit   | talOS CE V | ersion 3.15.1 M | enu Report V.2. | 8.1                                  |                                     |                  |                  |                 |                     | -          | O     | ×         |
|---------|----------|------------|-----------|------------|------------|-----------------|-----------------|--------------------------------------|-------------------------------------|------------------|------------------|-----------------|---------------------|------------|-------|-----------|
| ระบบ    | ແຄນ      | เครือ      | งมือ      | ผู้ป่วยที่ | ้วไป ผู้บ  | ป่วยใน การสั่   | ใงตรวจ การเ     | งิน โมดูลเสริม ราย                   | าารพิมพ์ การย้อนกลับ                | ระบบรายงาน       | ส่งเสริม ตัวช่วย |                 |                     |            |       |           |
|         |          | HN 65      | 00000     | 001 VN     | I AN 067   | 017540 นาง      | สาวเนาวรัตน์    | ับุญพยุง อายุ 57 ปี 3                | เดือน 20 วัน                        |                  |                  | 2               | 27 มิ.ย.            | 67 OPD     | 8     | <b>\$</b> |
|         |          | จุดปัจจุ   | บัน กลุ่  | มงานคล่    | ลินิคพัฒน  | ารูปแบบและน     | วัตกรรมบริการ   | สุขภาวะ <mark>จุดที่ผ่านมา</mark> ห้ | งเวชระเบียน <mark>สิทธิ</mark> จ่าย | ตรงกรมบัญชีกลา   | o Dx:            |                 |                     |            |       |           |
| ar.     | -        | ส่งไปยั    | ัง คลิเ   | ุ่ก ARI    |            |                 |                 |                                      | ◄ แพทย่                             |                  | - 😫 🔓            |                 | <mark>ไม่ม</mark> ี | Authen Co  | ode 🚺 | 90        |
| รายชื่อ | มผู้ป่วย | ∖ \ 1.ข้อง | มูลผู้ป่ว | ย\2.ก      | ารรับบริกา | าร∖3.อาการเจ็   | บป้วย ∖4.การ    | ตรวจ/รักษา \ 5.การวินิจ              | ฉัย ∖ 6.การเงิน ∖ 7.แลป             | 8.เอ็กซเรย์ \ทัา | นตกรรม \         |                 |                     |            |       |           |
| รายชื่อ | อในจุด   | าบริการ    | รายชื่    | อในวอร์    | ด \        |                 |                 |                                      |                                     |                  |                  |                 |                     |            |       |           |
| 💿 ผู้ป  | วยนอง    | n 🔿 សូ័រ៉ា | วยใน (    |            |            |                 |                 |                                      |                                     |                  |                  |                 |                     |            |       |           |
| จุดบริก | าาร ก    | ลุ่มงานค   | เลินิคฟ   | (ฒนารูป    | lແบบແລະາ   | นวัตกรรมบริกา   | รสุขภาวะ        |                                      | 👻 แพทย์ ไม่ระบุ                     |                  |                  |                 |                     | 🗕 💽 สถิติ  | Q     |           |
|         |          |            |           |            |            |                 |                 | ส                                    | านวนผู้ป่วยในจุดบริการ              | 2 คน             |                  |                 |                     |            |       |           |
| ล่าดับ  | ล็อก     | า แพ้ยา    | ESI       | เร่งด่     | ประเภท     | HN              | VN              | ชื่อ-สกุล                            | เวลา                                | มาถึงเวลา        | จุดบริการ        | NEWS/PEWS Score | เลขคืว              | คิว        | แลป   | เอก       |
| 1       | •        |            | M/A       |            |            | 620000035       | 067017539       | นาย วิทยุทธ์ นิลรัตน์                | 27 มิ.ย. 67 10:19                   |                  | กลุ่มงานคลินิคพั |                 | 267                 | คิว ตรวจโร | ۲     | *         |
| 2       | •        |            | M/A       |            |            | 650000001       | 067017540       | นางสาว เนาวรัตน์ บุ                  | ນ 27 <b>ນິ.ຍ. 67 10:2</b> 7         |                  | กลุ่มงานคลินิคพั |                 | 268                 | คิว ตรวจโร | ۲     | *         |

#### 3.2 การปลด ล็อกผู้ป่วย ทำได้โดยกดปุ่ม ปลดล็อก

การปลดล็อกผู้ป่วย เป็นการยกเลิกการถือครองข้อมูลผู้ป่วย ใช้ในกรณีที่เมื่อต้องการใช้งานข้อมูลผู้ป่วยแล้ว เมื่อ ปลดล็อกแล้ว ผู้ใช้ท่านอื่นสามารถดึงข้อมูลผู้ป่วย ไปใช้งานได้

| 🐝 ทีมศานตูแลงชัมบ HospitalOS - HospitalOS CE Version 3.15.1 Menu Report V.2.8.1                                                | - 0 ×                              |
|----------------------------------------------------------------------------------------------------|------------------------------------|
| ระบบ แถบ เครื่องมือ ผู้ป่วยทั่วไป ผู้ป่วยใน การสั่งตรวจ การเงิน โมดูลเสริม รายการพิมพ์ การย้อนกลับ ระบบรายงาน ส่งเสริม ตัวช่วย |                                    |
| HN 650000001 VN AN 067017540 นางสาวเนาวรัตน์ บุญพยุง อายุ 57 ปี 3 เดือน 20 วัน                                                 | 27 มิ.ย. 67 OPD – 👫 📝              |
| 🌈 🔍 จดบีจจบันกล่มงานคลินิคพัฒนารูปแบบและนวัตกรรมบริการสุขภาวะ จุดที่ผ่านมา ห้องเวชระเบียน สิทธิจ่ายตรงกรมบัญชีกลาง Dx:         |                                    |
| สัง ตลินิก ARI 🔹 🔒 🔒 🛃 🛃 🔮 กษาพรรถ                                                                                             | น เรืองอุไร ไม่มี Authen Code 🜔 🤅  |
|                                                                                                    |                                    |
|                                                                                                    |                                    |
| 🐝 ทีมหานดุแลสรบบ HospitalOS - HospitalOS CE Version 3.15.1 Menu Report V.2.8.1                                                 | – o ×                              |
| ระบบ แถบ เครื่องมือ ผู้ป่วยทั่วไป ผู้ป่วยใน การสั่งตรวจ การเงิน โมดูลเสริม รายการพิมพ์ การย้อนกลับ ระบบรายงาน ส่งเสริม ตัวช่วย |                                    |
| MN 650000001 VN AN 067017540 นางสาวเนาวรัตน์ บุญพยุง อายุ 57 ปี 3 เดือน 20 วัน                                                 | 27 มิ.ย. 67 OPD – 👫 📝              |
| 🔏 🚺 จุดปัจจุบัน กลุ่มงานคลินิคพัฒนารูปแบบและนวัตกรรมบริการสุขภาวะ จุดที่ผ่านมา ห้องเวชระเบียน สิทธิ จ่ายตรงกรมบัญชักลาง Dx:    |                                    |
| 🛀 🚰 ส่ง คลินิก ARI 🚽 นพทย์ 🚽 💧 🎧 🚺 🖉 กษพรระ                                                                                    | ณ เรื่องอุไร ไม่มี Authen Code 🚷 🌔 |
|                                                                                                    |                                    |

## 3.3 การส่งผู้ป่วยไปยังจุดบริการต่าง ๆ

- 1) เลือกผู้ป่วยจากคิว รายชื่อในจุดบริการ
- 2) เลือกจุดบริการที่ต้องการส่งผู้ป่วย
- 3) กดปุ่ม 🗾

| 🐝 ทีมเ  | านดูแลระ    | tuu Hosp               | italOS - H           | HospitalOS C                          | E Version 3.15.1 M                         | enu Report V.2.                  | 3.1                                                            |            |                                              |                                         |                  |                 |                     | -                   | đ          | ×       |
|---------|-------------|------------------------|----------------------|---------------------------------------|--------------------------------------------|----------------------------------|----------------------------------------------------------------|------------|----------------------------------------------|-----------------------------------------|------------------|-----------------|---------------------|---------------------|------------|---------|
| ระบบ    | แถบ         | เครื่อง                | หมือ ผู้บ่           | ป่วยทั่วไป                            | ผู้ป่วยใน การสั่                           | งตรวจ การเ                       | งิน โมดูลเสริม รายก                                            | ารพิมพ์    | การย้อนกลับ                                  | ระบบรายงาน                              | ส่งเสริม ตัวช่วย |                 |                     |                     |            |         |
| 4       |             | HN 62<br>จุดปัจจุร     | 000003:<br>ปันกลุ่มง | 5 VN <mark>AN</mark> 0<br>านคลินิคพัต | 67017539 <mark>นาย</mark><br>มนารูปแบบและน | วิทยุทธ์ นิลรั<br>วัตกรรมบริการส | ตน์ อายุ 48 ปี 28 วัน<br>สุขภาวะ <mark>จุดที่ผ่านมา</mark> ห้อ | งเวชระเบีย | น สิทธิจ่ายต                                 | isงกรมบัญชึกลา-                         | ٥ Dx:            |                 | 27 มิ.ย.            | 67 OPD              | 8          |         |
| รายขึ   | <br>อผ้าไวย | ส่งไปยัง<br>  \ 1.ข้อม | ง คลินิก<br>คลินิก   | ARI                                   |                                            |                                  |                                                                |            | <ul> <li>■ แพทย่</li> <li>■ 7 แลป</li> </ul> | 8 เอ็กซเรย์ ( ทัง                       | ▼ 3              | 🦕 📃 🏻 ค้างข     | ไ <b>าระ ใม่</b> มื | i Authen Co         | de 【       | 90      |
| รายข้   | ื่อในจุด    | าบริการ \              | าห่องเวร<br>รงานสา   | ชระเบียน<br>ธิดแพทย์แผ                | านไทยและแพทย่                              | ทางเลือก                         |                                                                |            |                                              |                                         |                  |                 |                     |                     |            |         |
| 💿 ស្ម័រ | ไวยนอก      | n 🔿 សូ័រ៉េ:            | ห้องตร<br>คลินิค1    | วจ<br>ให้ดำปรึกษา                     | เ (งานคลินิกพัฒน                           | ารปแบบและน                       | วัดกรรมบริการสขภาพส                                            | ຫຈັ)       |                                              | _                                       |                  |                 |                     |                     |            |         |
| จุดบริ  | การ ก       | ลุ่มงานค               | ลิกลุ่มงา            | นคลินิคพัฒ                            | นารูปแบบและนวั                             | ตกรรมบริการสุ                    | ขภาวะ                                                          | ,          | 2                                            |                                         |                  |                 |                     | 🗕 💽 สถิติ           | Q          |         |
|         |             |                        | คลนกเ<br>คลินิกก     | าวขศาสตรวร<br>กายภาพบำบ่              | ถชวดและสงเสรม<br>โด                        | ญับมา เวะ                        |                                                                |            | 🗸 บริการ                                     | 2 คน                                    | -                |                 |                     |                     |            |         |
| ลำดั    | บ ล้อก      | เ แพ้ยา                | ESI เร               | ึงด่ ประเภ                            | าท HN                                      | VN                               | ชื่อ-สกุล                                                      | l          | วลา                                          | มาถึงเวลา                               | จุดบริการ        | NEWS/PEWS Score | เลขคิว              | คีว                 | แลป        | เอก     |
|         | 1 •         |                        | N/A                  |                                       | 620000035                                  | 067017539                        | นาย วิทยุทธ์ นิลรัตน์                                          | 27 มิ.ย.   | 67 10:19                                     | $\left\langle \frac{1}{2}\right\rangle$ | กลุ่มงานคลินิคพั |                 | 267                 | คิว ตรวจโร          | ۵          | *       |
|         | 2 🖲         |                        | A<br>N/A             |                                       | 65000001                                   | 067017540                        | นางสาว เนาวรัตน์ บุถ                                           | ມ 27 ນີ.ຍ. | 67 10:27                                     |                                         | กลุ่มงานคลินิคพั |                 | 268                 | คิว ตรวจโร          | ۵          | *       |
|         |             |                        |                      |                                       |                                            |                                  |                                                                |            |                                              |                                         |                  |                 |                     |                     |            |         |
|         |             |                        |                      |                                       |                                            |                                  |                                                                |            |                                              |                                         |                  |                 |                     |                     |            |         |
|         |             |                        |                      |                                       |                                            |                                  |                                                                |            |                                              |                                         |                  |                 |                     |                     |            |         |
|         |             |                        |                      |                                       |                                            |                                  |                                                                |            |                                              |                                         |                  |                 |                     |                     |            |         |
|         |             |                        |                      |                                       |                                            |                                  |                                                                |            |                                              |                                         |                  |                 |                     |                     |            |         |
|         |             |                        |                      |                                       |                                            |                                  |                                                                |            |                                              |                                         |                  |                 |                     |                     |            |         |
|         |             |                        |                      |                                       |                                            |                                  |                                                                |            |                                              |                                         |                  |                 |                     |                     |            |         |
|         |             |                        |                      |                                       |                                            |                                  |                                                                |            |                                              |                                         |                  |                 |                     |                     |            |         |
|         |             |                        |                      |                                       |                                            |                                  |                                                                |            |                                              |                                         |                  |                 |                     |                     |            |         |
|         |             |                        |                      |                                       |                                            |                                  |                                                                |            |                                              |                                         |                  |                 |                     |                     |            |         |
|         |             |                        |                      |                                       |                                            |                                  |                                                                |            |                                              |                                         |                  |                 |                     |                     |            |         |
|         |             |                        |                      |                                       |                                            |                                  |                                                                |            |                                              |                                         |                  |                 |                     |                     |            |         |
|         |             |                        |                      |                                       |                                            |                                  |                                                                |            |                                              |                                         |                  |                 |                     |                     |            |         |
|         |             |                        |                      |                                       |                                            |                                  |                                                                |            |                                              |                                         |                  |                 | (สมดี 27 มี         | <b>0112811 2567</b> | 1292.1     | 0.57.33 |
|         |             |                        |                      |                                       |                                            |                                  |                                                                |            |                                              |                                         |                  | งนพยุท          | 1941 D M Z / N      | ы́и IBN 2307        | 6 8 6N 1 1 | 0.37.23 |

## 4. การดูประวัติ

- 1) เลือกผู้ป่วยจากคิว รายชื่อในจุดบริการ
- 2) เลือกเมนู เครื่องมือ ประวัติการรับบริการ
- 3) แสดง Dialog ของรายการประวัติ
- 4) คลิกเลือกรายการประวัติการเข้ารับบริการ
- 5) แสดงรายละเอียดการเข้ารับบริการ
- 6) แสดง Dx ครั้งนั้น ๆ ของผู้ป่วย

# 7) หากต้องการเลือก Visit ครั้งนั้น ให้คลิกเลือกที่ Visit และ กดปุ่ม ตกลง

| ระบบ แถบ       | เครื่องมือ ผู้ป่วยทั่วไป | l ผู้ป่วยใน    | การสั่งตรวจ | การเงิน    | ໂມດູລເສรີມ     | รายการพิมพ์      | การย้อนกลับ                   | ระบบรายงาน      | ส่งเสริม ตัวช่วย |                 |                          |             |         |       |
|----------------|--------------------------|----------------|-------------|------------|----------------|------------------|-------------------------------|-----------------|------------------|-----------------|--------------------------|-------------|---------|-------|
| 160            | 🕂 🗸 การนัดหมาย           |                | ยุทธ์       | นิลรัตน์   | อายุ 48 ปี 28  | 3 วัน            |                               |                 |                  |                 | 27 มิ.ย.                 | 67 OPD      | 8       | 57 I  |
| BA.            | [ 🐼 รายการนัดทั้งหมด     |                | ารรมบ       | ริการสุขภา | าวะ จุดที่ผ่าน | เมา ห้องเวชระเร  | บียน <mark>สิทธิ</mark> จ่ายต | เรงกรมบัญชีกลา  | a Dx:            |                 |                          |             |         |       |
|                | -<br>ลำกัดจำนวนนัด       |                | _           |            |                |                  | 👻 แพทย่                       |                 | - 😂 🔓            | 📃 📒 ค้างว       | <mark>ไวระ ไม่</mark> มี | i Authen Co | de 🜔    |       |
| รายชื่อผู้ป่วย | 🔁 ตัวท่วยนัด             |                | วย ∖ 4      | .การตรวจ   | /รักษา ∖ี 5.กา | เรวินิจฉัย ∖ 6.ก | ารเงิน \7.แลป                 | 8.เอ็กซเรย์ \ทั | นตกรรม \         |                 |                          |             |         |       |
| รายชื่อในจุด   |                          |                |             | 7          |                |                  |                               |                 |                  |                 |                          |             |         |       |
| ๏ ผู้ป่วยนอก   | 🥡 ประวัติการรับปรการ     | 22             | ( <u>2</u>  | 7          |                |                  |                               |                 |                  |                 |                          |             |         |       |
| จุดบริการ กล   | 🤹 ประวัติการคิดเงิน      | 14             | บภาวะ       |            |                | • แพท            | ย์ ไม่ระบุ                    |                 |                  |                 |                          | 🝷 💿 สถิติ   | Q       |       |
|                | 🧊 ประวัติตามช่างเวล      | -              |             |            |                |                  | วยในจุดบริการ                 | 1 คน            |                  |                 |                          |             |         | _     |
| ลำดับ ล็อก     | 🖸 ประวัติในชั้นธวามพ     | 1<br>0.00      | VN          |            | ชื่อ-สกุล      |                  | เวลา                          | มาถึงเวลา       | จุดบริการ        | NEWS/PEWS Score | เลขคิว                   | คิว         | แลป เส  | อก    |
| 1 •            | 💽 ประวัติเปรียงแพ        | ทย             | 57017       | 539 นา     | ย วิทยุทธ์ นิ  | ลรัตน์ 🚺         | . 67 10:19                    |                 | กลุ่มงานคลินิคพั |                 | 267                      | คิว ตรวจโร  | 8 (     | •     |
|                | 🛃 จับดูหานาหนากประ       | าา<br>ce ล่าสด |             |            |                | \                | -                             |                 |                  |                 |                          |             |         | _     |
|                | 🔬 กำหนดชื่อแพทย์แล       | จะคลินิกใหม่   |             |            |                |                  |                               |                 |                  |                 |                          |             |         |       |
|                | 🔛 การยืมดืนฟิล์ม Xray    | /              |             |            |                |                  |                               |                 |                  |                 |                          |             |         |       |
|                | 🍻 การยืมคืน OPD Ca       | rd             |             |            |                |                  |                               |                 |                  |                 |                          |             |         |       |
|                | 🧭 แจ้งข้อมูลแพ้ยา/สา     | รเคมีและอื่นๆ  |             |            |                |                  |                               |                 |                  |                 |                          |             |         |       |
|                | 🐻 แลป Refer Out          |                |             |            |                |                  |                               |                 |                  |                 |                          |             |         |       |
|                | 🐻 แลป Refer In           |                |             |            |                |                  |                               |                 |                  |                 |                          |             |         |       |
|                | 🛵 การ Refer ผู้ป่วย      |                |             |            |                |                  |                               |                 |                  |                 |                          |             |         |       |
|                | 🗇 ข้อมูลการลับแฟ้ม       |                |             |            |                |                  |                               |                 |                  |                 |                          |             |         |       |
|                | OPB DEGUT TOTALOTA       |                |             |            |                |                  |                               |                 |                  |                 |                          |             |         |       |
|                |                          |                |             |            |                |                  |                               |                 |                  |                 |                          |             |         |       |
|                |                          |                |             |            |                |                  |                               |                 |                  |                 |                          |             |         |       |
|                |                          |                |             |            |                |                  |                               |                 |                  |                 |                          |             |         |       |
|                |                          |                |             |            |                |                  |                               |                 |                  |                 |                          |             |         |       |
|                |                          |                |             |            |                |                  |                               |                 |                  |                 |                          |             |         |       |
|                |                          |                |             |            |                |                  |                               |                 |                  |                 |                          |             |         |       |
|                |                          |                |             |            |                |                  |                               |                 |                  |                 |                          |             |         |       |
|                |                          |                |             |            |                |                  |                               |                 |                  |                 |                          |             |         |       |
|                |                          |                |             |            |                |                  |                               |                 |                  |                 |                          |             |         |       |
| ••             |                          |                |             |            |                |                  |                               |                 |                  | วับพอป          | ัสมดี 27 จ์              | โดมวยม 2567 | nan 11: | 02.13 |

| 🐝 รายการประวัติ | i        |                 |                                     |                                  |            |         |          |            |          | ×   |
|-----------------|----------|-----------------|-------------------------------------|----------------------------------|------------|---------|----------|------------|----------|-----|
| ประวัติการเข้า  | รับบริกา | 5               |                                     |                                  |            |         |          |            |          |     |
| เลข VN          | 10       | จาเข้าสู่ระบบ   | เวลาจำหน่าย                         | สถานะการตรวจ                     | [          | DX 🖌    |          | DX I       | lote     |     |
| 1878/67         | 22 ม.    | ค. 2567 08:34   | 22 ม.ค. 256                         | จบกระบวนการ                      | CHECK UP ( | (Z01) 🕻 | 3 🤇      |            |          |     |
| 224/67          | 03 ม.    | a. 2567 11:40   | )3 ม.ค. 256                         | ยกเลิกการเข้ <del>า</del> รับบริ |            |         | CHEC     | K UP (Z01) |          |     |
| 33258/66        | 28 ธ.    | A. 2566 15:52   | 28 ธ.ค. 256                         | ยกเลิกการเข้ารับบริ              |            |         |          |            |          |     |
| 33046/66        | 27 ก.    | a. 2566 07:57   | <sup>7</sup> 8 <del>ກ.</del> ค. 256 | ยกเลิกการเข้ารับบริ              |            |         |          |            |          | -   |
| รายละเอียดกา    | รเข้ารับ | ปริการ          |                                     |                                  |            |         |          |            |          |     |
| จุดบริกา        | าร       | ส่งให           | เ้แพทย์                             | េរ                               | จาที่ส่ง   | 1       | สถานะ    | เริ่ม      | จบ       |     |
| ห้องเวชระเบียา  | น        |                 |                                     | 22 ม.ค. 2                        | 2567 08:34 |         | <b></b>  | 08:34:15   | 08:34:28 | -   |
| กลุ่มงานคลินิค  | พัฒนา.   |                 |                                     | 22 ม.ค. 2                        | 2567 08:34 |         | 0        |            |          | 33  |
| ห้องตรวจ        |          | นิตยา อยู่ภักดี |                                     | 22 ม.ค. 2                        | 2567 08:44 |         | 0        | 08:44:19   | 08:44:50 | 100 |
| งานบริหารการ    | เงินและ  |                 |                                     | 22 ม.ค. 2                        | 2567 08:44 |         | <b></b>  | 12:24:03   | 12:24:16 |     |
| ห้องเวชระเบียา  | น        |                 |                                     | 22 ม.ค. 2                        | 2567 13:32 |         | 0        | 13:32:40   | 14:01:59 |     |
|                 | พัฒนา.   |                 |                                     | 22 ม.ค. 2                        | 2567 14:18 |         | 0        | 14:18:19   | 14:18:20 |     |
| กลุ่มงานคลินิค  |          |                 |                                     |                                  | 2567 40.40 |         | <b>.</b> | 10.10.20   |          | -   |

n ×

#### 5. การนัดหมาย

- 1) เลือกผู้ป่วยจากคิว รายชื่อในจุดบริการ
- 2) เลือกเมนู เครื่องมือ การนัดหมาย
- 3) กดปุ่ม + เพื่อเพิ่มรายการนัดหมาย
- 4) เลือกวันที่นัดหมาย กรอกข้อมูลรายละเอียดการนัดหมาย
- 5) ค้นหารายการที่ต้องการสั่ง
- 6) เลือกรายการที่จะสั่งล่วงหน้า
- 7) กดปุ่ม > เพื่อเพิ่มรายการสั่งล่วงหน้า
- 8) กดปุ่ม บันทึก เมื่อลงข้อมูลครบแล้ว
- 9) พิมพ์ใบนัด

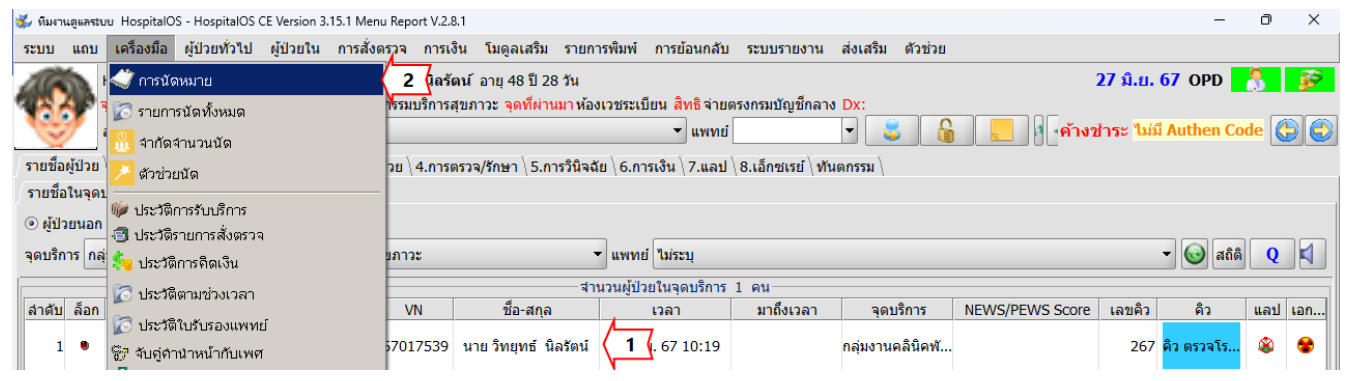

| 🐝 การนัดหมาย             |                       |                                     |                    |                 |                |                  |                       |                     |         |                         |                    |     |                  |                     | -              |                | <              |
|--------------------------|-----------------------|-------------------------------------|--------------------|-----------------|----------------|------------------|-----------------------|---------------------|---------|-------------------------|--------------------|-----|------------------|---------------------|----------------|----------------|----------------|
| <sub>[</sub> ค้นหารายการ | รนัดหมาย              |                                     |                    |                 |                |                  | สร้าง/แก้ไ            | ข การนัดหม          | าย—     |                         |                    |     |                  |                     |                |                |                |
| 🗌 ตั้งแต่วันที่          | 27/06/2567            | <mark>้ ถึงวันที่</mark> 27/06/2567 | 7 💌                |                 |                |                  | HN 62000              | )0035 นาย<br>ว่าแต่ | วิทยุทร | ธ์ นิลรัตเ<br>ม้องชื่อว | 1                  |     |                  |                     |                |                |                |
| 🗌 แสดงยกเล               | ลิกแล้วด้วย           |                                     |                    | แสดงข้อ         | มมูลสูงสุด 100 | 0 🗘 ແຄວ          | สารร่วมสัต            |                     |         | ามยุ่นกล                | 10                 |     |                  | adaar .             |                |                | ٦              |
| แพทย์ ทั้ง               | งหมด                  |                                     |                    | <b>▼</b> •      | เลินิก ทั้งหมด |                  | ตรบรุธนต              |                     |         | เหวะบ่                  |                    |     | *  <br>ا ــــــا |                     |                |                |                |
| จุดบริการ ทั้ง           | งหมด                  |                                     |                    |                 | เถานะ ทั้งหมด  | -                | 141140                |                     | 1W      | 2W                      | 3W                 | 4W  | 6W               | 27/06/2567          | -              |                |                |
| HN                       | ชื่อ                  | วันที่                              | แพทย์              | จุดบริการ       | คลินิก         | สถานะ            |                       |                     | 8W      | +1W                     | +4W                | ЗМ  | 6M :             | สานวน: 42/ <b>2</b> | 00 นัด         |                |                |
| 35/62                    | นาย วิทยุทธ์ นิลรัตน์ | 27 มิ.ย. 2567 08:00                 |                    | ห้องเวชระเบี    | กุมารเวช       | <mark>≡</mark> , | 🗌 นัดต่อเ             | น็องถึงวันที        | 1W      | 2W                      | 3W                 | 4W  | 27/06/2          | 567 💌               | ]              |                |                |
| 35/62                    | นาย วิทยุทธ์ นิลรัตน์ | 18 ธ.ค. 2566 08:00                  |                    | คลินิก ARI      | กุมารเวช       | <b>E</b>         | เวลานัดเรื่           | มต้น 08:00          |         | 08:00                   | 09:                | 00  | 10:00            | 11:00               | )              |                |                |
| 35/62                    | นาย วิทยุทธ์ นิลรัตน์ | 1 พ.ย. 2565 08:00.                  |                    | กลุ่มงานคลินิ   | อายุรกรรม      | <b>.</b>         | เวลานัดส้ำ            | <b>เสด</b> 16:00    |         | 13:00                   | 14:                | 00  | 15:00            | 16:00               | ]              |                |                |
| 35/62                    | นาย วิทยุทธ์ นิลรัตน์ | 28 ก.ย. 2565 08:00                  | พ.ญ.นิตยา อยู่ภั.  | . กลุ่มงานคลินิ | อายุรกรรม      | Ξ.               | นัดมาเพื่อ            | ตรวจรักษ            | าต่อเนื | อง                      |                    |     |                  |                     |                |                |                |
| 35/62                    | นาย วิทยุทธ์ นิลรัตน์ | 9 ส.ค. 2565 08:00.                  | พ.ญ.นิตยา อยู่ภั.  | . กลุ่มงานคลินิ | นารีเวช        | ۵,               | ประเภทนัด             | า ไม่ระบุ           |         |                         |                    |     |                  | -                   |                |                |                |
| 35/62                    | นาย วิทยุทธ์ นิลรัตน์ | 8 ก.พ. 2565 08:00.                  | น.พ.สุรัตน์ สิรินน | .กลุ่มงานคลินิ  | อายุรกรรม      | ۵,               | แพทย์ผู้นัด           | า ไม่ระบุแพร        | ทย์     |                         |                    |     |                  | ุ ชานว              | มน:3 นัด       | แสดงทั้งหมด    |                |
| 35/62                    | นาย วิทยุทธ์ นิลรัตน์ | 27 ม.ค. 2565 08:00                  | ทพญ.เยาวเรศ ว.     | งานทันตสาธ.     | ทันตกรรม       |                  | คลินิก                | กุมารเวช            | ~       |                         |                    |     |                  | ุ • จำนว            | มน: 6 นัด      |                | 4              |
| 35/62                    | นาย วิทยุทธ์ นิลรัตน์ | 2 เม.ย. 2564 08:00.                 |                    | กลุ่มงานคลินิ.  | อายุรกรรม      | <b>.</b>         | นัดไปยัง<br>รวยวะเวีย | ห่องเวชระ           | เบียน   |                         |                    |     |                  | - จำนว              | มน: 1 นิด      |                |                |
| 35/62                    | นาย วิทยุทธ์ นิลรัตน์ | 24 ธ.ค. 2563 08:00                  | น.พ.ยงยส หัถพร     | ห้องตรวจ        | อายุรกรรม      | <b>.</b>         | 11000600              | PI                  |         |                         |                    |     |                  |                     |                |                |                |
| 35/62                    | นาย วิทยุทธ์ นิลรัตน์ | 24 ธ.ค. 2563 08:00                  |                    | ห้องตรวจ        | อายุรกรรม      | <b>.</b>         |                       |                     |         |                         |                    |     |                  |                     |                |                |                |
| 35/62                    | นาย วิทยุทธ์ นิลรัตน์ | 2 พ.ย. 2563 08:00.                  | น.พ.ยงยส หัถพร     | . กลุ่มงานคลินิ | อายุรกรรม      | <b>.</b>         |                       |                     |         |                         |                    |     |                  |                     |                |                |                |
| 35/62                    | นาย วิทยุทธ์ นิลรัตน์ | 27 มี.ค. 2563 08:00                 | น.พ.ยงยส หัถพร     | ห้องตรวจ        | คลินิคให้คำป.  | ۵,               | เลือกคิว ไ            | ม่ระบุ ส            | เถานะก  | าารนัด ร                | อการนัด            | ด 🔻 | 27/06/           | 2567 💌              | -              |                |                |
| 35/62                    | นาย วิทยุทธ์ นิลรัตน์ | 0 พ.ย. 2562 08:00.                  | พ.ญ.อัจฉรา พัฒ.    | .กลุ่มงานคลินิ  | อายุรกรรม      | <b>.</b>         | ด้นหา Lip             | pid p 🤇 !           | 5 (     |                         |                    | ,   |                  | รายการ              | <br>เตรวจรักษา | ล่วงหน้า       |                |
| 35/62                    | นาย วิทยุทธ์ นิลรัตน์ | 0 พ.ย. 2562 08:00.                  | น.พ.กิตติชาติ อิ   | .ห้องตรวจ       | อายุรกรรม      | <b>.</b>         |                       | ۲-                  | ชื่อ    |                         | Σ                  | 7   | Lipi             | id profile (Cho     | olesterol, H   | IDL-chol, LDL- |                |
| 35/62                    | นาย วิทยุทธ์ นิลรัตน์ | 02 ม.ค. 2562 08:00                  | น.พ.กิตติชาติ อิ   | .กลุ่มงานคลินิ  | อายุรกรรม      | 6                | Lipid prof            | ile (Choleste       | erol, H | DL-chol                 | , LDL <del>4</del> |     |                  |                     |                |                |                |
| 35/62                    | นาย วิทยุทธ์ นิลรัตน์ | 5 พ.ย. 2560 08:00.                  | พ.ญ.ทัศนีย์ รวีภ.  | กลุ่มงานคลินิ   | อายุรกรรม      | <b>.</b>         | 1                     |                     |         |                         |                    |     |                  |                     |                |                |                |
| 35/62                    | นาย วิทยุทธ์ นิลรัตน์ | 16 ธ.ค. 2559 08:00                  | พ.ญ.ทัศนีย์ รวีภ.  | . กลุ่มงานคลินิ | กุมารเวช       | Ξ.               |                       |                     |         |                         |                    |     |                  |                     |                |                |                |
|                          |                       |                                     |                    |                 |                |                  |                       |                     |         |                         |                    |     |                  |                     |                |                |                |
|                          |                       |                                     |                    |                 |                |                  |                       |                     |         |                         |                    |     |                  |                     |                |                |                |
|                          |                       |                                     |                    |                 |                |                  |                       |                     |         |                         |                    |     |                  |                     |                |                |                |
|                          |                       |                                     |                    |                 |                |                  |                       |                     |         |                         |                    |     |                  |                     |                |                |                |
|                          |                       |                                     |                    |                 |                |                  |                       |                     |         |                         |                    |     |                  |                     |                | นัด Telemed    | <b>a (</b> 8 ( |
|                          |                       |                                     |                    |                 |                |                  |                       |                     |         |                         |                    |     |                  |                     |                |                |                |
|                          |                       |                                     |                    |                 |                | 3                |                       |                     |         | _                       |                    |     | _                |                     | _              | <u>)</u> 9     |                |
|                          |                       |                                     |                    |                 |                |                  |                       |                     |         |                         |                    |     |                  |                     |                |                |                |

#### 1. หน้าจอการทำงานของจุดบริการ ห้องเวชระเบียน

| นารสัตน์ บุญพบุง - HospitalOS CE Version 3.15.1 Menu Report V.2.8.1                                                    | - 0 X                   |
|----------------------------------------------------------------------------------------------------|-------------------------|
| ระบบ แถบ เครื่องมือ ผู้ป่วยทั่วไป ผู้ป่วยใน โมดูลเสริม รายการพิมพ์ การย้อนกลับ ระบบรายงาน ส่งเสริม ด้วช่วย<br>HN VN AN |                         |
| ส่งไปยัง ตลินิก ARI                                                                                                    | 6                       |
| รายชื่อผู้ป่วย) 1.ข้อมูลผู้ป่วย \ 2.การรับบริการ \ 3.อาการเจ็บป่วย \ 4.การตรวจ/รักษา \ 5.การวินิจฉัย \                 |                         |
| © ผู้ปวยนอก ∩ ผู้ปวยใน ∩AU                                                                                             |                         |
| จุดบริการ ห้องเวชระเบียน                                                                                               | ▼                       |
| ้.<br>ในมีผู้ป่วยในคิว                                                                                                 |                         |
| ลำดับ ล็อก แพ้ยา ESI เร่งด่ ประเภท HN VN ชื่อ-สกุล เวลา มาถึงเวลา จุดบริการ NEWS/PEWS Score เลขคิว                     | คิว แลป เอก             |
|                                                                                                    |                         |
|                                                                                                    |                         |
|                                                                                                    |                         |
|                                                                                                    |                         |
|                                                                                                    |                         |
|                                                                                                    |                         |
|                                                                                                    |                         |
|                                                                                                    |                         |
|                                                                                                    |                         |
|                                                                                                    |                         |
|                                                                                                    |                         |
|                                                                                                    |                         |
|                                                                                                    |                         |
|                                                                                                    |                         |
|                                                                                                    |                         |
|                                                                                                    |                         |
|                                                                                                    |                         |
|                                                                                                    |                         |
|                                                                                                    |                         |
|                                                                                                    |                         |
| ້.<br>ກັນລັບທີ 1 ຄຣ                                                                                                    | กภาคม 2567 เวลา 17:04:1 |

#### 2.1 การค้นหาจากหน้าจอหลัก

เป็นการค้นหาผู้ป่วยโดยค้นหาจาก HN และ VN โดยการทำงานจะอยู่ในส่วนหลักของหน้าจอ ซึ่งเสมือนเป็นการ เลือกผู้ป่วยที่จะเข้ารับบริการเลย สามารถระบุ HN และ VN ที่เป็นเฉพาะตัวเลขที่ไม่ใช่ 0 เช่น ผู้ป่วยที่มี HN เป็น 000000007 ในการค้นหาให้ระบุ 7 ระบบก็ทำการค้นหาผู้ป่วยได้เช่นกัน

1) ระบุ HN หรือ VN ที่ต้องการค้นหา และกด Enter เพื่อค้นหา

2) โปรแกรมทำการค้นหาและแสดงข้อมูลผู้ป่วยที่ค้นหาได้

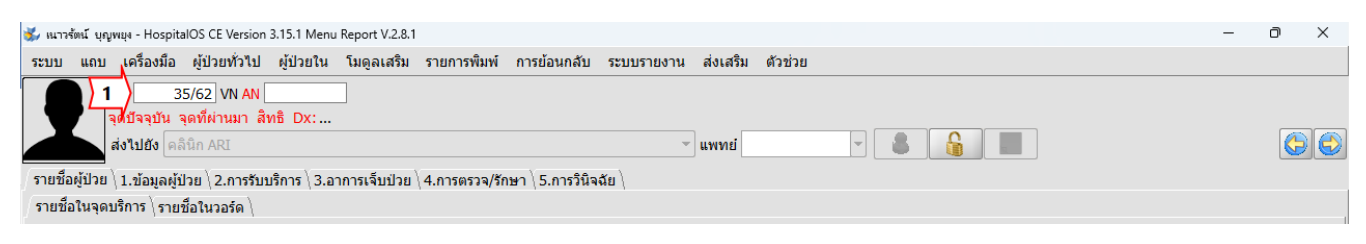

## 2.2 การค้นหาโดยใช้เมนูค้นหา หรือ ปุ่มค้นหาผู้ป่วย

เป็นการค้นหาโดย ชื่อ – สกุล หรือ HN หรือ เลขที่บัตรประชาชน และในการค้นหาผู้ป่วย โดยใช้ ชื่อ นามสกุล

ไม่จำเป็นต้องระบุเป็นชื่อเต็ม เช่น ผู้ป่วยชื่อ "วิทยุทธ์" สามารถค้นหาด้วยคำว่า "วิทยุ" ระบบจะค้นหาในฐานข้อมูลผู้ป่วยที่มี คำว่า "วิทยุ" ทั้งหมด

1) เลือกเมนู ระบบ -> ค้นหาผู้ป่วย หรือ กดปุ่ม ค้นหา ระบบแสดงหน้าต่างสำหรับค้นหาผู้ป่วย

| 🐝 หมาวรัตน์ บุญพยุง - Hospita | IOS CE Version | n 3.15.1 Menu | Report V.2.8.1 |                |                  |            |          |           |          |    |                 |        | -   | ð        | ×   |
|-------------------------------|----------------|---------------|----------------|----------------|------------------|------------|----------|-----------|----------|----|-----------------|--------|-----|----------|-----|
| ระบบ แถบ เครื่องมือ           | ผู้ป่วยทั่วไป  | ผู้ป่วยใน     | ໂນດູລເสริม     | รายการพิมพ์    | การย้อนกลับ      | ระบบรายงาน | ส่งเสริม | ตัวช่วย   |          |    |                 |        |     |          |     |
| 🎯 รีเฟรช                      | F5             |               |                |                |                  |            |          |           |          |    |                 |        |     |          |     |
| 📑 เปลี่ยนผู้ใช้งาน            | Ctrl-N         | กธิ Dx:       |                |                |                  |            |          |           |          |    |                 |        |     |          |     |
| 🔽 แก้ไขข้อมูลผู้ใช้งาน        |                | L             |                |                |                  | V          | แพทย่    |           |          |    |                 |        |     |          |     |
| Look and Feel                 |                | เริการ ∖ 3.อ  | าการเจ็บป่วย   | \4.การตรวจ/รัก | เษา ∖ 5.การวินิจ | ฉัย \      |          |           |          |    |                 |        |     |          |     |
| 🕞 Font                        |                |               |                |                |                  |            |          |           |          |    |                 |        |     |          |     |
| 🔓 ปลดล้อก                     | F4             |               |                |                |                  |            |          |           |          |    |                 |        |     |          | ดไ  |
| 💓 ค้นหาผู้ป่วย                | Alt-S          | (14           |                |                |                  | * 16 Fu    |          |           |          |    |                 |        |     | <u>v</u> |     |
|                               | 41.54          |               |                | 1              |                  |            | ยในคว    |           | -        |    |                 |        |     |          |     |
| 🕛 ออกจากระบบ                  | Alt-H4         | ภท่ H         | IN I           | VN             | ชื่อ-สกุล        | เวลา       |          | มาถึงเวลา | จุดบริกา | าร | NEWS/PEWS Score | เลขคิว | คิว | แลป      | เอก |
|                               |                |               |                |                |                  |            |          |           |          |    |                 |        |     |          |     |

2) ระบุชื่อ – สกุล หรือ HN หรือ เลขที่บัตรประชาชน ของผู้ป่วยที่ต้องการค้นหา

3) กดปุ่ม ค้นหา เพื่อค้นหารายชื่อ

4) แสดงรายชื่อผู้ป่วยที่ค้นหาได้ หากต้องการเลือกผู้ป่วยให้ คลิกที่ชื่อของผู้ป่วย

| ຜູ້ປ່ວຍ     | 1                                                              |         |                |                                                                                                    | ×                                                                                                    |
|-------------|----------------------------------------------------------------|---------|----------------|----------------------------------------------------------------------------------------------------|----------------------------------------------------------------------------------------------------|
| ชื่อ วิทยุ  | (2 นา                                                          | มสกุล   | วัน            | แก๊ด / /                                                                                                    | 2                                                                                                    |
| 📃 ค้นจากชื่ | อใน Passport                                                   |         |                |                                                                                                    |                                                                                                    |
|             |                                                                |         | กลุ่ม NCD      | 01.Hypertensi                                                                                                    | on 🔻                                                                                                    |
|             |                                                                |         | หมายเลข        |                                                                                                    |                                                                                                    |
|             | เลข HCIS                                                       |         | แสดงข้อมูล     | ชื่อมารดา 🔻                                                                                                    |                                                                                                    |
| ชื่อ        | สกุล                                                           | อายุ    | เลขบัตรประชาชน | ชื่อมารดา                                                                                                    | Passport No.                                                                                                    |
| วิทยุทธ์    | นิลรัตน์                                                       | 46 ปี   | 3949900126552  | 2 นาง เครือวัลย์                                                                                                    |                                                                                                    |
|             |                                                                |         |                |                                                                                                    |                                                                                                    |
|             |                                                                |         |                |                                                                                                    |                                                                                                    |
|             |                                                                |         |                |                                                                                                    |                                                                                                    |
|             |                                                                |         |                |                                                                                                    |                                                                                                    |
|             |                                                                |         |                |                                                                                                    |                                                                                                    |
|             |                                                                |         |                |                                                                                                    |                                                                                                    |
|             |                                                                |         |                |                                                                                                    |                                                                                                    |
|             |                                                                |         |                |                                                                                                    |                                                                                                    |
|             |                                                                |         |                |                                                                                                    |                                                                                                    |
|             | ผู้ปาม<br>☐ ชื่อ วิทยุ<br>☐ ดันจากชื่<br>☐<br>ชื่อ<br>วิทยุทธ์ | ผู้ป่าย | ผู้ข่าย        | ผู้บ่าย       ขึ้อ ริทยุ     2 นามสกุล     ภา       ค้นจากซื้อให้ Passport     กลุ่ม NCD       ทมายเลข     หมายเลข       เลข HCIS     แสดงข้อมุล       ชื่อ     สกุล     อายุ       เลขบัตรประชาชน       วิทยุทธ์     นิลรัตน์     46 ปี | ⊌ู้ข้าย<br>ขึ้อ รีทย 2 นามสกุล วันเกิด / /<br>ค้นจากขึ้อใน Passport<br>คลุ่ม NCD 01.Hypertensi<br>หมายเลข<br>เลข HCIS แสดงข้อมูล ชื่อมารดา ▼<br>ชื่อ สกุล อายุ เลขบัตรประชาชน ชื่อมารดา<br>วิทยุทธ์ นิลรัตน์ 46 ปี 3949900126552 นาง เครือวัลย์ |

## การบันทึกข้อมูลผู้ป่วย

## 3.1 ผู้ป่วยเก่า แก้ไขข้อมูลผู้ป่วย

กรณีที่ผู้ป่วยมีหมายเลข HN แล้ว ผู้ใช้สามารถค้นหาผู้ป่วยเพื่อนำเข้าสู่ระบบได้ เลือกผู้ป่วยที่ต้องการแก้ไขข้อมูล เมื่อทำการแก้ไขข้อมูลเรียบร้อยแล้วให้ทำการบันทึก โดยกดปุ่ม ระบบจะบันทึกข้อมูลใหม่ โดยยังคงใช้ หมายเลข HN เดิม

#### 3.2 บันทึกผู้ป่วยใหม่

กรณีที่ผู้ป่วยไม่เคยมาใช้บริการที่โรงพยาบาล ต้องกรอกข้อมูลผู้ป่วย ซึ่งประกอบด้วย ข้อมูลทั่วไป ข้อมูลอื่น ๆ (ถ้า

มี) แล้วกำหนดหมายเลขประจำตัวผู้ป่วย (HN) ตามขั้นตอนต่อไปนี้

\* ข้อมูลบังคับกรอก ได้แก่ ชื่อ – สกุล และ วันเดือนปีเกิด / อายุ \*

#### กรอกข้อมูลทั่วไป

1) เลือกแถบรายการที่ 1 ข้อมูลผู้ป่วย

2) เลือกแถบย่อยข้อมูลทั่วไป แล้วกรอกข้อมูลผู้ป่วยในช่องว่าง ซึ่งประกอบด้วย ข้อมูลทั่วไป และที่อยู่ของ

#### ผู้ป่วย

| 🐝 เนาวรัตน์ บุญพมุง - HospitalOS CE Version 3.15.1 Menu Report V.2.8.1 |                                                    | – ō × |
|------------------------------------------------------------------------|----------------------------------------------------|-------|
| ระบบ แถบ เครื่องมือ ผู้ป่วยทั่วไป ผู้ป่วยใน โมดูลเสริม                 | ายการพิมพ์ การย้อนกลับ ระบบรายงาน ส่งเสริม ดัวช่วย |       |
|                                                                        |                                                    |       |
| จุดปัจจุบัน จุดที่ผ่านมา สิทธิ Dx:                                     |                                                    |       |
| ส่งไปยัง คลินิก ARI                                                    | 👻 แพทย์ 🔍 🕷 🎧                                      | 60    |
| รายชื่อผู้ป่วย 1.ข้อมูลผู้ป่วย 1 (บริการ \ 3.อาการเจ็บป่วย \           | .การตรวจ/รักษา \ 5.การวินิจฉัย \                   |       |
| ข้อมูลประชากร                                                          | ่ข้อมูลที่อยู่                                     |       |
| ไม่ระบ 💌                                                               | 📃 🗖 ที่อยู่ต่างประเทศ                              |       |
| ชื่อ-สกุลใน Passport                                                   | เลขที่ หมู่ที่ ถนน                                 |       |
|                                                                        |                                                    |       |
|                                                                        |                                                    |       |

| 🐝 เนาวรัตน์  บุญพมุง - HospitalOS CE Version 3.15.1 Menu Report V.2.8.1                                 | – ō ×                  |
|----------------------------------------------------------------------------------------------------|------------------------|
| ระบบ แถบ เครื่องมือ ผู้ป่วยทั่วไป ผู้ป่วยใน โมดูลเสริม รายการพิมพ์ การย้อนกลับ ระบบรายงาน ส่งเสริม ด้ว  | ช่วย                   |
|                                                                                                    |                        |
| จุดปัจจุบัน จุดที่ผ่านมา สิทธิ Dx:                                                                      |                        |
| ส่งไปยัง คลินิก ARI 👻 แพทย์                                                                             |                        |
| รายชื่อผู้ป่วย \ 1.ข้อมูลผู้ป่วย \ 2.การรับบริการ \ 3.อาการเจ็บป่วย \ 4.การตรวจ/รักษา \ 5.การวินิจฉัย \ |                        |
| ข้อมูลประชากร                                                                                           | บ้อมูลที่อยู่          |
| "ไม่ระบ ▼ 2                                                                                             | 🗌 ที่อยู่ต่างประเทศ    |
| ชื่อ-สกุลใน Passport                                                                                    | เลขที่ หมู่ที่ ถนน     |
| CID                                                                                                    | TD โทรศัพท์ อีเมล      |
|                                                                                                    | นื้อก็อ ยิ่งเย้น อีเนอ |

| 🐝 เมารรัตน์  บุญพยุง - HospitalOS CE Version 3.15.1 Menu Report V.2.8.1                                  | – 0 X                                  |
|----------------------------------------------------------------------------------------------------|----------------------------------------|
| ระบบ แถบ เครื่องมือ ผู้ป่วยทั่วไป ผู้ป่วยใน โมดูลเสริม รายการพิมพ์ การย้อนกลับ ระบบรายงาน ส่งเสริม ตัวข่ | วย                                     |
|                                                                                                    |                                        |
| จุดปัจจุบัน จุดที่ผ่านมา สิทธิ Dx:                                                                       |                                        |
| ส่งไปยัง เคลินิก ARI                                                                                     |                                        |
| ์รายชื่อผู้ป่วย 1.ข้อมูลผู้ป่วย \ 2.การรับบริการ \ 3.อาการเจ็บป่วย \ 4.การตรวจ/รักษา \ 5.การวินิจฉัย \   |                                        |
| ข้อมูลประชากร                                                                                            | ข้อมูลที่อยู่                          |
|                                                                                                    | ่ ⊓ที่อยู่ต่างประเทศ                   |
| ชื่อ-สกุลใน Passport                                                                                     | เลขที่ หมู่ที่ ถนน                     |
| CID O Passport No. PI                                                                                    | D โทรศัพท์ อัเมล                       |
| เพศ ไม่ระบุ 🕇 🗌 วันเกิด 01/07/2567 👘 อายุ 🛛 ปี                                                           | มอถอ ยนยน อเมล                         |
| สถานภาพ โสด 🔹 สีผิว                                                                                      | จังหวัด 10 กรุงเทพมหานคร               |
| หมู่เลือด ไม่ระบุ 🔹 RH N/A                                                                               | สำเภอ 05 บางเขน                        |
| สัญชาติ ไทย                                                                                              | ี่ ตำบล 02 อนุสาวรีย์                  |
| การศึกษา ไม่ระบุ 🔹 อาชีพ 000:ไม่มีอาชีพ                                                                  | า รหัสไปรษณีย์                         |
| ศาสนา พุทธ 🗾 รายได้ต่อเดือน บาท                                                                          | ที่อยู่ภาษาอังกฤษ                      |
| หมายเลขบุคลากร                                                                                           |                                        |
| <mark>ใน/นอกเขต</mark> อาศัยอยู่นอกเขตรับผิดชอบ                                                          | า ข้อมูลผู้ติดต่อ                      |
| ชื่อบิดา                                                                                                 | เป็นขึ้อผู้ติดต่อ                      |
| ชื่อมารดา                                                                                                | 👔 เกี่ยวข้องเป็น ไม่ระบ 💌 เพศ ชาย 💌    |
| ชื่อคู่สมรส 🦳 🔜 🕹                                                                                        | ข้อมูลที่อยู่ผู้ติดต่อ                 |
| แพทย์ประจำตัว                                                                                            | เลขท หมูท ถานน                         |
| ◯ ไม่มีประวัติการแพ้ยา ◯ ไม่ทราบประวัติการแพ้ยา ◯ มีประวัติการแพ้ยา                                      | น้อถือ ยี่มหา                          |
|                                                                                                    |                                        |
|                                                                                                    | จังหวัด 10 กรุงเทพมหานคร 🔹             |
|                                                                                                    | อำเภอ 05 บางเขน ▼                      |
|                                                                                                    | ตาบล 02 อนุสาวรย                       |
|                                                                                                    | รหลาบรษณย                              |
|                                                                                                    |                                        |
|                                                                                                    |                                        |
|                                                                                                    | Active lu index                        |
|                                                                                                    | + 🔍 – 🚳 📴 FM 🚯 🗆 Check 🛴 🗎             |
|                                                                                                    | วันจันทร์ 1 กรกฎาคม 2567 เวลา 17:15:23 |

| 🐝 เมารรัตน์ บุญพมุง - HospitalOS CE Version 3.15.1 Menu Report V.2.8.1                             | - ō ×                                  |
|----------------------------------------------------------------------------------------------------|----------------------------------------|
| ระบบ แถบ เครื่องมือ ผู้ป่วยทั่วไป ผู้ป่วยใน โมดูลเสริม รายการพิมพ์ การย้อนกลับ ระบบรายงาน ส่งเสริม | ด้วช่วย                                |
| HN 650000177 VN AN นางกชพรรณ เรื่องอุไร อายุ 54 ปี 7 เดือน 29 วัน                                  |                                        |
| 🦉 จุดบัจจุบัน จุดที่ผ่านมา สิทธิจ่ายตรงกรมบัญชีกลาง Dx:                                            |                                        |
| 👽 ส่งไปยัง ดลินิก ARI 🔹 🗸                                                                          |                                        |
| รายชื่อผู้ป่วย 1.ข้อมูลผู้ป่วย \2.การรับบริการ \3.อาการเจ็บป่วย \4.การตรวจ/รักษา \5.การวินิจฉัย \  |                                        |
| _ ข้อมูลประชากร                                                                                    | บ้อมูลที่อยู่                          |
| นาง 🔽 กชพรรณ เรืองอุไร                                                                             | 🔲 ที่อยู่ต่างประเทศ                    |
| ชื่อ-สกุลใน Passport                                                                               | เลขที หมู่ที่ ถนน สวรรณศร              |
| CID Passport No. PID:0                                                                             | 90814 โทรศัพท์ อีเมล                   |
| เพศ หญิง ▼ 🗹 วันเกิด 03/11/2512 ≑ 🗇 อาย 55 ปี                                                      | มือถือยืนยัน อีเมล                     |
| สถานภาพ ใหย่า                                                                                      | จังหวัด 26 นครนายก 💌                   |
| หม่เลือด                                                                                           | 🖌 อำเภอ 01 เมืองนครนายก 🔍              |
| สัญชาติ ♥ เชื้อชาติ ไทย                                                                            | ดำบล 04 วังกระโจม                      |
| กรศึกษา ปริณญาตรี ▼ อาชีพ 210:ลกจ้างประจำ                                                          | 🗸 รหัสไปรษณีย์                         |
| ศาสนา พุทธ รายได้ต่อเดือน บาท                                                                      | ที่อยู่ภาษาอังกฤษ                      |
| หมายเลขบุคลากร nul                                                                                 |                                        |
| ใน/นอกเขต อาศัยอยู่นอกเขตรับผิดชอบ                                                                 | <ul> <li>ข้อมูลผู้ติดต่อ</li> </ul>    |
| ชื่อมัดา                                                                                           | x ชื่อผู้ติดต่อ                        |
| ชื่อมารดา                                                                                          | 🗴 เกี่ยวข้องเป็น ไม่ระบ 🔻 เพศ ชาย 💌    |
| ชื่อค่สมรส                                                                                         | x ข้อมูลที่อยู่ผู้ติดต่อ               |
| แพทย์ประจำตัว                                                                                      | เลขที่ 55 หมู่ที่ 5 ถนน สวรรณศร        |
| ◯ ไม่มีประวัติการแพ้ยา ◯ ไม่ทราบประวัติการแพ้ยา ◯ มีประวัติการแพ้ยา                                | โทรศัพท์ อีเมล                         |
|                                                                                                    | มือถือ 093-5466441 ยืนยัน อีเมล        |
|                                                                                                    | จังหวัด 26 นครนายก ◄                   |
|                                                                                                    | ฮาเภอ 01 เมืองนครนายก                  |
|                                                                                                    | ตำบล 04 วังกระโจม                      |
|                                                                                                    | รหัสไปรษณีย์                           |
|                                                                                                    |                                        |
|                                                                                                    |                                        |
|                                                                                                    |                                        |
|                                                                                                    | Active 11 index                        |
|                                                                                                    | + 🔍 - 🔯 📴 FM 🕼 🗆 Check 🛴 🖪 🚺           |
|                                                                                                    | วันอังคาร 2 กรกฎาคม 2567 เวลา 16:36:29 |

## 3.3 การยกเลิกผู้ป่วย (ยกเลิก HN)

เป็นการยกเลิก ข้อมูลผู้ป่วย (ยกเลิก HN) ซึ่งเลขที่นั้นจะไม่สามารถนำมาใช้ได้ ซึ่งการยกเลิกสามารถกระทำ

เมื่อผู้ป่วยยังไม่เคยรับบริการเลย หรือยังไม่ผ่านขั้นตอนการเปิด Visit นั่นเอง โดยมีขั้นตอนดังต่อไปนี้

1) กดปุ่ม ลบ จะแสดง Dialog การยืนยันการยกเลิก

- 2) กดปุ่ม Yes เมื่อต้องการยกเลิก
- 3) ปรากฏ Dialog ให้ทำการกรอก HN ปลายทางที่ต้องการนำประวัติไปรวม

4) กดปุ่ม OK หลังจากนั้นประวัติของผู้ป่วย HN ที่ถูกยกเลิก จะไปรวมกับ HN ที่กรอกไปข้างต้น และหลังชื่อผู้ป่วยคน ที่ถูกยกเลิกจะมีข้อความว่า ยกเลิกผู้ป่วย

| 🐝 หนางรัพน์ บุญพบุง - HospitalOS CE Version 3.15.1 Menu Report V.2.8.1                                     | – 0 ×                                  |
|----------------------------------------------------------------------------------------------------|----------------------------------------|
| ระบบ แถบ เครื่องมือ ผู้ป่วยทั่วไป ผู้ป่วยใน โมดูลเสริม รายการพิมพ์ การย้อนกลับ ระบบรายงาน ส่งเสริม ด้วช่วย |                                        |
| HN 650000177 VN AN นางกชพรรณ เรืองอุไร อายุ 54 ปี 7 เดือน 29 วัน                                           |                                        |
| รุดบัจจุบัน จุดที่ผ่านมา สิทธิจ่ายตรงกรมบัญชีกลาง Dx:                                                      |                                        |
| 🔍 ส่งไปยัง คลินิก ARI 🗸 แพทย์                                                                              |                                        |
| รายชื่อผู้ป่วย \ 1.ข้อมูลผู้ป่วย \ 2.การรับบริการ \ 3.อาการเจ็บป่วย \ 4.การตรวจ/รักษา \ 5.การวินิจฉัย \    |                                        |
| ข้อมูลประชากร                                                                                              | ้ข้อมูลที่อยู่                         |
| นาง 🔽 กชพรรณ เรื่องอุไร                                                                                    | 🗌 ที่อยู่ต่างประเทศ                    |
| ชื่อ-สกุลใน Passport                                                                                       | เลขที่ หมู่ที่ 5 ถนน สวรรณศร           |
| CID Passport No PID:090814                                                                                 | โทรศัพท์ อีเมล                         |
| เพศ หญิง ▼ 🕑 วันเกิด 03/11/2512 ≑ 🗔 อายุ 55 ปี                                                             | มือถือ 0935466441 ยืนยัน อีเมล         |
| สถานภาพ สีผิว                                                                                              | จังหวัด 26 นครนายก 👻                   |
| หมู่เลือด                                                                                                  | อำเภอ 01 เมืองนครนายก                  |
| สัญชาติ ไทย 🔽 เชื้อชาติ ไทย                                                                                | ตำบล 04 วังกระโจม                      |
| การศึกษา ปริญญาตรี 🔹 อาชีพ 210:ลูกจ้าง                                                                     | รหัสไปรษณีย์                           |
| ศาสนา พุทธ รายได้ต่อเดือน                                                                                  | ิ อยู่ภาษาอังกฤษ                       |
| หมายเลขบุคลากร nul ?ยืนยันที่จะยกเลิกผู้ป่วยคนนี้ใช่หรือ                                                   | Laí                                    |
| ใน/นอกเขต อาศัยอยู่นอกเขตรับผิดชอบ                                                                         | ้อมูลผู้ติดต่อ                         |
| ชื่อบิดา โสภา                                                                                              | อผู้ติดต่อ                             |
| ชื่อมารดา เรื่องอุไร x                                                                                     | เกี่ยวข้องเป็น ไม่ระบ 🔻 เพศ ชาย 💌      |
| ขื่อคู่สมรส                                                                                                | ข้อมูลที่อยู่ผู้ติดต่อ                 |
| แพทย์ประจำตัว                                                                                              | เลขที่ 55 หมู่ที่ 5 ถนน สวรรณศร        |
| 🔿 ไม่มีประวัติการแพ้ยา 🔿 ไม่ทราบประวัติการแพ้ยา 🔿 มีประวัติการแพ้ยา                                        | โทรศัพท์ อีเมล                         |
|                                                                                                    | มือถือ 093-5466441 ยืนยัน อีเมล        |
|                                                                                                    | จังหวัด 26 นครนายก 💌                   |
|                                                                                                    | ี่ฮำเภอ_01_เมืองนครนายก▼               |
|                                                                                                    | ตำบล 04 วังกระโจม 💌                    |
|                                                                                                    | รหัสไปรษณีย์                           |
|                                                                                                    |                                        |
|                                                                                                    |                                        |
|                                                                                                    | Active luindex                         |
|                                                                                                    |                                        |
|                                                                                                    |                                        |
|                                                                                                    | วันอังคาร 2 กรกฎาคม 2567 เวลา 16:39:33 |

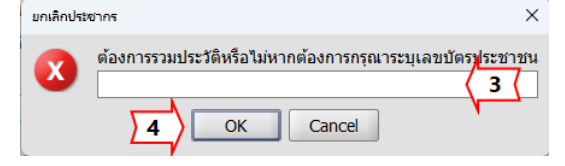

## 4.1 การเปิด Visit เพื่อนำผู้ป่วยเข้าสู่กระบวนการ

การเปิด Visit ผู้ป่วย เป็นการนำผู้ป่วยเข้าสู่กระบวนการ หรือ เข้ารับบริการนั่นเอง เพราะผู้ป่วยที่ยังไม่มีการ Visit จะไม่สามารถลงบันทึกข้อมูลการให้บริการในข้อมูลผู้ป่วยรายนั้นได้ การเปิด Visit ผู้ป่วยจะได้เลขที่ในการรับบริการ (VN) ซึ่งเป็นเลขที่โปรแกรม Generate ให้ และในการเปิด visit ให้กับผู้ป่วย ต้องมีสิทธิที่ใช้ในการรับบริการเสมอ

#### 1) คลิกเลือกแถบ 2.การรับบริการ

 เลือกสิทธิการรักษาจากลิสต์สิทธิการรักษา หรือ จากสิทธิประจำตัว กรอกรายละเอียดของสิทธิการรักษา ได้แก่ เลขที่บัตร วันที่ออกบัตร วันที่หมดอายุ เลือกสถานพยาบาลหลัก / รอง

| / เนาารัตน์ บุญพยุง - HospitalOS CE Version 3.15.1 Menu Report V.2.8.1                                                                    |         |                                              |                                  | -                           | o ×        | l  |
|----------------------------------------------------------------------------------------------------|---------|----------------------------------------------|----------------------------------|-----------------------------|------------|----|
| ะบบ แถบ เครื่องมือ ผู้ป่วยทั่วไป ผู้ป่วยใน โมดูลเสริม รายการพิมพ์ การย้อนกลับ ระบ                                                         | บรายงา  | น ส่งเสริม ตัวช่วย                           |                                  |                             |            |    |
| HN 620000035] VN AN         นายวิทยุทธ์ นิลรัตน์ อายุ 48 ปี 1 เดือน 3 วัน           จุดบีจจุบัน จุดที่ผ่านมา สิทธิจ่ายตรงกรมบัญชีกลาง Dx: |         |                                              |                                  |                             |            |    |
| สงเบยง คลนก ARI                                                                                                    |         | แพทย                                         |                                  | คางข                        | 15= 🕞 🦷    |    |
| กายชื่อผู้ป่วย ∖ 1.ข้อมูลผู้ป่วย ∖ 2.การรับบริการ ∖ <b>(1</b> รูเจ็บป่วย ∖ 4.การตรวจ/รักษา ∖ 5.การวินิจฉัย ∖                              |         | × × × ×                                      |                                  |                             |            |    |
| ายการสทธการริกษา                                                                                                    | Žanna   | ขอมูลการเขารับบรการ—<br>ประเภทการมารับบริการ |                                  |                             |            |    |
| สิทธิการรักษา                                                                                                    | TOWNER  | o 🖸 o 🕅 o 🛤                                  |                                  |                             |            |    |
| นัตรทอง ตจว                                                                                                    | <b></b> |                                              |                                  |                             | • 💽        | -  |
| บัตรทอง (พื้นที่ กทม)                                                                                                    |         | สถานทรบบรการ 🕑 ให                            | บรการในหนวย⊖ ใหบรการนอกหนวย      | แสดงสทธท                    | ຄູກຍກເລກ 🤷 | 5  |
| ประกันสังคม กทม                                                                                                    |         | เลขที่บัตร                                   | สทธิ                             | สวนลด                       |            |    |
| ไระกับสังคม ตจว.                                                                                                    |         |                                              | < เป็นวงกรมปญิบิกิล IS           | พทุกสายต่องบรุทุกเกิมบุต เง |            |    |
| ว่ายตรงกรมบัญชักอาง 2                                                                                                    |         |                                              |                                  |                             |            |    |
| มืกข้าราชการ/อกจ้างประสา                                                                                                    |         |                                              |                                  |                             |            |    |
| นึกครเอกรณ                                                                                                    |         |                                              |                                  |                             |            |    |
| มักรูของปล                                                                                                    |         |                                              |                                  |                             |            |    |
| สิทธิ์ว่าง ส่วงวาย 12-50 มี                                                                                                    | - 8     |                                              |                                  |                             |            |    |
| มีหลี่ร่าง หร่างวานไปเป็น 10 มี                                                                                                    |         |                                              |                                  |                             |            |    |
| สิทธิภาจอายุเมเกน 12 บ                                                                                                    |         |                                              |                                  |                             |            |    |
|                                                                                                    |         |                                              |                                  |                             |            | 4  |
| ราราชการ ทพม.                                                                                                    |         | อัตราราคา ราอาช่าไ                           |                                  |                             |            |    |
| มดรทอง (สสม.) อายุ 60 บบรบูรณชน เบ                                                                                                    |         | เองที่มัตร                                   |                                  |                             | วงเงิน บาท |    |
| มดรทอง (สสม.) ช่วงอายุามเก่น 12 บ                                                                                                    | _       | วันที่ออกบัตร 02/07/25                       | 667 🔻 วันที่หมดอาย               | •                           | 5000 L 10  | 1  |
| าระเงนเอง                                                                                                    |         | สถานพยาบาลปร                                 | ລູມ <sub>ູ</sub> ດູນີ            |                             |            |    |
| งางดาว (ตางชาติ)                                                                                                    | •       | สถานพยาบาลที่รับการเ                         | ส่งต่อ 12243 สถาบันพัฒนาสุขภาวะเ | .ขตเมือง (สสม.)             |            | 6  |
| สิทธิประจำตัวผู้ป่วย                                                                                                    |         | สถานพยาบาลป                                  | ระจำ                             |                             |            | 1  |
| เลยทบทร ลทย<br>ลทย<br>ล่ายตรงกรมบัญชีกลาง                                                                                                 |         | < -                                          |                                  |                             | บันทึก     | <_ |
|                                                                                                    | -       | หมายเหตุ                                     |                                  |                             |            |    |
|                                                                                                    |         |                                              |                                  |                             |            |    |
|                                                                                                    |         |                                              |                                  |                             |            |    |
|                                                                                                    | -       | 🗖 วันที่ 27/06/2567 💌                        | 😉 10:17 u.                       | 5 Visit                     | OPD Card   | 7  |

- 3) กดปุ่ม บันทึก
- 4) กดปุ่ม OPD Card เพื่อพิมพ์ ใบ OPD Card
- 5) กดปุ่ม Visit เพื่อนำผู้ป่วยเข้ารับบริการ

## 6) เลือกคิวให้กับผู้ป่วย

#### 7) กดปุ่ม ตกลง ระบบจะรันคิวให้

| ลำดับ                                                                                                    | مــار                                                                                                    | <u>่ววร</u> ิบาย                                                                                                    | คิว      | ลี      |
|----------------------------------------------------------------------------------------------------|----------------------------------------------------------------------------------------------------|----------------------------------------------------------------------------------------------------|----------|---------|
| 09 คิว                                                                                                    | ตรวจโรคท้วไป 🤇                                                                                                    | 6 (                                                                                                    | 269      |         |
| 10 คิว เ                                                                                                    | แพทย์แผนไทย 🗡 🦵                                                                                                    |                                                                                                    | 29       |         |
| 10 คิว                                                                                                    | ตรวจโรคทั่วไป (พระเ                                                                                                    | 5                                                                                                    |          |         |
| 10 คีว                                                                                                    | เด็กดี (นนทบฺรี)                                                                                                    | 701                                                                                                    |          |         |
| 12 คิว                                                                                                    | สงเสริมสุขภาพเด็กดิ                                                                                                    | 6                                                                                                    |          |         |
| 13 คิว <sup>.</sup>                                                                                                    | นริเวช/วางแผนครอบ                                                                                                    | 6                                                                                                    |          |         |
| 14 คว                                                                                                    | ผากท่องรายเกา 0/                                                                                                    |                                                                                                    | 5        |         |
| 15 คว                                                                                                    | ผากทองรายเหม 99                                                                                                    |                                                                                                    | 5        | -       |
| 19 63                                                                                                    | นมแม                                                                                                    |                                                                                                    | 17       |         |
| ยการนิด ———                                                                                                    |                                                                                                    |                                                                                                    |          |         |
| ยการนด<br>วันที่นัด                                                                                                    | สถานะการนัด                                                                                                    | นัดมาเพื่อ                                                                                                    | รายการตร | วจรักษา |
| ยการนด<br>วันที่นัด<br>16 ธ.ค. 2559                                                                                                    | สถานะการนัด<br>รอการนัด ❤                                                                                                    | นัดมาเพือ<br>ตรวจ UA รักษาต่อ. ▲                                                                                                    | รายการตร | วจรักษา |
| ยการนด<br>วันที่นัด<br>16 ธ.ค. 2559<br>15 พ.ย. 2560                                                                                               | สถานะการนัด<br>รอการนัด ▼<br>รอการนัด ▼                                                                                                    | นัดมาเพื่อ<br>ตรวจ UA รักษาต่อ. ▲<br>ตรวจสุขภาพประจำ.                                                                                    | รายการตร | วจรักษา |
| ยการนด<br>วันที่นัด<br>16 ธ.ค. 2559<br>15 พ.ย. 2560<br>02 ม.ค. 2562                                                                               | สถานะการนัด<br>รอการนัด ▼<br>รอการนัด ₹<br>รอการนัด ₹                                                                                           | นัดมาเพือ<br>ตรวจ UA รักษาต่อ. ▲<br>ตรวจสุขภาพประจำ.<br>ตรวจรักษาต่อเนื่อง                                                               | รายการตร | วจรักษา |
| ยการนด<br>วันที่นัด<br>16 ธ.ค. 2559<br>15 พ.ย. 2560<br>02 ม.ค. 2562<br>20 พ.ย. 2562                                                               | สถานะการนัด<br>รอการนัด ▼<br>รอการนัด ▼<br>รอการนัด ▼<br>รอการนัด ▼                                                                             | นัดมาเพือ<br>ตรวจ UA รักษาต่อ. ▲<br>ตรวจสุขภาพประจำ.<br>ตรวจรักษาต่อเนื่อง<br>ตรวจสุขภาพประจำ.                                           | รายการตร | วจรักษา |
| ยการนด<br>วันที่นัด<br>16 ธ.ค. 2559<br>15 พ.ย. 2560<br>02 ม.ค. 2562<br>20 พ.ย. 2562<br>20 พ.ย. 2562                                               | สถานะการนัด<br>รอการนัด ▼<br>รอการนัด ▼<br>รอการนัด ▼<br>รอการนัด ▼<br>รอการนัด ▼                                                               | นัดมาเพือ<br>ตรวจ UA รักษาต่อ. ▲<br>ตรวจรักษาต่อเนื่อง<br>ตรวจรักษาต่อเนื่อง<br>ตรวจรักษาต่อเนื่อง                                       | รายการตร | วจรักษา |
| ยการนด<br>วันที่นัด<br>16 ธ.ค. 2559<br>15 พ.ย. 2560<br>02 ม.ค. 2562<br>20 พ.ย. 2562<br>20 พ.ย. 2562<br>27 มี.ค. 2563                              | สถานะการนัด<br>รอการนัด ~<br>รอการนัด ~<br>รอการนัด ~<br>รอการนัด ~<br>รอการนัด ~<br>รอการนัด ~                                                 | นัดมาเพือ<br>ตรวจ UA รักษาต่อ. ▲<br>ดรวจสุขภาพประจา,<br>ดรวจสุขภาพประจา,<br>ตรวจสุขภาพประจำ,<br>ตรวจรักษาต่อเนื่อง<br>ให้คำปรึกษา ไม่พบ, | รายการตร | วจรักษา |
| <u>ยการนด</u><br><u>วันที่นัด</u><br>16 ธ.ค. 2559<br>15 พ.ย. 2560<br>02 ม.ค. 2562<br>20 พ.ย. 2562<br>20 พ.ย. 2562<br>27 ม.ค. 2563<br>12 พ.ย. 2563 | สถานะการนัด<br>รอการนัด<br>รอการนัด<br>รอการนัด<br>รอการนัด<br>รอการนัด<br>รอการนัด<br>รอการนัด<br>รอการนัด<br>รอการนัด<br>รอการนัด<br>รอการนัด | นัดมาเพือ<br>ดรวจ UA รักษาต่อ. ▲<br>ดรวจรักษาต่อเนื่อง<br>ดรวจรักษาต่อเนื่อง<br>ให้คำปรึกษา เม่พบ.<br>ดรวจสุขภาพประจำ.                   | รายการตร | วจรักษา |

## 8) เลือกจุดบริการที่ต้องการส่งผู้ป่วย

9) ยังไม่ต้องเลือกแพทย์

| 10) กดปุ่ม 🛛 😂                                                                                                    |                       |                       |                                 |                                                |                          |         |
|----------------------------------------------------------------------------------------------------|-----------------------|-----------------------|---------------------------------|------------------------------------------------|--------------------------|---------|
| 🐝 เนาารัตน์ บุญพยุง - HospitalOS CE Version 3.15.1 Menu Report V.2.8.1                                                                                                    |                       |                       |                                 |                                                | - 0                      | ×       |
| ระบบ แถบ เครื่องมือ ผู้ป่วยทั่วไป ผู้ป่วยใน โมดูลเสริม รายการพิมพ์ การย้อนกลับ                                                                                                    | ระบบรายงา             | าน ส่งเสริม           | ตัวช่วย                         |                                                |                          |         |
| HN 620000035 VN AN 067017541 นายวิทยุทธ์ นิลรัดน์ อายุ 48 ปี 1 เดือน<br>จุดปัจจุบันห้องเวชระเบียน จุดที่ผ่านมา สิทธิจ่ายตรงกรมปัญชีกลาง Dx:<br>ส่งไป กล่างวนคลินิคพัฒนารูปแบบและนวัตกรรมบริการสายการ: | 3 Ju                  | 👻 uwwei 🎙             | is*11                           | 9                                              | 02 ก.ค. 67 OPD [ 😚       |         |
| รายขึ้อผู้ป่วย \ 1.ข้อมูลผู้ป่วย \ 2.การรับบริการ \ 3.อาการเจ็บป่วย \ 4.การตรวจ/รักษา \ 5.การวินิจ<br>รายการสิทธิการรักษา                                                                             | ฉัย \<br>สิทธิขั้งหมด | ข้อมูลการเ<br>ประเภทศ | ข้ารับบริการ —<br>ารมารับบริการ |                                                |                          |         |
| สิทธิการรักษา                                                                                                    |                       | 0                     | ) 🔝 O 💼                         | 🔿 EMS 🔿 🏭                                      |                          |         |
| บัตรทอง ตจว                                                                                                    | ▲<br>                 | สถานที่รั             | มบริการ 💿 ให่                   | ้บริการในหน่วย⊖ ให้บริการนอกหน่วย              | 🗌 แสดงสิทธิที่ถกยกเ      | ລີກ 🧖   |
| บัตรทอง (พื้นที่ กทม)                                                                                                    |                       |                       | บที่บัตร                        | สิทธิ                                          | ส่วนลด                   |         |
| ประกันสังคม กทม                                                                                                    |                       |                       |                                 | จ่ายตรงกรมบัญชีกลาง                            | สิทธิจ่ายตรงกรมบัญชีกลาง |         |
| ประกันสังคม ตจว.                                                                                                    |                       |                       |                                 |                                                |                          |         |
| จ่ายตรงกรมบัญชึกลาง                                                                                                    |                       |                       |                                 |                                                |                          |         |
| เบิกข้าราชการ/ลูกจ้างประจำ                                                                                                    |                       |                       |                                 |                                                |                          |         |
| เบิกครูเอกชน                                                                                                    |                       |                       |                                 |                                                |                          |         |
| บัตรทอง (สสม.) ช่วงอายุ 12-59 ปี                                                                                                    |                       |                       |                                 |                                                |                          |         |
| สิทธิว่าง ช่วงอายุ 12-59 ปี                                                                                                    |                       |                       |                                 |                                                |                          |         |
| สิทธิว่าง ช่วงอายุไม่เกิน 12 ปี                                                                                                    |                       |                       |                                 |                                                |                          |         |
| สิทธิว่าง อายุ 60 ปีบริบูรณ์ขึ้นไป                                                                                                    |                       |                       |                                 |                                                |                          |         |
| ข้าราชการ กทม.                                                                                                    |                       | กรุณาเลือ             | กสิทธิการรักเ                   | ษา                                             |                          |         |
| บัตรทอง (สสม.) อายุ 60 ปีบริบูรณ์ขึ้นไป                                                                                                    | 1888                  | อัตราร                | <mark>าคา</mark> ราคาทั่วไ      | al 💌                                           |                          |         |
| บัตรทอง (สสม.) ช่วงอายุไม่เกิน 12 ปี                                                                                                    |                       | เลขที่ข               | <b>រ</b> ័ <b>ต</b> ร           |                                                |                          | ป้น บาท |
| ข่าระเงินเอง                                                                                                    |                       | วันที่ออกเ            | ັ <b>ທຣ</b> 02/07/25            | 567 💌 วันที่หมดอายุ                            | •                        |         |
| ต่างด้าว (ต่างชาติ)                                                                                                    | -                     | สถามพย <b>า</b>       | านพยาบาลปรุ<br>เมาลที่รับการเ   | ฐมภูมิ<br>ส่งต่อ 12243 สถาบับพัฒนาสขุกาวะ      | เขตเบื้อง (สสบ.)         |         |
| สิทธิประจำตัวผู้ป่วย                                                                                                    |                       | ្ន<br>ត               | าานพยาบาลบ                      | มงหม <u>122 เว</u> ล และบลเพล เลุยภาณ<br>ไระจำ | elimento (mmn.)          |         |
| เลขที่บัดร สิทธิ วันที่อัพเดา                                                                                                    | 1 🔊                   | - >                   |                                 |                                                | i                        | ปันทึก  |
| จ่ายตรงกรมบัญชีกลาง                                                                                                    |                       | หมายเหตุ              |                                 |                                                |                          |         |
|                                                                                                    |                       |                       |                                 |                                                |                          |         |
|                                                                                                    | -                     | ) 🗖 วันที่ 🖸          | /07/2567 🔻                      | <b>⊙</b> 16:51 <b>u</b> .                      | Visit OPI                | ) Card  |

## จุดบริการหน้าห้องตรวจ

## 1. การบันทึกอาการเจ็บป่วย (สำหรับพยาบาล)

ในส่วนของการทำงานของพยาบาลนั้นเป็นการลงบันทึก Vital Sign และอาการของผู้ป่วย ทั้งอาการสำคัญ และอาการ

ปัจจุบัน ซึ่งเป็นการให้บริการเบื้องต้นกับผู้ป่วย การบันทึก Vital Sign ข้อมูล Vital Sign มีรายละเอียดที่ต้องบันทึก คือ น้ำหนัก ส่วนสูง ความดัน อุณหภูมิ ชีพจร การหายใจ และระดับโภชนาการ สำหรับข้อมูล BMI โปรแกรมจะคำนวณให้อัตโนมัติ

ซึ่งการบันทึกข้อมูลในส่วนนี้ จะแตกต่างกันตามอายุของผู้ป่วย คือ กรณีที่ผู้ป่วยมีอายุตั้งแต่ 4 ปี ขึ้นไป ไม่ต้อง

บันทึกข้อมูลระดับโภชนาการการบันทึก Vital Sign มีขั้นตอนดังต่อไปนี้

1) คลิกเลือกรายชื่อผู้ป่วยที่ต้องการ ข้อมูลผู้ป่วยจะถูกนำเข้ามาสู่ระบบ

| 🐝 นกัสเ          | ในท์ พิทักษ์         | ກຸລ-Ho<br>⊿ ⊿       | spitalOS C                      | E Version 3.1    | 5.1 Menu Repo | ort V.2.8.1    |                         | ۲ <i>پ</i>                        | <u>م</u> :  | er 1             |                 |             | -         | Ō         | ×    |
|------------------|----------------------|---------------------|---------------------------------|------------------|---------------|----------------|-------------------------|-----------------------------------|-------------|------------------|-----------------|-------------|-----------|-----------|------|
| ระบบ             | แถบ เ<br>HN          | เครองม<br>          | อ ผู่บวย                        | ทวเบ ผูร<br>/NAN | าวยณ การส     | เงตรวจ เมดู:   | ลเสรม รายการพมพ เ       | การยอนกลบ ระบบรา:                 | งงาน สงเสรม | ดวชวย            |                 |             |           |           |      |
|                  | จุด<br>ส่ง           | ปัจจุบัน<br>ไปยัง [ | <b>I จุดท</b> ี่ผา<br>คลินิก AR | นมาสทธ.<br>ฃ     | Dx:           |                |                         | ~ แพทย์                           |             | - 8 6            |                 |             |           |           | 0    |
| รายชื่อ          | ผู้ป่วย ∖ 1          | .ข้อมูล             | ผู้ป่วย ∖3.                     | .อาการเจ็บบ่     | ไวย ∖ 4.การตร | วจ/รักษา ∖ 5.ก | ารวินิจฉัย∫8.เอ็กซเรย์∫ |                                   |             |                  |                 |             |           |           |      |
| รายชล<br>๑ ผู้ป่ | วเนจุดบระ<br>วยนอก 〇 | การ∖<br>) ผู้ป่วย   | ใน () ALI                       | L                |               |                |                         |                                   |             |                  |                 |             |           |           |      |
| จุดบริก          | การ กลุ่มง           | ้<br>งานคลิ่        | นิคพัฒนา                        | ຽປແນນແລະາ        | นวัตกรรมบริกา | รสุขภาวะ       |                         | <ul> <li>แพทย์ ใม่ระบุ</li> </ul> |             |                  |                 |             | ์ 💽 สถิติ | Q         | 1    |
|                  |                      |                     |                                 |                  |               |                | สา                      | นวนผู้ป่วยในจุดบริการ             | 1 คน        |                  |                 |             |           |           | _    |
| ล่าดับ           | ล็อก แ               | พ้ยา เ              | ESI เร่งด่                      | ประเภท           | HN            | VN             | ชื่อ-สกุล               | เวลา                              | มาถึงเวลา   | จุดบริการ        | NEWS/PEWS Score | เลขคิว      | คิว       | แลป เอ    | ก    |
| 1                | ٠                    |                     | N/A                             |                  | 620000035     | 067017541      | นาย วิทยุทธ์ นิลรัตน์   | 67 17:09                          |             | กลุ่มงานคลินิคพั |                 | 269 🖗       | ่ว ตรวจโร | 8         |      |
|                  |                      |                     |                                 |                  |               |                |                         |                                   |             |                  |                 |             |           |           |      |
|                  |                      |                     |                                 |                  |               |                |                         |                                   |             |                  |                 |             |           |           |      |
|                  |                      |                     |                                 |                  |               |                |                         |                                   |             |                  |                 |             |           |           |      |
|                  |                      |                     |                                 |                  |               |                |                         |                                   |             |                  |                 |             |           |           |      |
|                  |                      |                     |                                 |                  |               |                |                         |                                   |             |                  |                 |             |           |           |      |
|                  |                      |                     |                                 |                  |               |                |                         |                                   |             |                  |                 |             |           |           |      |
|                  |                      |                     |                                 |                  |               |                |                         |                                   |             |                  |                 |             |           |           |      |
|                  |                      |                     |                                 |                  |               |                |                         |                                   |             |                  |                 |             |           |           |      |
|                  |                      |                     |                                 |                  |               |                |                         |                                   |             |                  |                 |             |           |           |      |
|                  |                      |                     |                                 |                  |               |                |                         |                                   |             |                  |                 |             |           |           |      |
|                  |                      |                     |                                 |                  |               |                |                         |                                   |             |                  |                 |             |           |           |      |
|                  |                      |                     |                                 |                  |               |                |                         |                                   |             |                  |                 |             |           |           |      |
|                  |                      |                     |                                 |                  |               |                |                         |                                   |             |                  |                 |             |           |           |      |
|                  |                      |                     |                                 |                  |               |                |                         |                                   |             |                  |                 |             |           |           |      |
|                  |                      |                     |                                 |                  |               |                |                         |                                   |             |                  |                 |             |           |           |      |
| AT.              |                      |                     |                                 |                  |               |                |                         |                                   |             |                  |                 |             |           |           |      |
| Status           |                      |                     |                                 |                  |               |                |                         |                                   |             |                  | วันอ้           | ังคาร 2 กรก | ฎาคม 2567 | ເວລາ 17:1 | 0:15 |

- 2) คลิกเลือกแถบ 3.บันทึกอาการเจ็บป่วย
- 3) กรอกข้อมูล น้ำหนัก ส่วนสูง ความดัน อุณหภูมิ ชีพจร การหายใจ
- 4) กดปุ่ม 🛅
- 5) โปรแกรมจะแสดงวันและเวลาที่บันทึก
- 6) กดปุ่ม เมื่อต้องการลงรายการ Vital Sign รายการใหม่

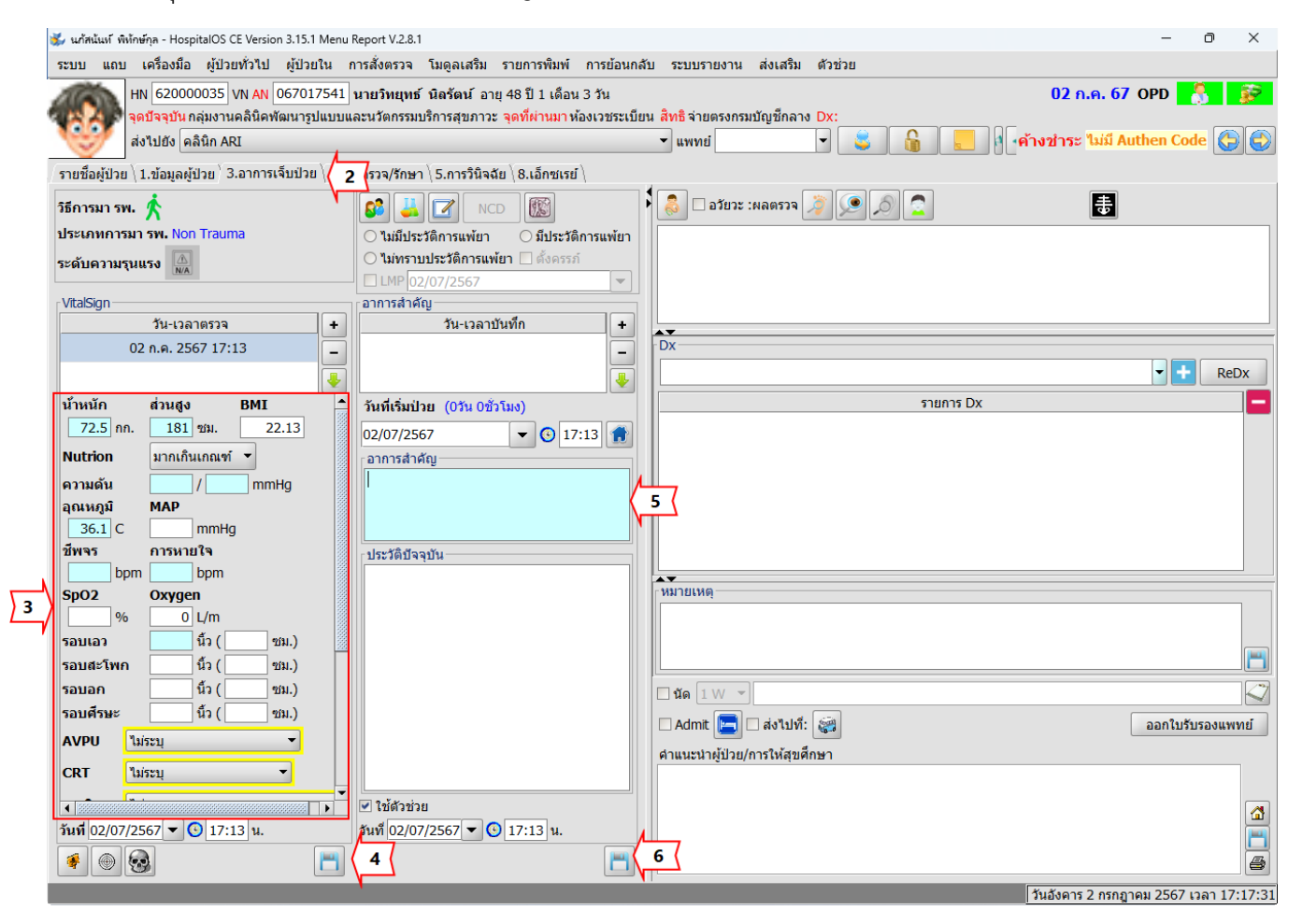

| 🐝 นกัสนันท์ พิพักษ์กุล - HospitalOS CE Version 3.15.1 Menu F | Report V.2.8.1                                                                 | – 0 X                                                             |
|--------------------------------------------------------------|--------------------------------------------------------------------------------|-------------------------------------------------------------------|
| ระบบ แถบ เครื่องมือ ผู้ป่วยทั่วไป ผู้ป่วยใน ก                | การสั่งตรวจ โมดูลเสริม รายการพิมพ์ การย้อนกลั                                  | บ ระบบรายงาน ส่งเสริม ด้วช่วย                                     |
| HN 62000035 VN AN 067017541                                  | นายวิทยุทธ์ นิลรัตน์ อายุ 48 ปี 1 เดือน 3 วัน                                  | 02 ո.թ. 67 OPD 👫 👔                                                |
| 🧤 🦄 จุดบัจจุบัน กลุ่มงานคลินิคพัฒนารูปแบบแล                  | ละนวัตกรรมบริการสุขภาวะ <mark>จุดที่ผ่านมา</mark> ห้อ <mark>งเวชรปู</mark> บีย | น สิทธิจ่ายตรงกรมบัญชีก <u>ลาง D</u> e:                           |
| 😻 ส่งไ ห้องตรวจ                                              | 7                                                                              | 🔽 แพทย์ ไม่ระบุ 🔵 8 🖉 🔽 🧯 🤇 9 🌔 🃒 ค้างช่าระ ไม่มี Authen Code 🕃 🧲 |
| รายชื่อผู้ป่วย \ 1.ข้อมูลผู้ป่วย \ 3.อาการเจ็บป่วย \ 4.กา    | รตรวจ/รักษา \ 5.การวินิจฉัย \ 8.เอ็กซเรย์ \                                    |                                                                   |
| วิธีการมา รพ. 🔥                                              |                                                                                | 👶 🗆 а ўвэх : навязэя 🎉 🔎 🔎 🤦 📑                                    |
| ประเภทการมา รพ. Non Trauma                                   | <ul> <li>ไม่มีประวัติการแพ้ยา</li> <li>มีประวัติการแพ้ยา</li> </ul>            |                                                                   |
| ระดับความรนแรง 🖾                                             | 🔿 ไม่ทราบประวัติการแพ้ยา 🔲 ตั้งครรภ์                                           |                                                                   |
| N/A                                                          | LMP 02/07/2567                                                                 |                                                                   |
| VitalSign                                                    | อาการสำคัญ                                                                     |                                                                   |
| วัน-เวลาตรวจ +                                               | วัน-เวลาบันทึก +                                                               |                                                                   |
| 02 n.e. 2567 17:13                                           |                                                                                |                                                                   |
|                                                              |                                                                                | T ReDx                                                            |
| น้ำหนัก ส่วนสูง BMI 📤                                        | วันที่เริ่มป่วย (0วัน 0ชั่วโมง)                                                | รายการ Dx 📃                                                       |
| 72.5 กก. 181 ชม. 22.13                                       | 02/07/2567 💌 🕑 17:13 🏠                                                         |                                                                   |
| Nutrion มากเกินเกณฑ์ 🔻                                       | อาการสำคัญ                                                                     |                                                                   |
| ความดัน / mmHg                                               |                                                                                |                                                                   |
| อุณหภูมิ MAP                                                 |                                                                                |                                                                   |
| 36.1 C mmHg                                                  |                                                                                |                                                                   |
| ชีพจร การหายใจ                                               | ประวัติบัจจุบัน                                                                |                                                                   |
| EpO2 Overgon                                                 |                                                                                |                                                                   |
| % 01/m                                                       |                                                                                |                                                                   |
| รอบเอว นี้ว ( ชน.)                                           |                                                                                |                                                                   |
| รอบสะโพก นิ้ว ( ชม.)                                         |                                                                                |                                                                   |
| รอบอก นี้ว ( ชม.)                                            |                                                                                |                                                                   |
| รอบศีรษะ นิ้ว ( ชม.)                                         |                                                                                |                                                                   |
| AVPU ไม่ระบุ 🗸                                               |                                                                                | Admit 🔄 asitum: 😭                                                 |
| CRT ใม่ระบุ 🗸                                                |                                                                                | คาแนะนาผูบวย/การเหลุขคกษา                                         |
|                                                              |                                                                                |                                                                   |
| *d 02/07/05/27 - 0 17:12                                     | ✓ เชตวชวย                                                                      |                                                                   |
| 1/:13 u.                                                     | านท 02/07/2567 🗸 🕒 17:13 น.                                                    |                                                                   |
|                                                              | <u> </u>                                                                       |                                                                   |
|                                                              |                                                                                | วันอังคาร 2 กรกภาคม 2567 เวลา 17:21:09                            |

- 7) เลือกจุดบริการที่ต้องการส่งผู้ป่วย
- 8) เลือกแพทย์
- 9) กดปุ่ม 🗾

## จุดบริการห้องตรวจ

## 1. หน้าจอการทำงานของจุดบริการ ห้องตรวจ

จุดบริการห้องตรวจ แบ่งเป็น 2 คิวบริการ คือ คิวห้องตรวจรวม และห้องตรวจ เมื่อแพทย์เลือกผู้ป่วยจากคิวห้องตรวจ

รวม และมีการบันทึกข้อมูลใด ๆ ข้อมูลผู้ป่วยจะถูกย้ายไปในคิวห้องตรวจของแพทย์ที่เลือกข้อมูลผู้ป่วยมาใช้

| 🐝 นิตย        | า อยู่ก้ห        | าดี - Hosp                 | italOS CE             | Version 3.1 | 15.1 Menu | u Report V. | 2.8.1     |          |                 |          |                    |                |           |                 |            | -          | O      | $\times$ |
|---------------|------------------|----------------------------|-----------------------|-------------|-----------|-------------|-----------|----------|-----------------|----------|--------------------|----------------|-----------|-----------------|------------|------------|--------|----------|
| ระบบ          | แถบ              | เครือ                      | งมือ ผู้ป่            | วยทั่วไป    | ผู้ป่วยใ  | ใน การส่    | ไงตรวจ โม | ดูลเสริม | รายการพิมพ์     | ์ การย้  | ้อนกลับ ระบบร      | ายงาน ส่งเสริม | ด้วช่วย   |                 |            |            |        |          |
|               |                  | HN                         |                       | VN AN       | _         |             |           |          |                 |          |                    |                |           |                 |            |            |        |          |
|               |                  | ৰ্ <b>গ</b> মীৰৰ্<br>কলমাল | บันจุดที่เ<br>เมืองกร | ผ่านมาส     | ทธิDx:    |             |           |          |                 |          |                    | Majeras        |           | 2               |            |            |        |          |
|               |                  | NU (112                    | NEUM3                 | 39          | e         | γ           |           |          | e Van e         | V a e    |                    | ыныц           |           |                 |            |            |        |          |
| รายข<br>รายขึ | อผูบวย<br>อในจุด | ม∖1.ขอ:<br>ดบริการ ่       | โยพิกวถ  <br>         | 3.อาการเ    | เจบบวย    | \4.การตร    | วจ/รกษา∖5 | .การวนจะ | ฉย ∖ 6.การเงน   | เ \ช.เอก | ซเรย (             |                |           |                 |            |            |        |          |
| 💿 ผู้ป        | ไวยนอ            | ก 🔿 ผู้ป่                  | วยใน 🔾 /              | ALL         |           |             |           |          |                 |          |                    |                |           |                 |            |            |        |          |
| จุดบริ        | การ ห่           | ้องตรวจ                    |                       |             |           |             |           |          |                 | - u1     | พทย์ ไม่ระบุ       |                |           |                 |            | 🗕 💽 สถิติ  | Q      |          |
|               |                  | 1                          |                       |             |           |             | 1         | _        | 4               | สานวนเ   | ผู้ป่วยในจุดบริการ | 1 คน           | -         |                 |            |            |        |          |
| ลำดัง         | ม ล้อก           | า แพ้ยา                    | ESI เร่ง              | งด่ ประเ    | เภท       | HN          | VN        |          | ชื่อ-สกุล       |          | เวลา               | มาถึงเวลา      | จุดบริการ | NEWS/PEWS Score | เลขคิว     | คิว        | แลป    | เอก      |
|               | 1 •              |                            | N/A                   |             | 62        | 0000035     | 06701754  | 2 นาย    | วิทยุทธ์ นิลรัต | ลน์ 04   | 1 ก.ค. 67 14:32    |                | ห้องตรวจ  |                 | 270        | คิว ตรวจโร | ۲      | *        |
|               |                  |                            |                       |             |           |             |           |          |                 |          |                    |                |           |                 |            |            |        |          |
|               |                  |                            |                       |             |           |             |           |          |                 |          |                    |                |           |                 |            |            |        |          |
|               |                  |                            |                       |             |           |             |           |          |                 |          |                    |                |           |                 |            |            |        |          |
|               |                  |                            |                       |             |           |             |           |          |                 |          |                    |                |           |                 |            |            |        |          |
|               |                  |                            |                       |             |           |             |           |          |                 |          |                    |                |           |                 |            |            |        |          |
|               |                  |                            |                       |             |           |             |           |          |                 |          |                    |                |           |                 |            |            |        |          |
|               |                  |                            |                       |             |           |             |           |          |                 |          |                    |                |           |                 |            |            |        |          |
|               |                  |                            |                       |             |           |             |           |          |                 |          |                    |                |           |                 |            |            |        |          |
|               |                  |                            |                       |             |           |             |           |          |                 |          |                    |                |           |                 |            |            |        |          |
|               |                  |                            |                       |             |           |             |           |          |                 |          |                    |                |           |                 |            |            |        |          |
|               |                  |                            |                       |             |           |             |           |          |                 |          |                    |                |           |                 |            |            |        |          |
|               |                  |                            |                       |             |           |             |           |          |                 |          |                    |                |           |                 |            |            |        |          |
|               |                  |                            |                       |             |           |             |           |          |                 |          |                    |                |           |                 |            |            |        |          |
|               |                  |                            |                       |             |           |             |           |          |                 |          |                    |                |           |                 |            |            |        |          |
|               |                  |                            |                       |             |           |             |           |          |                 |          |                    |                |           |                 |            |            |        |          |
|               |                  |                            |                       |             |           |             |           |          |                 |          |                    |                |           |                 |            |            |        |          |
|               |                  |                            |                       |             |           |             |           |          |                 |          |                    |                |           |                 |            |            |        |          |
|               |                  |                            |                       |             |           |             |           |          |                 |          |                    |                |           |                 |            |            |        |          |
|               |                  |                            |                       |             |           |             |           |          |                 |          |                    |                |           | วันพฤห์         | เสบดี 4 กร | กฎาคม 2567 | เวลา 1 | 4:33:12  |

#### 2. การลงบันทึกอาการเจ็บป่วย (สำหรับแพทย์)

การบันทึกข้อมูลการตรวจผู้ป่วยของแพทย์ ในส่วนของแพทย์จะเกี่ยวกับการลง Diagnosis และการลงบันทึกการตรวจ ร่างกาย

#### 2.1 การบันทึก Diagnosis

1) เลือกผู้ป่วยจากคิว รายชื่อในจุดบริการ

| 🖕 นิตยา  | อยู่กักดี   | ā - Hosp  | italOS ( | CE Versio  | on 3.15.1 I | Menu Report V.2 | 2.8.1        |                            |                       |               |           |                 |        | _          | D     | $\times$ |
|----------|-------------|-----------|----------|------------|-------------|-----------------|--------------|----------------------------|-----------------------|---------------|-----------|-----------------|--------|------------|-------|----------|
| ระบบ     | แถบ         | เครื่อง   | หมือ เ   | ผู้ป่วยทั่ | วไป ผู้บ    | ป่วยใน การสั่   | ังตรวจ โมดูส | งเสริม รายการพิมพ์         | การย้อนกลับ ระบบรา    | ยงาน ส่งเสริม | ด้วช่วย   |                 |        |            |       |          |
|          |             | HN 📃      |          | VN         | AN          |                 |              |                            |                       |               |           |                 |        |            |       |          |
|          | 1           | จุดปัจจุง | ปันจุด   | ที่ผ่านม   | ก สิทธิ     | Dx:             |              |                            |                       |               |           |                 |        |            | _     |          |
|          |             | ส่งไปยัง  | ห้องเ    | ตรวจ       |             |                 |              |                            | ~ แพทย์               | ไม่ระบุ       | - 1       |                 |        |            |       |          |
| รายชื่อ  | ผ้ป่วย      | 1.2101    | เลผ้ป่ว  | ย \ 3.อา   | าการเจ็บข่  | ไวย \ 4.การตรา  | มจ/รักษา∖5.ก | ารวินิจฉัย \ 6.การเงิน \ 8 | .เอ็กซเรย์ \          |               |           |                 |        |            |       |          |
| รายชื่อ  | ~<br>ในจุดเ | บริการ ∖  |          | ,          |             | 1               |              | , ,                        | 1                     |               |           |                 |        |            |       |          |
| ๏ ผู้ป่ว | ยนอก        | 🔿 ស៊័រ៉ា  | อยใน 🤇   | ALL        |             |                 |              |                            |                       |               |           |                 |        |            |       |          |
| จุดบริก  | าร ห้อ      | งตรวจ     |          |            |             |                 |              |                            | ◄ แพทย์ ไม่ระบุ       |               |           |                 |        | 👻 💽 สถิติ  | Q     |          |
|          |             |           |          |            |             |                 |              | สา                         | นวนผู้ป่วยในจุดบริการ | 1 คน          |           |                 |        |            |       |          |
| ลำดับ    | ล็อก        | แพ้ยา     | ESI      | เร่งด่     | ประเภท      | HN              | VN           | ชื่อ-สกุล                  | เวลา                  | มาถึงเวลา     | จุดบริการ | NEWS/PEWS Score | เลขคิว | คิว        | แลป เ | เอก      |
| 1        | ۲           |           | A N/A    |            |             | 62000035        | 067017542    | นาย วิทยุทธ์ นิลรัตน์      | 04 ก.ค. 67 14:32      |               | ห้องตรวจ  |                 | 270    | คิว ตรวจโร | ۲     | • (      |

- 2) เลือกแถบรายการที่ 3 บันทึกอาการเจ็บป่วย
- 3) กรอก Dx ในช่อง Dx และรายละเอียดที่แพทย์ต้องการระบุเพิ่ม ในช่องหมายเหตุ
- 4) กรณีที่กรอก Dx ตรงกับ Dx ที่บันทึกไว้ในตัวช่วย โปรแกรมจะแสดงรายการตัวช่วยนั้นขึ้นมาแสดง
- 5) ถ้าต้องการใช้ตัวช่วยนั้น ให้ดับเบิ้ลคลิกเลือกรายการนั้น หรือกดปุ่ม F1 เพื่อค้นหาตัวช่วยอื่น (ซึ่งจะอธิบายในหัวข้อ

#### ถัดไป)

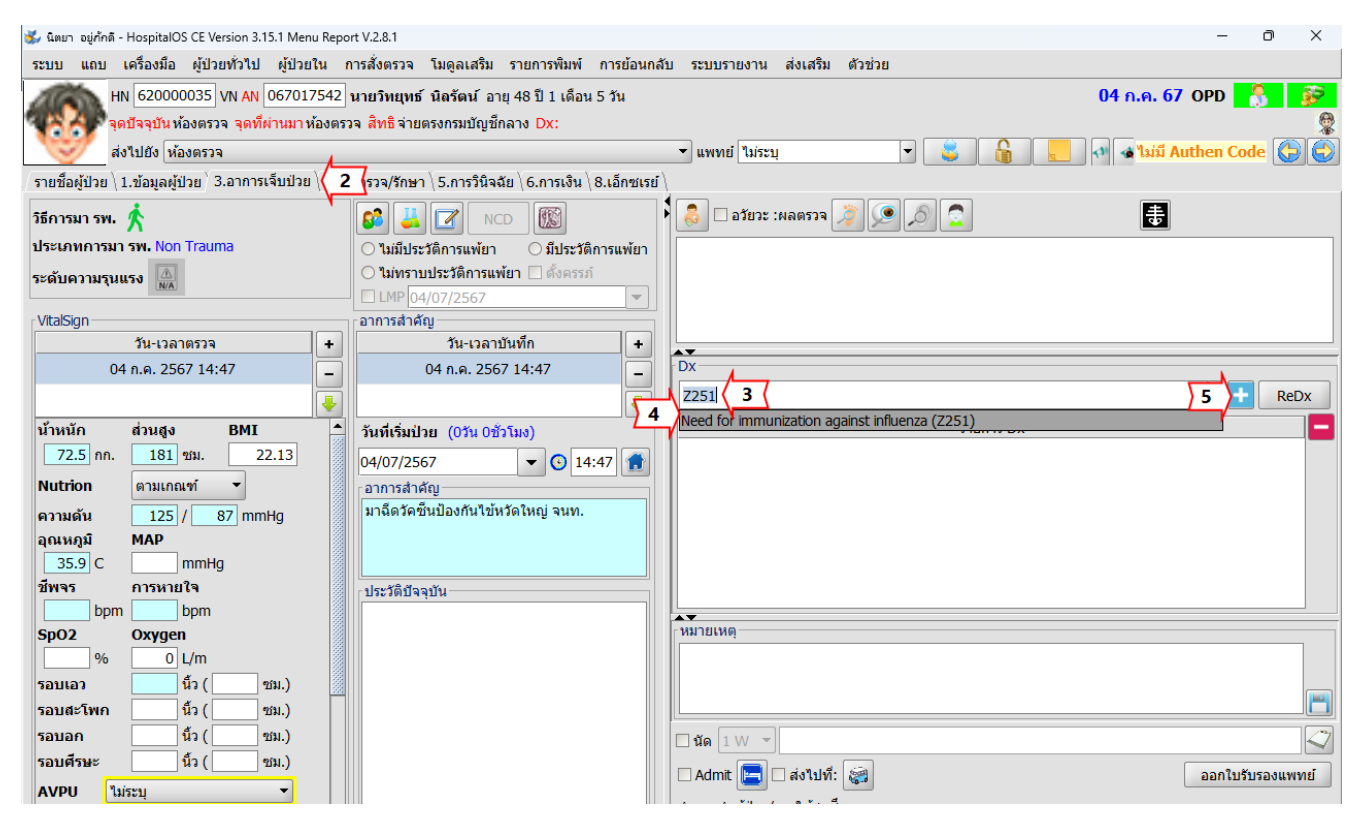

| 🐝 เลือกแพทย์ผู้ให้ร | ห้ส               |         | ×     |
|---------------------|-------------------|---------|-------|
|                     |                   | <b></b> |       |
| แพทย์ผู้ให้รหัส     | นิตยา อยู่ภักดี 🕻 | 6       |       |
| คลินิกผู้ที่ลงรหัส  | อายุรกรรม         | N I     | < 7 🔶 |
| 🗌 จำค่านี้ไว้       | ∑ s               | 3       | ตกลง  |

- 6) เลือกแพทย์ผู้ให้รหัส
- 7) เลือกคลินิกผู้ที่ลงรหัส
- 8) กดปุ่ม เพื่อบันทึกข้อมูล
- 9) ข้อมูลการ Dx ของแพทย์จะแสดงที่หน้าจอหลัก

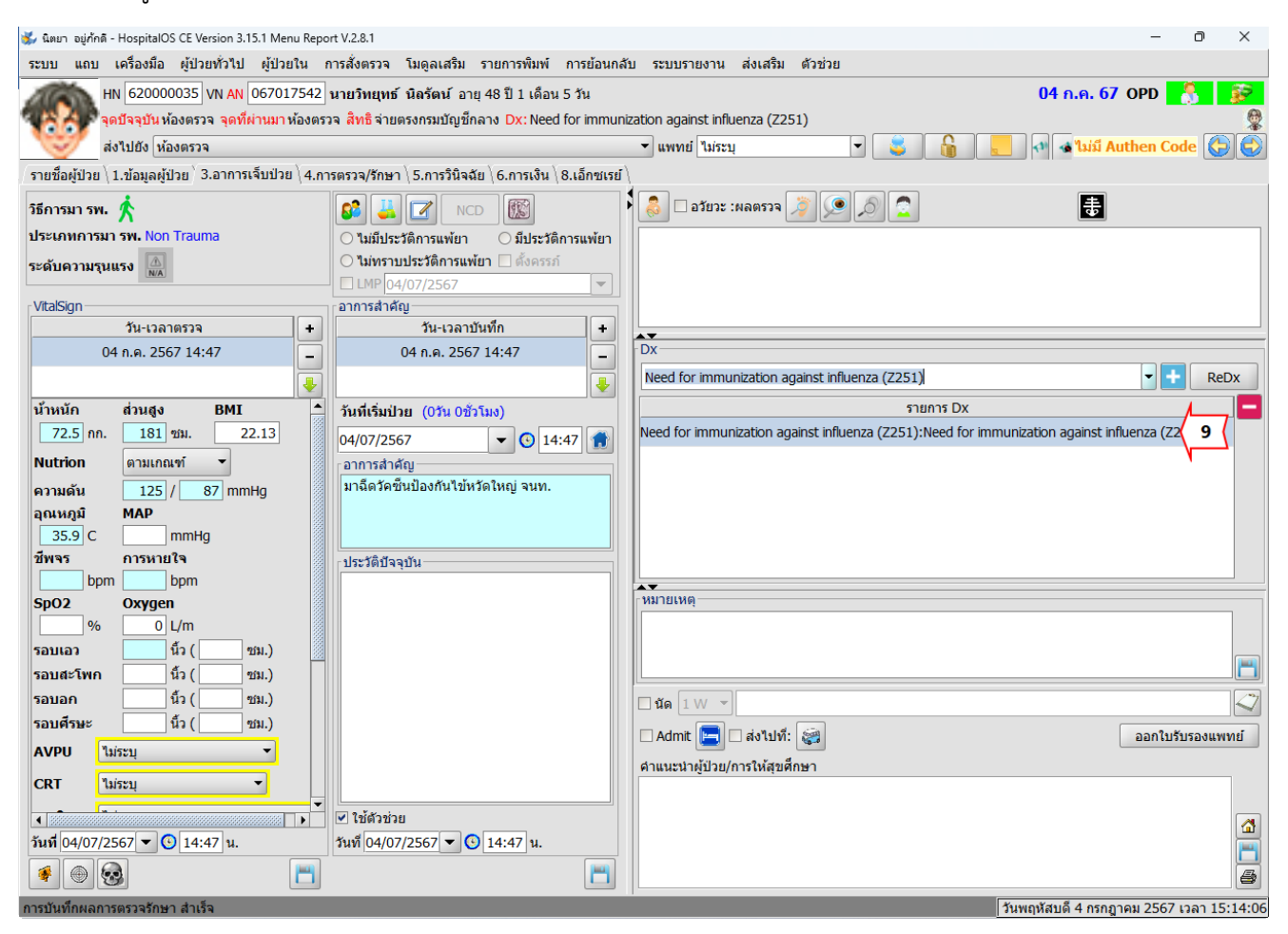

## 2.2 การสั่งรายการตรวจรักษา

- 1) เลือกรายการที่ 4.รายการตรวจ/รักษา
- 2) ค้นหา
- 3) เลือกรายการ
- 4) แสดงรายละเอียดของรายการตรวจรักษาที่เลือก เช่น วิธีการใช้ยา Dose ยา และจำนวนวัน
- 5) กำหนดจำนวนที่จ่าย
- 6) กดปุ่มบันทึก

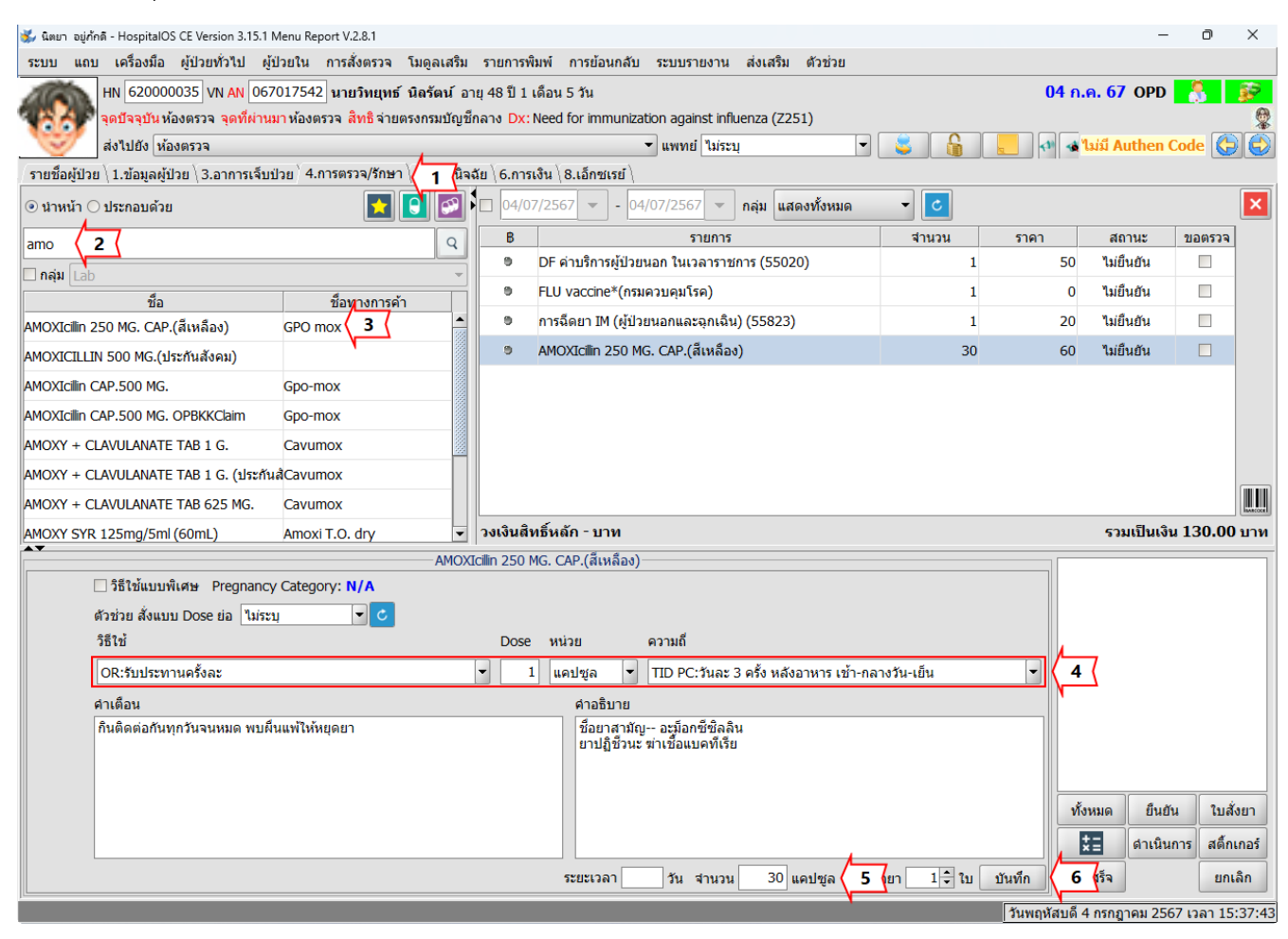

| 🐝 นิตยา อยู่กักดี - HospitalOS CE Version 3.15.1 Menu Report V.2.8.1  |                                                                                                    |       |          | -                          | - 0                            | ×                         |
|-----------------------------------------------------------------------|----------------------------------------------------------------------------------------------------|-------|----------|----------------------------|--------------------------------|---------------------------|
| ระบบ แถบ เครื่องมือ ผู้ป่วยทั่วไป ผู้ป่วยใน การสั่งตรวจ               | โมดูลเสริม รายการพิมพ์ การย้อนกลับ ระบบรายงาน ส่งเสริม ดัวช่วย                                                                                                    |       |          |                            |                                |                           |
| HN 620000035 VN AN 067017542 นายวิทยุทธ์                              | ์ นิลรัตน์ อายุ 48 ปี 1 เดือน 5 วัน                                                                                                    |       | 04 ก.ศ   | <mark>. 67</mark> OPD      | 8                              | <b>\$</b>                 |
| 🐴 🏷 จุดปัจจุบัน ห้องตรวจ จุดที่ผ่านมา ห้องตรวจ สิทธิจ่าย              | ตรงกรมบัญชีกลาง Dx: Need for immunization against influenza (Z251)                                                                                                    |       |          |                            |                                |                           |
| ส่งไปยัง ห้องตรวจ                                                     | 🔹 แพทย์ ไม่ระบุ                                                                                                    | 5     | 🧶 💎 🔞 🕻  | ນ່ນ <mark>ີ່ Authen</mark> | Code 🔮                         |                           |
| ∫รายชื่อผู้ป่วย ∖ 1.ข้อมูลผู้ป่วย ∖ 3.อาการเจ็บป่วย ∖ 4.การตรวจ/รักษา | า ∖ 5.การวินิจฉัย ∖ 6.การเงิน ∖ 8.เอ็กซเรย่ ∖                                                                                                    |       |          |                            |                                |                           |
| ๏ นำหน้า ○ ประกอบด้วย                                                 | О4/07/2567 ▼ 04/07/2567 ▼ กลุ่ม แสดงทั้งหมด     □     □     □     □     □     □     □     □     □     □     □     □     □     □     □     □     □     □     □     □     □     □     □     □     □     □     □     □     □     □     □     □     □     □     □     □     □     □     □     □     □     □     □     □     □     □     □     □     □     □     □     □     □     □     □     □     □     □     □     □     □     □     □     □     □     □     □     □     □     □     □     □     □     □     □     □     □     □     □     □     □     □     □     □     □     □     □     □     □     □     □     □     □     □     □     □     □     □     □     □     □     □     □     □     □     □     □     □     □     □     □     □     □     □     □     □     □     □     □     □     □     □     □     □     □     □     □     □     □     □     □     □     □     □     □     □     □     □     □     □     □     □     □     □     □     □     □     □     □     □     □     □     □     □     □     □     □     □     □     □     □     □     □     □     □     □     □     □     □     □     □     □     □     □     □     □     □     □     □     □     □     □     □     □     □     □     □     □     □     □     □     □     □     □     □     □     □     □     □     □     □     □     □     □     □     □     □     □     □     □     □     □     □     □     □     □     □     □     □     □     □     □     □     □     □     □     □     □     □     □     □     □     □     □     □     □     □     □     □     □     □     □     □     □     □     □     □     □     □     □     □     □     □     □     □     □     □     □     □     □     □     □     □     □     □     □     □     □     □     □     □     □     □     □     □     □     □     □     □     □     □     □     □     □     □     □     □     □     □     □     □     □     □     □     □     □     □     □     □     □     □     □     □     □     □     □     □     □     □     □     □     □     □     □     □     □     □     □     □     □     □     □     □     □     □     □     □     □     □     □     □     □ | - 0   |          |                            |                                | ×                         |
| amo                                                                   | Q B รายการ                                                                                                    | สำนวน | ราคา     | สถานะ                      | ขอตรวจ                         | <u>i</u>                  |
| ่ ⊓กลุ่ม Lab                                                          | DF ค่าบริการผู้ป่วยนอก ในเวลาราชการ (55020)                                                                                                    | 1     | 50       | ยืนยัน                     |                                |                           |
| ชื่อ ชื่อทางการค้                                                     | ัก FLU vaccine*(กรมควบคุมโรค)                                                                                                    | 1     | 0        | ยืนยัน                     |                                |                           |
| AMOXIcilin 250 MG. CAP.(สีเหลือง) GPO mox                             | การฉีดยา IM (ผู้ป่วยนอกและฉุกเฉิน) (55823)                                                                                                    | 1     | 20       | ยืนยัน                     |                                |                           |
| AMOXICILLIN 500 MG.(ประกันสังคม)                                      | MOXIcilin 250 MG. CAP.(สีเหลือง)                                                                                                    | 30    | 60       | ยืนยัน                     |                                |                           |
| AMOXIcilin CAP.500 MG. Gpo-mox                                        |                                                                                                    |       |          |                            |                                |                           |
| AMOXIcilin CAP.500 MG. OPBKKClaim Gpo-mox                             |                                                                                                    |       |          |                            |                                |                           |
| AMOXY + CLAVULANATE TAB 1 G. Cavumox                                  |                                                                                                    |       |          |                            |                                |                           |
| AMOXY + CLAVULANATE TAB 1 G. (ประกันสัCavumox                         |                                                                                                    |       |          |                            |                                |                           |
| AMOXY + CLAVULANATE TAB 625 MG. Cavumox                               |                                                                                                    |       |          |                            |                                | RANCODE I                 |
| AMOXY SYR 125mg/5ml (60mL) Amoxi T.O. dry                             | 🚽 วงเงินสิทธิ์หลัก - บาท                                                                                                    |       |          | รวมเป็นเงื                 | iu 130.00                      | 0 บาท                     |
| ระยะเวลาในการใช้ยา วัน บันทึก                                         |                                                                                                    |       | 7 ) vior | 8 ยืนย<br>ดำเนิา<br>สร้จ   | 1) 9 ) เส็<br>มการ สตี้ท<br>ยก | สั่งยา<br>กเกอร์<br>าเลิก |

- 7) กดปุ่มทั้งหมด
- 8) กดปุ่มยืนยัน
- 9) กดปุ่มใบสั่งยา

| 📣 การแสดงตัวอย่างก่อนพิมพ์ : drugRx_con |                                                                                                    |                            |          | - | O | × | ( |
|-----------------------------------------|----------------------------------------------------------------------------------------------------|----------------------------|----------|---|---|---|---|
| BOH ( ) HI DEN QQ                       | 100% 💌                                                                                                    |                            |          |   |   |   |   |
|                                         | ใบสั่งยา สถาบันพัฒนาสุขภาวะเขตเมือง (สสม.)<br>สำหรับ นาย วิทยุทธ์ นิลวัตน์ อายุ 48 ปี ผู้<br>เลขที่ทั่วไป 620000035 VN 067017542 วันที่วับบริการ 04 กรกฎาคม :<br>สิทธิการวักษา จำยตระทรบบัญชีกลาง XNX6200551<br>หมายเลขบัตรประชาชน 3949900126552<br>สถานทยาบาลหลัก สถาบันพัฒนาสุขภาวะแขตเมือง (สสม.)<br>การวิบิฉฉัย Need for immunization against influenza (Z251)<br>รายการอาที่แพ้ แห้ยา\t | ู้ป่วยนอก<br>2567 14:<br>1 | 30 ч.    |   |   |   |   |
|                                         | รายการยา<br>ยาในบัญชียาหลัก                                                                                                    | ຈຳນວນ                      | ราคา     |   |   |   |   |
|                                         | <ol> <li>AMOXIcillin 250 MG. CAP.(สีเหลือง)         <ul> <li>รับประทานครั้งละ 1.0 แคปซูล วันละ 3 ครั้ง หลังอาหาร เข้า-กลางวัน-เย็น</li> </ul> </li> </ol>                                                                                                    | 30                         | 60.00    |   |   |   |   |
|                                         | <ol> <li>DF ค่าบริการผู้ป่วยนอก ในเวลาราชการ (55020)</li> </ol>                                                                                                    | 1                          | 50.00    |   |   |   |   |
|                                         | <ol> <li>การฉีดยา IM (ผู้ป่วยนอกและฉุกเฉิน) (55823)</li> </ol>                                                                                                    | 1                          | 20.00    |   |   |   |   |
|                                         | 4. FLU vaccine*(กรมควบคุมโรค)<br>- ฉีดเข้า IM 1.0 AMP                                                                                                    | 1                          | 0.00     |   |   |   |   |
|                                         | 57                                                                                                    | าม 130                     | 0.00 บาท |   |   |   |   |
|                                         | ลงชื่อ ผู้จัด ลงชื่อ                                                                                                    | แพทย์รุ่                   | งู้ตรวจ  |   |   |   |   |

| 🐝 นิตยา อยู่กักดี - HospitalOS CE Version 3.15.1 | Menu Report V.2.8.1     |            | /               | L                        |                      |       |        |         | -                      | - 0    | $\times$ |
|--------------------------------------------------|-------------------------|------------|-----------------|--------------------------|----------------------|-------|--------|---------|------------------------|--------|----------|
| ระบบ แถบ เครื่องมือ ผู้ป่วยทั่วไป ผู้            | ุ้ป่วยใน การสั่งตรวจ 1  | ໂນດູລເສรີນ | รายการพิมพ์     | 10 นกลับ ระบบรายงา       | น ส่งเสริม ตัวช่วย   |       | _      |         |                        |        |          |
| HN 62000035 VN AN 06                             | 7017542 นายวิทยุทธ์ เ   | นิลรัตน์อา | ก กำหนดเอง      |                          |                      | ÷.    | 1      | 04 ก.   | 9 <mark>67</mark> ,0PD | 8      | 50       |
| 🥵 🦂 จุดบัจจุบัน ห้องตรวจ จุดที่ผ่าน              | เมาห้องตรวจ สิทธิจ่ายตร | รงกรมบัญชี | 般 ใบรายการตะ    | รวจรักษาผู้ป่วย          |                      | •     | พิมพ์  | Alt-V   | (11)                   |        |          |
| ส่งไปยัง ห้องตรวจ                                |                         |            | 🗗 ໃນ Summar     |                          |                      | Þ     | ภาพก่อ | านพิมพ์ | ມມື Authen             | Code 🔇 |          |
| รายชื่อผู้ป่วย 1.ข้อมูลผู้ป่วย \3.อาการเจ็บ      | ป่วย ่4.การตรวจ/รักษา ∖ | 5.การวินิจ | 📲 ใบ Drug Pro   |                          |                      | Þ     |        |         |                        |        |          |
|                                                  |                         |            | 🔟 ใบสรุปค่าใช้  | ้จ่ายตาม 16 กลุ่ม        |                      | •     |        |         |                        |        | X        |
| 🕲 น เหน่ I 🔿 ประกอบตรย                           |                         |            | 🙀 พิมพ์ใบสั่งยา | ו                        |                      | •     |        |         |                        |        |          |
| amo                                              |                         | Q          | 📓 ใบประเมินก    | ารใช้ยา (Drug Use Evalua | tion : DUE)          | •     | ่วน    | ราคา    | สถานะ                  | ขอตรวจ | -        |
| 🗖 กลุ่ม Lab                                      |                         | ~          | 🔣 หนังสือรับรอ  | องประกอบการเบิกจ่ายยานอ  | กบัญชียาหลักแห่งชาติ | •     | 1      | 50      | ยืนยัน                 |        |          |
| ชื่อ                                             | ชื่อทางการค้า           |            | 🏦 ใบ Index      |                          |                      |       | 1      | 0       | ยืนยัน                 |        |          |
| AMOXIcilin 250 MG. CAP.(สีเหลือง)                | GPO mox                 | A          | 🗱 ใบ Index เอ็  | โกซเรย์                  |                      |       | 1      | 20      | ยืนยัน                 |        |          |
| AMOXICII I IN 500 MG (ประกันสังคม)               |                         |            | 🛄 พิมพ์ Sticker | r ติด Tube               |                      |       | 30     | 60      | ยืนยัน                 |        |          |
| AMOVICE: CAR FOO MC                              | Cpo mov                 |            | 📥 ผลแลป         |                          |                      | Alt-L |        |         |                        |        |          |
| AMOXICIIII CAP.300 MG.                           | орочнох                 |            | ใบรับรองแพ      | ทย์                      |                      |       |        |         |                        |        |          |
| AMOXIcillin CAP.500 MG. OPBKKClaim               | Gpo-mox                 |            | 🧏 ใบนำทาง       |                          |                      | •     |        |         |                        |        |          |
| AMONOVAL OF ANALL AND ATE TAD A C                | ~                       | 66         |                 |                          |                      |       |        |         |                        |        |          |

#### 10) เลือกรายการพิมพ์

## 11) เลือกใบรายการตรวจรักษาผู้ป่วย -> พิมพ์

| 🖆 นิตยา อยู่กักดี - HospitalOS CE Version 3.15.1 Menu Report V.2.8.1 | <b>/</b>                                                   |       |              |                             | - 0     | ×        |
|----------------------------------------------------------------------|------------------------------------------------------------|-------|--------------|-----------------------------|---------|----------|
| ระบบ แถบ เครื่องมือ ผู้ป่วยทั่วไป ผู้ป่วยใน การสั่งตรวจ โ            | ดูลเสริม รายการพิมพ์ 12 นกลับ ระบบรายงาน ส่งเสริม ด้วช่วย  |       | _            |                             |         |          |
| HN 620000035 VN AN 067017542 นายวิทยุทธ์ นี                          | รัตน์อากำหนดเอง                                            | •     |              | <mark>04 ก.ค. 67</mark> OPI | D – 💍 📕 | <b>3</b> |
| 💦 🦂 จุดปัจจุบัน ห้องตรวจ จุดที่ผ่านมา ห้องตรวจ สิทธิจ่ายตร           | ารมบัญชีก 🥝 ใบรายการตรวจรักษาผู้ป่วย                       | •     |              |                             |         | -        |
| ส่งไปยัง ห้องตรวจ                                                    | 🕒 បៃ Summary                                               | •     |              | 🕨 👍 ໃນ່ນີ້ Auther           | Code 🚷  |          |
| รายชื่อผู้ป่วย 1.ข้อมูลผู้ป่วย \3.อาการเจ็บป่วย 4.การตรวจ/รักษา \    | การวินิจจ์                                                 | •     |              |                             |         |          |
| องร่วมหรัว () ประกอบเด้วย                                            | 🔟 ใบสรุปด่าใช้จ่ายตาม 16 กลุ่ม                             | •     |              |                             |         | X        |
|                                                                      | 🕒 🗛 พิมพ์ใบสังยา                                           | •     |              |                             |         |          |
| amo                                                                  | 🝳 🔣 ใบประเมินการใช้ยา (Drug Use Evaluation : DUE)          | •     | ่วน ราคา     | สถานะ                       | ขอตรวจ  |          |
| 🗌 กลุ่ม 🛛 Lab                                                        | 👻 🧱 หนังสือรับรองประกอบการเบิกจ่ายยานอกบัญชียาหลักแห่งชาติ | •     | พิมพ์        | 13 <sup>(1101)</sup>        |         |          |
| ชื่อ ชื่อทางการค้า                                                   | 🚷 ใบ Index                                                 |       | ภาพก่อนพิมพ์ | 0 ยืนยัน                    |         |          |
| AMOXIcilin 250 MG. CAP.(สีเหลือง) GPO mox                            | 🚔 🏭 ใน Index เอ็กซเรย์                                     |       | 1            | 20 ยืนยัน                   |         |          |
| AMOXICILLIN 500 MG.(ประกันสังคม)                                     | 🛄 พืมพ์ Sticker ติด Tube                                   |       | 30           | 60 ยืนยัน                   |         |          |
| MOXIcilin CAP 500 MG Gno-mox                                         | 📥 ผลแลป                                                    | Alt-L |              |                             |         |          |
|                                                                      | ใบรับรองแพทย์                                              |       |              |                             |         |          |
| амохисния сар.500 мв. орвкксант Gpo-mox                              | 😼 ใบนำทาง                                                  | •     |              |                             |         |          |

12) เลือกรายการพิมพ์

13) เลือกหนังสือรับรองประกอบการเบิกจ่ายยานอกบัญชียาหลักแห่งชาติ -> พิมพ์

| 🗩 นิตยา อยู่กักดี - HospitalOS CE Version 3,15,1 Menu Repo | ort V.2.8.1           |                                          |                       |                | – 0 X                                    |
|------------------------------------------------------------|-----------------------|------------------------------------------|-----------------------|----------------|------------------------------------------|
| ระบบ แถบ เครื่องมือ ผู้ป่วยทั่วไป ผู้ป่วยใน ก              | การสั่งตรวจ โมดูลเสรี | ัม รายการพิมพ์ การย้อนกลับ ระบบเ         | รายงาน ส่งเสริม       | ด้วช่วย        |                                          |
| HN 62000035 VN AN 067017542                                | นายวิทยุทธ์ นิลรัตน์  | อาย 48 ปี 1 เดือน 5 วัน                  |                       |                | 04 ກ.ค. 67 OPD                           |
| จุดบัจจุบัน ห้องตรวจ จุดที่ผ่านมา ห้องตรว                  | วจ สีทธิจ่ายตรงกรมบัญ | ูเช็กลาง Dx: Need for immunization aga   | ainst influenza (Z251 | L)             | 9                                        |
| ส่งไปยัง ห้องตรวจ                                          |                       | • แพท                                    | ย์ ไม่ระบุ            | -              | 📒 🔊 🔩 ໃນ່ນີ້ Authen Code 🚯 👸             |
| รายช็อผู้ป่วย \ 1.ข้อมูลผู้ป่วย \ 3.อาการเจ็บป่วย \ 4.กา   | เรตรวจ/รักษา 5.การวิท | มิจฉัย <b>14 เ</b> งิน ∖ 8.เอ็กซเรย์ ∖   |                       |                |                                          |
| การลงรหัส ICD-10 \ การลงรหัส ICD-9 \                       |                       |                                          |                       |                |                                          |
| ข้อมูลจากการจับคู่ชื่อโรคกับรหัสโรค                        | รายการ ICD10          |                                          |                       |                |                                          |
| Dx : รหัส ผู้ให้ชื่อโรค                                    | Dx โดยแพทย์ N         | eed for immunization against influenza   | (Z251)                |                |                                          |
| Need for immunizat Z25.1 นิตยา อยู่ภักดี                   | Dx โดยเวชสถัติ        | ø                                        |                       | ······         |                                          |
| ▲▼                                                         | 31/10                 | Need for immunization against influ      | Drimon ( Diagnosis    | แพทยดูเหวหล    |                                          |
| คำค้น Igainst influenza (Z251) ค้นหา ตัวช่วย               | 223.1                 | Need for infinitialization against infid | Frinary Diagnosis     | หตุย เ ยย์งเปต | ย เข้าแรงท                               |
| 🗖 กลุ่ม การตั้งครรภ์ การคลอด และระยะหลังคลอ 🔻              |                       |                                          |                       |                |                                          |
| 🔿 เล่ม3 (ชื่อโรค) 💿 เล่ม1-2(ชื่อโรคและรหัสโรค)             |                       |                                          |                       |                |                                          |
| รหัส รายละเอียด                                            |                       |                                          |                       |                |                                          |
|                                                            |                       |                                          |                       |                |                                          |
|                                                            |                       |                                          |                       |                |                                          |
|                                                            |                       |                                          |                       |                |                                          |
|                                                            |                       |                                          |                       |                |                                          |
|                                                            |                       |                                          |                       |                |                                          |
|                                                            |                       |                                          |                       |                |                                          |
| รมัส รวมวนเวี้ยว                                           |                       |                                          |                       |                |                                          |
| 300 312026000                                              |                       |                                          |                       |                |                                          |
|                                                            |                       |                                          |                       |                |                                          |
|                                                            |                       |                                          |                       |                |                                          |
|                                                            | คุณสมบตของ ICD .      |                                          |                       |                |                                          |
|                                                            | รหัส ICD 10 Z         | 25.1 ประเภท Primary Diagnosis            | <b>-</b>              |                |                                          |
|                                                            | รายละเอียด Need       | for immunization against influenza       |                       |                |                                          |
|                                                            | แพทย์ผู้ให้รหัส นิด   | ายา อยู่ภักดี                            |                       |                | 🗌 จำค่านี้ไว้                            |
|                                                            | คลินิกที่ลงรหัส อา    | ยุรกรรม 🔻 วันที่ลงรหัส 04/0              | 7/2567 👻              |                |                                          |
|                                                            | หมายเหตุ              |                                          |                       |                | นิตยา อยู่ภักดี                          |
|                                                            | + - 🗆 โรคเรื้อรัง     | ,เฝ้าระวัง                               |                       |                | บันทึก จำหน่าย 15                        |
|                                                            | _                     |                                          |                       |                | วันพฤหัสบดี 4 กรกฎาคม 2567 เวลา 16:30:25 |

14) เลือกรายการที่ 5.การวินิจฉัย

15) กดปุ่มจำหน่าย

| 🐝 บันทึกข้อมูลการจ่ำหน่ายผู้ป่วย                    | ×                |
|-----------------------------------------------------|------------------|
| วันที่จำหน่าย 04/07/2567,16:28<br>04/07/2567( ✔ เวล | 16:34            |
| สถานะการจำหน่าย ตรวจและกลับบ                        | ู้บ้าน ◄         |
| ส่งไปที่:                                           |                  |
|                                                     | 16 บันทึก ยกเลิก |

16) กดปุ่มบันทึก

| 🐝 ทีมงานดูแลระบบ HospitalOS - HospitalOS CE Version 3.15  | .1 Menu Report V.2.8.1                                                   |                                                                                               |                         |                     | – o ×                               |
|-----------------------------------------------------------|--------------------------------------------------------------------------|-----------------------------------------------------------------------------------------------|-------------------------|---------------------|-------------------------------------|
| ระบบ แถบ เครื่องมือ ผู้ป่วยทั่วไป ผู้ป่วยใน ก             | าารสั่งตรวจ การเงิน                                                      | โมดูลเสริม รายการพิมพ์ การย้อนกล่                                                             | ถับ ระบบรายงาน <b>ส</b> | ส่งเสริม ด้วช่วย    |                                     |
| HN 620000035 VN AN 067017542                              | นายวิทยุทธ์ นิลรัตน์<br><sub>ผมา</sub> ห้องเวชระเบียน ส <mark>ิ</mark> ห | อายุ 48 ปี 1 เดือน 5 วัน<br>1 <mark>ธิ</mark> จ่ายตรงกรมบัญชึกล <sub>อ</sub> ง Dx: Need for i | immunization against    | t influenza (Z251)  | 04 ก.ค. 67 OPD <mark>👫 😥</mark>     |
| ส่งไป งานเภสัชกรรมชุมชน                                   |                                                                          | 17 www                                                                                        | -<br>i -                | - 😂 🔓 🦲 ไม่มี /     | Authen Code ຣອຍື່ນຍັນປິດສິກຣີ 🚺 🗲   |
| รายชื่อผู้ป่วย \ 1.ข้อมูลผู้ป่วย \ 2.การรับบริการ \ 3.อาก | ารเจ็บป่วย \4.การตรวจ                                                    | ง/รักษา 5.การวินิจฉัย 6.การเงิน ∖7.แล                                                         | ป \ 8.เอ็กซเรย์ \ ทันต  | กรรม                |                                     |
| การลงรหัส ICD-10 \ การลงรหัส ICD-9 \                      |                                                                          |                                                                                               |                         |                     |                                     |
| ข้อมูลจากการจับคู่ชื่อโรคกับรหัสโรค                       | รายการ ICD10                                                             |                                                                                               |                         |                     |                                     |
| Dx : รหัส ผู้ให้ชื่อโรค                                   | Dx โดยแพทย์ N                                                            | eed for immunization against influenza                                                        | (Z251)                  |                     |                                     |
| Need for immunizat Z25.1 นิตยา อยู่ภักดี                  | Dx โดยเวชสถต                                                             | รวมอนอื่นอ                                                                                    | alstroom                | และกองโล้ไได้รักไว้ | <u>ุ วริษัตระห์ส่วงกรุงส</u>        |
|                                                           | 31/16                                                                    | 3 IENateEM                                                                                    | Disconorio              | แพทยดูเหรหล         | <u>พ่อนกลุ่ทองรหล</u>               |
| ศาค้น มgainst influenza (Z251) ค้นหา ตัวช่วย              | 225.1                                                                    | Need for infinitialization against infid                                                      | Phindry Diagnosis       | นตย เ อยุมกต        | อ เมื่อนวงท                         |
| 🔲 กลุ่ม การตั้งครรภ์ การคลอด และระยะหลังคลอ 💌             |                                                                          |                                                                                               |                         |                     |                                     |
| 🔿 เล่ม3 (ชื่อโรค) 💿 เล่ม1-2(ชื่อโรคและรหัสโรค)            |                                                                          |                                                                                               |                         |                     |                                     |
| รหัส รายละเอียด                                           |                                                                          |                                                                                               |                         |                     |                                     |
|                                                           |                                                                          |                                                                                               |                         |                     |                                     |
|                                                           |                                                                          |                                                                                               |                         |                     |                                     |
|                                                           |                                                                          |                                                                                               |                         |                     |                                     |
|                                                           |                                                                          |                                                                                               |                         |                     |                                     |
|                                                           |                                                                          |                                                                                               |                         |                     |                                     |
|                                                           |                                                                          |                                                                                               |                         |                     |                                     |
| รหัส รายละเอียด                                           |                                                                          |                                                                                               |                         |                     |                                     |
| ,                                                         |                                                                          |                                                                                               |                         |                     |                                     |
|                                                           |                                                                          |                                                                                               |                         |                     |                                     |
|                                                           | ู คุณสมบัติของ ICD 1                                                     | 10                                                                                            |                         |                     |                                     |
|                                                           | รหัส ICD 10                                                              | ประเภท Comorbidity                                                                            | *                       |                     |                                     |
|                                                           | รายละเอียด Need                                                          | for immunization against influenza                                                            |                         |                     |                                     |
|                                                           | แพทย์ผู้ให้รหัส บิด                                                      | งยา ลย่กักดี                                                                                  |                         |                     | 🗆 สำคำนี้ไว้                        |
|                                                           | คลินิกที่ลงรหัส โก                                                       | มารเวท 🔹 วันที่ลงรหัส 05/0                                                                    | 7/2567 -                |                     |                                     |
|                                                           | หมายเหตุ                                                                 |                                                                                               |                         |                     | ทีมงานดูแลระบบ HospitalOS           |
|                                                           | + - 🗆 โรคเรื้อรัง                                                        | 1,เฝ้าระวัง                                                                                   |                         |                     | บันทึก สาหน่าย 🔒                    |
|                                                           |                                                                          |                                                                                               |                         |                     | วันศกร์ 5 กรกฎาคม 2567 เวลา 9:21:51 |

17) กดเลือกส่งไป งานเภสัชกรรมชุมชน หากว่ามียา ถ้าไม่มีให้ส่งไป งานบริหารการเงินและบัญชี

# จุดบริการห้องเภสัชกรรม

## 1. หน้าจอการทำงานของจุดบริการ ห้องเภสัชกรรม

| 🐝 วิชิเ | ก ประเ   | สริฐศิลปกุล    | - Hospit            | talOS CE Ve       | sion 3.15.1 Menu Rej | oort V.2.8.1  |                     |                     |          |             |                |                 |           | -             | D                                          | ×       |
|---------|----------|----------------|---------------------|-------------------|----------------------|---------------|---------------------|---------------------|----------|-------------|----------------|-----------------|-----------|---------------|--------------------------------------------|---------|
| ระบบ    | แ        | กบ เครื        | องมือ               | ผู้ป่วยใน         | การสั่งตรวจ โมดู     | ลเสริม รายกา  | รพิมพ์ การย้อนกลัง  | ม ระบบรายงาน        | ส่งเสริม | ด้วช่วย     |                |                 |           |               |                                            |         |
|         |          | HN             |                     | VN AN             |                      |               |                     |                     |          |             |                |                 |           |               |                                            |         |
|         |          | จุดบจ<br>ส่งไป | จุบนจุด<br>ยังดิลิเ | ลทผานมา<br>โก ARI | สทธ Dx:              |               |                     |                     | แพทเย่   |             |                |                 |           |               | K                                          |         |
| รายขึ   | ื่อผ้า่ไ | ⊇ย\ไข้         | ວນລະບ້າໄວ           | ແ (3 ລາຄາ         | รเจ็บป่วย \4 การตร   | າລ/ຮັຄ⊯າ∫6 ຄາ | ารเอิน              |                     |          |             |                |                 |           |               |                                            |         |
| รายข่   | รื้อใน   | จุดบริกา       | i ∖ รายชีเ          | อในวอร์ด ∖        |                      |               |                     |                     |          |             |                |                 |           |               |                                            |         |
| 💿 ผู้เ  | ป่วยน    | เอก 🔾 ผู้      | ป้วยใน 🤇            |                   |                      |               |                     |                     |          |             |                |                 |           |               |                                            |         |
| จุดบร   | ์การ     | งานเภส้        | ัชกรรมชุ            | มชน               |                      |               |                     |                     |          |             |                |                 |           | 🔹 💽 สถิติ     | Q                                          |         |
|         |          |                |                     |                   |                      |               |                     | สานวนผู้ป่วยในจุดบ  | มริการ 1 | คน          |                |                 |           |               |                                            |         |
| ล่าด้   | ับ ลี    | อก แพ้ย        | n ESI               | เร่งด่ ปร         | ะเภท HN              | VN            | ชื่อ-สกุล           | เวลา                |          | มาถึงเวลา   | จุดบริการ      | NEWS/PEWS Score | เลขคิว    | คิว           | แลป                                        | เอก     |
|         | 1 (      |                | N/A                 |                   | 62000035             | 067017542     | นาย วิทยุทธ์ นิลรัต | น้ 05 ก.ค. 67 09    | 9:27     |             | งานเภสัชกรรมชุ |                 | 270       | คิว ตรวจโร    | ి                                          | *       |
|         |          |                |                     |                   |                      |               |                     |                     |          |             |                |                 |           |               |                                            |         |
|         |          |                |                     |                   |                      |               |                     |                     |          |             |                |                 |           |               |                                            |         |
|         |          |                |                     |                   |                      |               |                     |                     |          |             |                |                 |           |               |                                            |         |
|         |          |                |                     |                   |                      |               |                     |                     |          |             |                |                 |           |               |                                            |         |
|         |          |                |                     |                   |                      |               |                     |                     |          |             |                |                 |           |               |                                            |         |
|         |          |                |                     |                   |                      |               |                     |                     |          |             |                |                 |           |               |                                            |         |
|         |          |                |                     |                   |                      |               |                     |                     |          |             |                |                 |           |               |                                            |         |
|         |          |                |                     |                   |                      |               |                     |                     |          |             |                |                 |           |               |                                            |         |
|         |          |                |                     |                   |                      |               |                     |                     |          |             |                |                 |           |               |                                            |         |
|         |          |                |                     |                   |                      |               |                     |                     |          |             |                |                 |           |               |                                            |         |
|         |          |                |                     |                   |                      |               |                     |                     |          |             |                |                 |           |               |                                            |         |
|         |          |                |                     |                   |                      |               |                     |                     |          |             |                |                 |           |               |                                            |         |
|         |          |                |                     |                   |                      |               |                     | — สานวนผู้ป่วยรอรับ | มยา 2 คเ | ı —         |                |                 |           |               |                                            |         |
| ล่าเ    | ลับ 1    | ประเภท         | HN                  | VN                |                      | ชื่อ-สกุล     |                     | จุดบริการสุดท้าย    | สีจุดบริ | เวลาเริ่ม   | เรอจ่ายยา      | มาถึงเวลา       | สานวน     | คิว           |                                            |         |
|         | 1        |                | 57000               | 0670175           | 37 นาย ประสงค์       | กรรโมทาร      |                     | งานบริหารการเงินแ   |          | 14 มิ.ย. 2  | 567 15:49      |                 | 5         | คิว ตรวจโรคข่ | ้าวไป                                      |         |
|         | 2        |                | 2000                | 0670175           | 29 1121 2800 0       |               |                     |                     |          | 14 มิ.ค. วา | E67 1E:40      |                 |           | ຄືວ ຄຣວວໂຣດທີ | 6- <b>7</b> -1                             |         |
|         | 2        |                | 5000                | 06/01/5           | วอ นางวชตา คุร       | เยม           |                     | า เนมจหารการเงินแ   |          | 14 ม.ย. 25  | 567 15:49      |                 | 1         | คว ตรวจ เรคข  | та<br>Тапа<br>Тапа<br>Тапа<br>Тапа<br>Тапа | ·       |
| Status  | -        |                | _                   |                   |                      |               |                     |                     |          |             |                |                 | Augor E o | 5002011 256   | 7 12 22 0                                  | 2.22.20 |

#### 26

## 2. การดำเนินการรายการตรวจรักษา

#### 1) คลิกเลือกผู้ป่วยจากจุดบริการ

| 🐝 ටිතින    | ประเสร           | ริฐศิลปกุล         | - Hospit               | alOS CE Version          | 1 3.15.1 Menu Rep | ort V.2.8.1   |                       |                     |                       |                  |             |                 |             | -              | D          | ×       |   |
|------------|------------------|--------------------|------------------------|--------------------------|-------------------|---------------|-----------------------|---------------------|-----------------------|------------------|-------------|-----------------|-------------|----------------|------------|---------|---|
| ระบบ       | ແຄາ              | บ เครื             | องมือ                  | ผู้ป่วยใน กา             | รสั่งตรวจ โมดูส   | จเสริม รายกา  | เรพิมพ์ การย้อนกลับ   | ระบบรายงาน ส่       | งเสริม ตัว            | ช่วย             |             |                 |             |                |            |         |   |
|            |                  | HN                 |                        | VN AN                    |                   |               |                       |                     |                       |                  |             |                 |             |                |            |         |   |
|            |                  | จุดปัจ             | จุบันจุด<br>           | เทีผ่านมา สัท            | ຣີ Dx:            |               |                       |                     |                       |                  |             |                 |             |                |            |         |   |
|            |                  | ลงาบ               | ยง [คลน                | n AKI                    |                   |               | •                     | u                   | พทย                   |                  |             |                 |             |                |            | 20      |   |
| รายชอ      | งผู้ปวย<br>จงกระ | ย∖1.ข้อ<br>อมริการ | มมูลผู้ป่ว<br>โรรแชื่อ | ย∖3.อาการเจ้<br>ในวอร์อ∖ | บป๋วย ∖4.การตร    | วจ/รักษา ∖6.ก | ารเงิน \              |                     |                       |                  |             |                 |             |                |            |         |   |
| 0 AĬS      | ยเหลุ่ม<br>วยบอ  | ы<br>10 ∪ мі       | าง เยมะ<br>ปวยใน (     | ) ALL                    |                   |               |                       |                     |                       |                  |             |                 |             |                |            |         |   |
| ີ ອຸດາເຮົາ | าร ใจ            | ่าาบเภสั           | ายระบาท                | 1991                     |                   |               |                       |                     |                       |                  |             |                 |             | ▼ ( aîâ        | 0          | ายา     |   |
| 10120      |                  |                    | un en de               |                          |                   |               | สา                    | บบวนผู้ป่วยในจุดบรี | การ 1 คน-             |                  |             |                 |             |                | . <u> </u> |         |   |
| ล่าดับ     | เ ล็อเ           | ก แพ้ย             | n ESI                  | เร่งด่ ประเภ             | ท HN              | VN            | ชื่อ-สกุล             | เวลา                | มา                    | ถึงเวลา          | จุดบริการ   | NEWS/PEWS Score | เลขคิว      | คิว            | แลป        | เอก     |   |
| 1          |                  |                    | <u>A</u>               |                          | 620000035         | 067017542     | นาย วิทยุทธ์ นิลรัตน์ | 05 ก.ค. 67 09:      | 27                    | งานเ             | เภสัชกรรมชุ |                 | 270         | คิว ตรวจโร     | \$         | . ۍ ("  | 1 |
|            |                  |                    |                        |                          |                   |               |                       |                     |                       |                  |             |                 |             |                |            | \T      |   |
|            |                  |                    |                        |                          |                   |               |                       |                     |                       |                  |             |                 |             |                |            |         |   |
|            |                  |                    |                        |                          |                   |               |                       |                     |                       |                  |             |                 |             |                |            |         |   |
|            |                  |                    |                        |                          |                   |               |                       |                     |                       |                  |             |                 |             |                |            |         |   |
|            |                  |                    |                        |                          |                   |               |                       |                     |                       |                  |             |                 |             |                |            |         |   |
|            |                  |                    |                        |                          |                   |               |                       |                     |                       |                  |             |                 |             |                |            |         |   |
|            |                  |                    |                        |                          |                   |               |                       |                     |                       |                  |             |                 |             |                |            |         |   |
|            |                  |                    |                        |                          |                   |               |                       |                     |                       |                  |             |                 |             |                |            |         |   |
|            |                  |                    |                        |                          |                   |               |                       |                     |                       |                  |             |                 |             |                |            |         |   |
|            |                  |                    |                        |                          |                   |               |                       |                     |                       |                  |             |                 |             |                |            |         |   |
|            |                  |                    |                        |                          |                   |               |                       |                     |                       |                  |             |                 |             |                |            |         |   |
|            |                  |                    |                        |                          |                   |               |                       |                     |                       |                  |             |                 |             |                |            |         |   |
|            |                  |                    |                        |                          |                   |               |                       |                     |                       |                  |             |                 |             |                |            |         |   |
|            |                  |                    |                        |                          |                   |               |                       |                     |                       |                  |             |                 |             |                |            |         |   |
|            |                  |                    |                        | 1                        |                   | 4             |                       | สานวนผู้ป่วยรอรับเ  | ก2ุคน                 | <i>.</i>         |             |                 |             |                |            |         |   |
| ล่าดั      | ับ ปร            | ระเภท              | HN                     | VN                       |                   | ชื่อ-สกุล     | 2                     | จุดบริการสุดท่าย    | <b>র্</b> র্ত্র্যার্ড | เวลาเริ่มรอจ่ายเ | ยา          | มาถึงเวลา       | สำนวน       | คิว            | -          |         |   |
|            | 1                | e                  | 7000                   | 067017537                | นาย ประสงค์       | กรรโมทาร      | งาน                   | มบริหารการเงินแ     | 1                     | .4 มิ.ย. 2567 15 | 5:49        |                 | 5           | คิว ตรวจโรคที่ | ้วไป       |         |   |
|            |                  |                    |                        |                          | a. •              | ĕ             |                       |                     |                       |                  |             |                 |             |                |            |         |   |
|            | 2                | e                  | 3000                   | 067017538                | นางวิชดา คุ้ม     | ยิม           | มาน                   | มบริหารการเงินแ     | 1                     | .4 มี.ย. 2567 15 | 5:49        |                 | 1           | คิว ตรวจโรคท้  | ่วไป ⊗     |         |   |
| Status     |                  |                    |                        |                          |                   |               |                       |                     |                       |                  |             |                 | วันศกร์ 5 เ | ารกภาคม 2567   | 7 เวลา (   | 9:27:30 |   |

2) เลือกทั้งหมด (รายการสั่งตรวจที่มีสถานะยืนยัน)

3) กดปุ่ม ดำเนินการ

| เดือน | ×                                                     |
|-------|-------------------------------------------------------|
| ?     | คุณต้องการพิมพ์สติ๊กเกอร์ยาใช่ หรือไม่<br><u>Y</u> es |

4) แสดงข้อความยืนยันการพิมพ์สติ๊กเกอร์ยา กดปุ่ม Yes เพื่อพิมพ์สติ๊กเกอร์ยา (สถานะรายการสั่งตรวจ เปลี่ยนจาก ยืนยัน -> ดำเนินการ)

| 🐝 วิชิต ประเสริฐสิลปกุล - HospitalOS CE Version 3.15.1 Menu Report V.2.8.1                                                           |           |                                                      |       |      |                         | - 0          | ×           |  |  |  |  |  |  |
|----------------------------------------------------------------------------------------------------|-----------|------------------------------------------------------|-------|------|-------------------------|--------------|-------------|--|--|--|--|--|--|
| ระบบ แถบ เครื่องมือ ผู้ป่วยใน การสั่งตรวจ โมดูลเสริม รายการพิมพ์                                                                     | การย้อเ   | เกลับ ระบบรายงาน ส่งเสริม ด้วช่วย                    |       |      |                         |              |             |  |  |  |  |  |  |
| HN 620000035 VN AN 067017542 นายวิทยุทธ์ นิลรัตน์ อาย                                                                                | ุ 48 ปี 1 | เดือน 5 วัน                                          |       | 04   | <mark>ก.ค. 67</mark> OP | D – 🌷        | <b>\$</b> 2 |  |  |  |  |  |  |
| รอบัตรามขนงานเภลัชกรรมชุมชน จุดที่ผ่านมางานทันตสาธารณสุข สิทธิจ่ายตรงกรมชุญชีกลาง Dx: Need for immunization against influenza (Z251) |           |                                                      |       |      |                         |              |             |  |  |  |  |  |  |
| 🤍 ส่งไป งานบริหารการเงินและบัญชี 🥼 🧲 🚺 แพทย่ 🥼 🧲 ไม่มี Authen Code รอยินยันปัดสิทธิ 🕞 🤅                                              |           |                                                      |       |      |                         |              |             |  |  |  |  |  |  |
| รายชื่อผู้ป่วย \ 1.ข้อมูลผู้ป่วย \ 3.อาการเจ็บป่วย \ 4.การตรวจ/รักษา \ 6.การเงิน \                                                   |           |                                                      |       |      |                         |              |             |  |  |  |  |  |  |
| ⊙ นำหน้า 🔿 ประกอบด้วย                                                                                                    | 05/0      | 7/2567 🔻 - 05/07/2567 💌 กลุ่ม แสดงทั้งหมด            | - 2   |      |                         |              | ×           |  |  |  |  |  |  |
| 9                                                                                                    | B         | รายการ                                               | สานวน | ราคา | สถานะ                   | ขอตรวจ       |             |  |  |  |  |  |  |
| 🗌 กลุ่ม Lab 👻                                                                                                    | •         | DF ค่าบริการผู้ป่วยนอก ในเวลาราชการ (55020)          | 1     | 50   | ดำเนินการ               |              |             |  |  |  |  |  |  |
|                                                                                                    | ۳         | FLU vaccine*(กรมควบคุมโรค)                           | 1     | 0    | ดำเนินการ               |              |             |  |  |  |  |  |  |
|                                                                                                    | •         | การฉีดยา IM (ผู้ป่วยนอกและฉุกเฉิน) (55823)           | 1     | 20   | ดำเนินการ               |              |             |  |  |  |  |  |  |
|                                                                                                    | 9         | AMOXIcilin 250 MG. CAP.(สีเหลือง)                    | 30    | 60   | ดำเนินการ               |              |             |  |  |  |  |  |  |
|                                                                                                    | •         | การตรวจสุขภาพประจำปี                                 | 1     | 0    | ดำเนินการ               |              | <u></u>     |  |  |  |  |  |  |
|                                                                                                    | 9         | ภาพถ่ายเอ็กซเรย์ทั่วไป Chest PA Upright (41001)      | 1     | 220  | ดำเนินการ               |              |             |  |  |  |  |  |  |
|                                                                                                    | •         | Urinalysis (Physical + Chemical + Microscopic) PANE  | 1     | 70   | ยืนยัน                  |              |             |  |  |  |  |  |  |
|                                                                                                    |           | Complete blood count (CBC) (30101)                   | 1     | 100  | ยืนยัน                  |              |             |  |  |  |  |  |  |
|                                                                                                    | 9         | Glucose (Blood, Urine, Other) (Quantitative) (32203) | 1     | 45   | ยืนยัน                  |              | -           |  |  |  |  |  |  |
|                                                                                                    | วงเงินสิ  | ทธิ์หลัก - บาท                                       |       |      | รวมเป็นเงิ              | u 1,925.(    | 00 บาท      |  |  |  |  |  |  |
| ระยะเวลาในการใช้ยา วัน บันทึก                                                                                                    |           |                                                      |       |      |                         |              |             |  |  |  |  |  |  |
|                                                                                                    |           |                                                      |       |      |                         |              |             |  |  |  |  |  |  |
|                                                                                                    |           |                                                      |       |      |                         |              |             |  |  |  |  |  |  |
|                                                                                                    |           |                                                      |       |      |                         |              |             |  |  |  |  |  |  |
|                                                                                                    |           |                                                      |       |      |                         |              |             |  |  |  |  |  |  |
|                                                                                                    |           |                                                      |       |      |                         |              |             |  |  |  |  |  |  |
|                                                                                                    |           |                                                      |       |      |                         |              |             |  |  |  |  |  |  |
|                                                                                                    |           |                                                      |       |      |                         |              |             |  |  |  |  |  |  |
|                                                                                                    |           |                                                      |       |      |                         |              |             |  |  |  |  |  |  |
|                                                                                                    |           |                                                      |       |      | ทงหมด ยา                | 1011 11      | บดงยา       |  |  |  |  |  |  |
|                                                                                                    |           |                                                      |       |      | รัสสัตร์เรียง           | นินการ สต์   | ดีกเกอร์    |  |  |  |  |  |  |
|                                                                                                    |           |                                                      |       |      | ใบเสร็จ จ               | <b>่าย</b> ย | ມກເລີກ      |  |  |  |  |  |  |
|                                                                                                    |           |                                                      |       | วันด | (กร์ 5 กรกฎาคม          | 2567 เวลา    | 9:36:30     |  |  |  |  |  |  |

5) เลือกส่งไปยัง งานบริหารการเงินและบัญชี

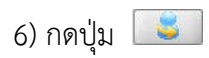

# จุดบริการห้องการเงิน

# 1. หน้าจอการทำงานของจุดบริการ ห้องการเงิน

| 🐝 พรงแก้ร เง  | าเกาะ - Hosj | oitalOS CE Ver | sion 3.15.1 | I Menu Report ' | /.2.8.1      |                       |                       |           |                 |                 |                          | - 0      | × v      |
|---------------|--------------|----------------|-------------|-----------------|--------------|-----------------------|-----------------------|-----------|-----------------|-----------------|--------------------------|----------|----------|
| ระบบ แถ       | บ เครื่อง    | มือ การเงิน    | โมดูลเ      | สริม รายการ     | พิมพ์ การย้อ | นกลับ ระบบรายงาน      | ส่งเสริม ตัวช่วย      |           |                 |                 |                          |          |          |
|               | HN           | VN             | AN          |                 |              |                       |                       |           |                 |                 |                          |          |          |
| X             | ຈຸດປັຈຈຸປ    | ัน จุดที่ผ่านม | มา สิทธิ    | Dx:             |              |                       |                       |           |                 |                 |                          |          |          |
|               | ส่งไปยัง     | คลีนีก ARI     |             |                 |              |                       | ~_ แพทย์              |           |                 |                 |                          |          |          |
| รายชื่อผู้ป่ว | ย ∖ 1.ข้อมู  | ลผู้ป่วย ∖4.กา | ารตรวจ/รัก  | กษา∖6.การเงื    | u \          |                       |                       |           |                 |                 |                          |          |          |
| รายชื่อในจุ   | ดบริการ \    |                |             |                 |              |                       |                       |           |                 |                 |                          |          |          |
| จุดบริการ     | งานบริหาร    | การเงินและบั   | ญชี         |                 |              |                       |                       |           |                 |                 | - 😡                      | สถิติ    | Q 🗐      |
|               |              |                |             |                 |              | สา                    | นวนผู้ป่วยในจุดบริการ | 1 คน      |                 |                 |                          |          |          |
| ลำดับ ล็อ     | ก แพ้ยา      | ESI เร่งด่     | ประเภท      | HN              | VN           | ชื่อ-สกุล             | เวลา                  | มาถึงเวลา | จุดบริการ       | NEWS/PEWS Score | เลขคิว คิว               | ่ แล่    | เป เอก   |
| 1 •           |              | N/A            |             | 62000035        | 067017542    | นาย วิทยุทธ์ นิลรัตน์ | 04 ก.ค. 67 16:37      |           | งานบริหารการเงิ |                 | 270 <mark>คิว ตรว</mark> | จโร 👌    | > 🛠 📗    |
|               |              |                |             |                 |              |                       |                       |           |                 |                 |                          |          |          |
|               |              |                |             |                 |              |                       |                       |           |                 |                 |                          |          |          |
|               |              |                |             |                 |              |                       |                       |           |                 |                 |                          |          |          |
|               |              |                |             |                 |              |                       |                       |           |                 |                 |                          |          |          |
|               |              |                |             |                 |              |                       |                       |           |                 |                 |                          |          |          |
|               |              |                |             |                 |              |                       |                       |           |                 |                 |                          |          |          |
|               |              |                |             |                 |              |                       |                       |           |                 |                 |                          |          |          |
|               |              |                |             |                 |              |                       |                       |           |                 |                 |                          |          |          |
|               |              |                |             |                 |              |                       |                       |           |                 |                 |                          |          |          |
|               |              |                |             |                 |              |                       |                       |           |                 |                 |                          |          |          |
|               |              |                |             |                 |              |                       |                       |           |                 |                 |                          |          |          |
|               |              |                |             |                 |              |                       |                       |           |                 |                 |                          |          |          |
|               |              |                |             |                 |              |                       |                       |           |                 |                 |                          |          |          |
|               |              |                |             |                 |              |                       |                       |           |                 |                 |                          |          |          |
|               |              |                |             |                 |              |                       |                       |           |                 |                 |                          |          |          |
|               |              |                |             |                 |              |                       |                       |           |                 |                 |                          |          |          |
|               |              |                |             |                 |              |                       |                       |           |                 |                 |                          |          |          |
|               |              |                |             |                 |              |                       |                       |           |                 |                 |                          |          |          |
|               |              |                |             |                 |              |                       |                       |           |                 |                 |                          |          |          |
| <b>AV</b>     |              |                |             |                 |              |                       |                       |           |                 |                 |                          |          |          |
| Status        |              |                |             |                 |              |                       |                       |           |                 | วันพฤห์         | ัสบดี 4 กรกฎาคม          | 2567 เวล | 16:39:21 |

## 2. การคำนวณค่าใช้จ่าย

เป็นการนำรายการคิดเงินย่อยทั้งหมด มาคำนวณค่าใช้จ่ายรวม เพื่อรวมยอดสำหรับที่ผู้ป่วยต้องจ่าย ในการกดปุ่ม

คิดเงินรวมนั้น เป็นรายการคิดเงินรวม 1 รายการ ตามขั้นตอนต่อไปนี้

- 1) แสดงรายการคิดเงินย่อย
- 2) กดปุ่ม เพื่อคำนวณค่าใช้จ่ายรวม
- 3) โปรแกรมจะนำรายการคิดเงินย่อยที่ยังไม่ผ่านการคิดเงินทั้งหมดมาคำนวณรวมกัน

## การคำนวณค่าใช้จ่ายรวม

1) คลิกเลือกรายชื่อผู้ป่วยที่ต้องการ ข้อมูลผู้ป่วยจะถูกนำเข้ามาสู่ระบบ

| 🐝 พวงแก้ว เงาเห | กาะ - Hos  | pitalOS CE \ | /ersion 3.15. | .1 Menu Report ' | V.2.8.1       |                       |                       |          |                 |                 |              | -          | D      | ×       |
|-----------------|------------|--------------|---------------|------------------|---------------|-----------------------|-----------------------|----------|-----------------|-----------------|--------------|------------|--------|---------|
| ระบบ แถบ        | เครื่อง    | มือ การเงื   | งิน โมดูล     | แสริม รายการ     | รพิมพ์ การย้อ | นกลับ ระบบรายงาน      | ส่งเสริม ด้วช่วย      |          |                 |                 |              |            |        |         |
|                 | HN         | )            | VN AN         |                  |               |                       |                       |          |                 |                 |              |            |        |         |
| X               | จุดปัจจุบ้ | ใน จุดที่ผ่า | นมา สีทธิ<br> | Dx:              |               |                       |                       |          |                 |                 |              |            |        |         |
|                 | สงเบยง     | คลนก AF      | 4             |                  |               |                       | แพทย                  |          |                 |                 |              |            |        |         |
| รายชื่อผู้ป่วย  | \1.ข้อมู   | ลผู้ป่วย ∖ 4 | .การตรวจ/ร    | รักษา ∖6.การเงิ  | ัน \          |                       |                       |          |                 |                 |              |            |        |         |
| รายขอเนจุด      | บรการ (    |              |               |                  |               |                       |                       |          |                 |                 |              |            |        |         |
| จุดบริการ งา    | านบริหาร   | การเงินและ   | ะบัญชี        |                  |               |                       |                       |          |                 |                 |              | ▼          | Q      |         |
| 4-4-5           |            | FOT MARK     |               |                  | 1.01          | จำ                    | นวนผู้ป่วยในจุดบริการ | 1 คน     |                 |                 |              | Ø _        |        |         |
| ลาดบ ลอก        | แพยา       | ESI ISON     | บระเภท        | I HN             | VN            | ชอ-สกุล               | เวลา                  | มาถงเวลา | จุดบรการ        | NEWS/PEWS Score | เลขคว        | คว         | แลบ    | เอก     |
| 1 •             |            | N/A          |               | 62000035         | 067017542     | นาย วิทยุทธ์ นิลรัตน์ | 04 ก.ค. 67 16:37      |          | งานบริหารการเงิ |                 | 270          | คิว ตรวจโร | \$     | * ((    |
|                 |            |              |               |                  |               |                       |                       |          |                 |                 |              |            |        |         |
|                 |            |              |               |                  |               |                       |                       |          |                 |                 |              |            |        |         |
|                 |            |              |               |                  |               |                       |                       |          |                 |                 |              |            |        |         |
|                 |            |              |               |                  |               |                       |                       |          |                 |                 |              |            |        |         |
|                 |            |              |               |                  |               |                       |                       |          |                 |                 |              |            |        |         |
|                 |            |              |               |                  |               |                       |                       |          |                 |                 |              |            |        |         |
|                 |            |              |               |                  |               |                       |                       |          |                 |                 |              |            |        |         |
|                 |            |              |               |                  |               |                       |                       |          |                 |                 |              |            |        |         |
|                 |            |              |               |                  |               |                       |                       |          |                 |                 |              |            |        |         |
|                 |            |              |               |                  |               |                       |                       |          |                 |                 |              |            |        |         |
|                 |            |              |               |                  |               |                       |                       |          |                 |                 |              |            |        |         |
|                 |            |              |               |                  |               |                       |                       |          |                 |                 |              |            |        |         |
|                 |            |              |               |                  |               |                       |                       |          |                 |                 |              |            |        |         |
|                 |            |              |               |                  |               |                       |                       |          |                 |                 |              |            |        |         |
|                 |            |              |               |                  |               |                       |                       |          |                 |                 |              |            |        |         |
|                 |            |              |               |                  |               |                       |                       |          |                 |                 |              |            |        |         |
|                 |            |              |               |                  |               |                       |                       |          |                 |                 |              |            |        |         |
|                 |            |              |               |                  |               |                       |                       |          |                 |                 |              |            |        |         |
|                 |            |              |               |                  |               |                       |                       |          |                 |                 |              |            |        |         |
|                 |            |              |               |                  |               |                       |                       |          |                 |                 |              |            |        |         |
| ปลดล็อกผู้ป่วย  | ย สำเร็จ   |              |               |                  |               |                       |                       |          |                 | วันพฤห          | เัสบดี่ 4 กร | กฎาคม 2567 | เวลา 1 | 5:40:11 |

2) เลือกรายการที่ 4.รายการตรวจ/รักษา

- 3) กดปุ่ม ทั้งหมด
- 4) กดปุ่ม คำนวณ
- 5 กดปุ่ม บันทึก

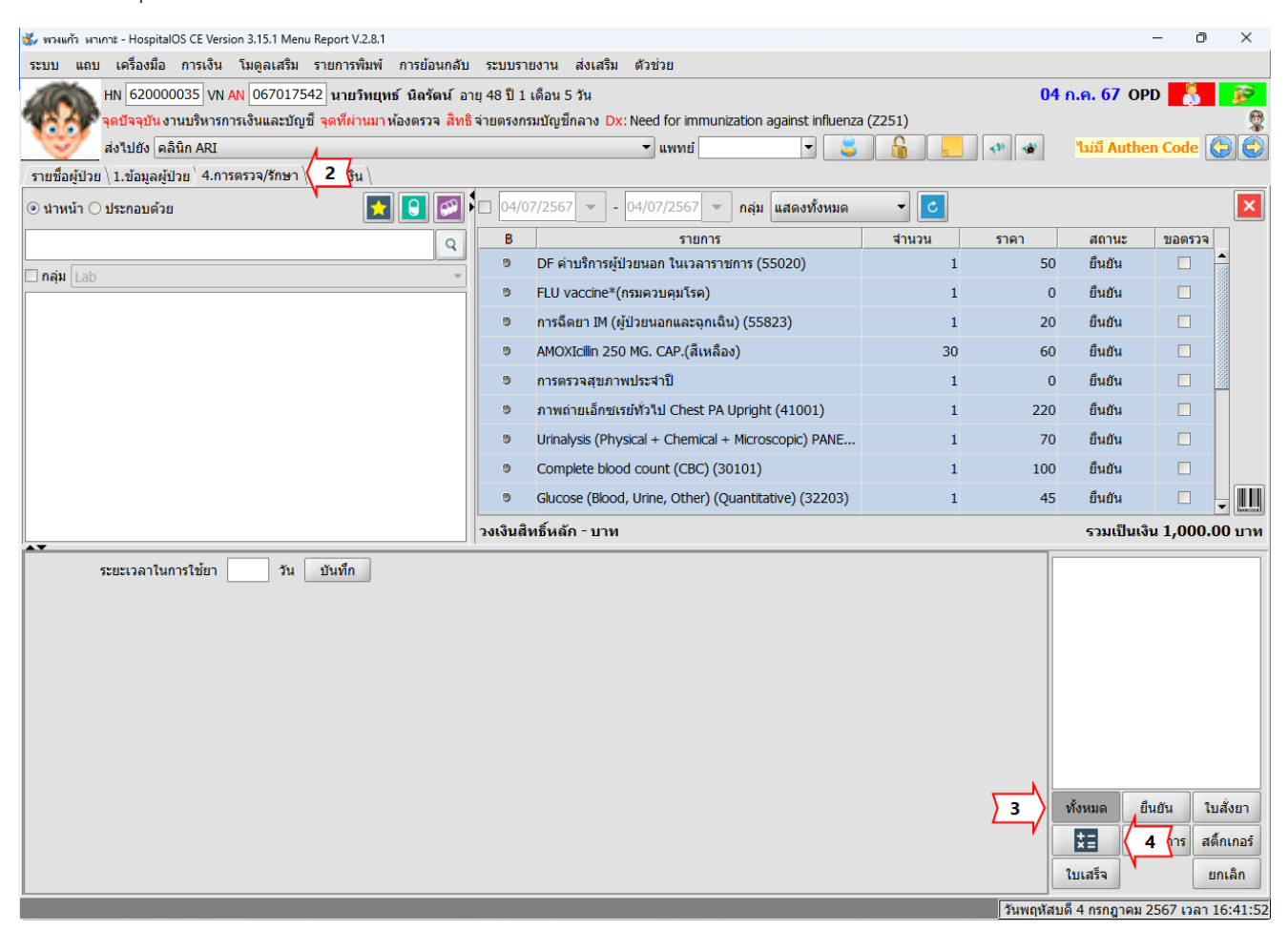

| 🐝 รายการด่านวณค่าใช้จ่าย          |          |         | · · · · · · · · · ·     | - C                                                                                                    | ) ×       | <        |
|-----------------------------------|----------|---------|-------------------------|----------------------------------------------------------------------------------------------------|-----------|----------|
| ข้อมูลทั่วไปของผู้ป่วย            |          |         | สิทธิการรักษา           |                                                                                                    |           |          |
| ชื่อ นาย วิทยุทธ์ นิลรัต          | ú        |         | ลำดับ สิทธิ             |                                                                                                    |           |          |
| VN 067017542 HN 62000003          | 35       |         | 1 จ่ายตรงกรมบัญชีกลาง   |                                                                                                    |           |          |
| อายุ 48 ปี                        |          |         |                         |                                                                                                    |           |          |
| วันที่: 05 กรกฎาคม 2567 08:29     |          |         |                         |                                                                                                    |           |          |
| ุข้อมูลการเงิน                    |          |         |                         |                                                                                                    |           |          |
| รายการ                            | สิทธิช่า | ผู้ป่วย | สีทธิ                   | เบิกได้                                                                                                    | ขอต       |          |
| DF ค่าบริการผู้ป่วยนอก ในเวลาราช  | 50       | 0       | จ่ายตรงกรมบัญชีกลาง 🔹   | ✓                                                                                                    |           | ▲<br>555 |
| FLU vaccine*(กรมควบคุมโรค)        | 0        | 0       | จ่ายตรงกรมบัญชีกลาง 🔹 🔻 |                                                                                                    |           |          |
| การฉีดยา IM (ผู้ป่วยนอกและฉุกเฉิน | 20       | 0       | จ่ายตรงกรมบัญชีกลาง 🔹 🔻 | <ul> <li>Image: A start of the start of the start of</li></ul> |           |          |
| AMOXIcillin 250 MG. CAP.(สีเหลือ  | 60       | 0       | จ่ายตรงกรมบัญชีกลาง 🔹 🔻 |                                                                                                    |           |          |
| การตรวจสุขภาพประจำปี              | 0        | 0       | จ่ายตรงกรมบัญชีกลาง 🔹 🔻 |                                                                                                    |           |          |
| ภาพถ่ายเอ็กซเรย์ทั่วไป Chest PA เ | 200      | 20      | จ่ายตรงกรมบัญชีกลาง 🔹 🔻 |                                                                                                    |           |          |
| Urinalysis (Physical + Chemical   | 60       | 10      | จ่ายตรงกรมบัญชีกลาง 🔹 🔻 |                                                                                                    |           |          |
| Complete blood count (CBC) (      | 90       | 10      | จ่ายตรงกรมบัญชีกลาง 🔹 🔻 |                                                                                                    |           | -        |
| การชำระเงิน Limi                  | tMoney   |         | สิทธิชำระ 900.00 ยอดเ   | ค้างชำระ                                                                                                    | 1,025.0   | 00       |
|                                   |          | สิทธิ   | ธิชำระ 900.00 ยอดค้างชำ | าระ <mark>1,</mark> 0                                                                                                    | )25.00    | 0        |
| 🗆 วันที่ 05/07/2567 👻 🕒 08:2      | 0 น.     |         | ต่7 5 เ                 | <b>บันทึก</b>                                                                                                    | ช่าระเงิง | น        |

| 🖌 พรงแก้ว เงาเกาะ - HospitalO   | S CE Version 3.15.1 Menu Report V.2.8.1            |                                             |                              |                             |                             |                  |                        | - 0                                | $\times$   |
|---------------------------------|----------------------------------------------------|---------------------------------------------|------------------------------|-----------------------------|-----------------------------|------------------|------------------------|------------------------------------|------------|
| ระบบ แถบ เครื่องมือ             | การเงิน โมดูลเสริม รายการพิมพ์                     | การย้อนกลับ ระบบรายงาน                      | ส่งเสริม ด้วช่ว              | ខ                           |                             |                  |                        |                                    |            |
| HN 620000                       | 035 VN AN 067017542 นายวิทยุท                      | ธ์ นิลรัตน์ อายุ 48 ปี 1 เดือน              | 5 วัน                        |                             |                             |                  | 04 ก.ค. 6              | 7 OPD 📑                            | - <b>S</b> |
| 🥵 🦂 จุดปัจจุบัน งาเ             | นบริหารการเงินและบัญชี <mark>จุดที่ผ่านมา</mark> เ | ห้องตรวจ <mark>สิทธิ</mark> จ่ายตรงกรมบัญข่ | ชีกลาง <mark>Dx:</mark> Need | for immunization against    | influenza (Z251)            |                  |                        |                                    | -          |
| 😻 ส่งไป คลินิเ                  | n ARI                                              |                                             | <b>~</b> แา                  | พทย์ 🗨                      |                             | <b>ไม่มี A</b> u | then Code s            | อยืนยันปิดสิทธิ                    | 6          |
| รายชื่อผู้ป่วย \ 1.ข้อมูลผู้ป่ว | ย ∖ 4.การตรวจ/รักษา ∕ 6.การเงิน ∖                  |                                             |                              |                             |                             |                  |                        |                                    |            |
| สิทธิการรักษา                   | 1                                                  | 1                                           |                              | รายการคิดเงิน               |                             |                  |                        |                                    |            |
| เลขที่บัตร                      | สิทธิ                                              | ส่วนลด                                      |                              |                             | ใบแร                        | จ้งหนึ่          |                        |                                    |            |
|                                 | จ่ายตรงกรมบัญชีกลาง                                | สิทธิจ่ายตรงกรมบัญชีกลาง                    | <b>∲</b>                     | ครั้งที่ 1 วันที่ 05 ก.ค. 6 | 7 08:52 - ค่านวณเงินแล้     | ć                |                        |                                    |            |
|                                 |                                                    |                                             |                              |                             |                             |                  |                        |                                    |            |
| สิทธิการรักษา บัตรทอง ตจ        | ຕ                                                  |                                             | -                            |                             |                             |                  |                        |                                    |            |
| <b>อัตราราคา</b> ราคาทั่วไป     | <b>_</b>                                           |                                             |                              |                             |                             |                  |                        |                                    |            |
| เลขที่บัตร                      |                                                    |                                             | วงเงิน บาท                   | สิท                         | ธิ สิ                       | งิทธิชาระ        | ผู้ป่วยชำระ            | เคลมประกัน                         |            |
| วันที่ออกบัตร 05/07/2567        | / ▼ วันทีห                                         | มดอายุ   <u>05/07/2567</u> 💌                |                              | จ่ายตรงกรมบัญชีกลาง         |                             | 900              | 1025                   | เคลมประกัน                         |            |
| สถานพยาบาลปฐมภูมิ               |                                                    |                                             |                              |                             |                             |                  |                        |                                    | 8          |
| สถานพยาบาลทที่รับการส่ง         | <b>ງ</b> ຫ່ວ                                       |                                             |                              | รายการชำระเงิน              |                             |                  |                        | 🗌 ຍກເລີກ 📒                         | •          |
| สถานพยาบาลประจำ                 |                                                    |                                             |                              | วันที่ส                     | สรุปค่าใช้จ่าย              | ৰ                | ายแล้ว ค               | งค้าง ส่วน                         | ลด         |
| + -                             |                                                    |                                             | <b>=</b>                     | 05 กรกฎาคม 2567 08          | :52                         |                  | 0                      | 1025                               | 0          |
| งิทธิประจำตัวผู้ป่วย            |                                                    |                                             |                              |                             |                             |                  |                        |                                    |            |
| เลขที่บัตร                      |                                                    | สิทธิ                                       | •                            | ยอดค้างชำระ                 |                             |                  | 1025                   | บาท รับช่าระเจ                     | งิน        |
|                                 | จ่ายตรงกรมบัญชีกลาง                                |                                             |                              | ยอดค่างช่าระรวม             | แว่งหรื่ 500 แวลหรื่ในแสร้อ | 100 0 X          | 1025                   | บาท EDC                            |            |
|                                 |                                                    |                                             |                              |                             | FUNN DAD FURNERING          | เลาสุด 0 3น      | neen 05/0//25          | า (การสาราช (การสาราช)<br>การสาราช | N CU T     |
| วันที  05/07/2567 💌 🤇           | 9 08:52 น.                                         |                                             |                              |                             |                             | ส่งข้อมูลการ     | <i>เย็นยันปิดสิทธิ</i> | สำหน่ายทางก                        | กรเงิน     |
|                                 |                                                    |                                             |                              |                             |                             |                  | วันศุกร์ 5 กร          | กฎาคม 2567 เวลา                    | 8:53:47    |

## 6 กดปุ่ม รับชำระเงิน

|                                                                    |                        |          |           |                                  |                             | <i></i>       |                                 |
|--------------------------------------------------------------------|------------------------|----------|-----------|----------------------------------|-----------------------------|---------------|---------------------------------|
| รายการ                                                             | สัทธิ                  | สีทธิร   | ช่าระผู้ป | ไวยช่า                           | % ส่วนลด                    | ลดเป็นเงิน    | ผู้ป่วยต้องช่าระ                |
| ค่าบริการทางการพยาบาล                                              | จ่ายตรงกรมบัญชิกลาง    |          | 70        | 0                                | 0                           | 0             | 0                               |
| จาตรวจวุนุจฉัยและรกษาทางรงสา                                       | วทยุจายตรงกรมปัญชุกลาง |          | 200       | 20                               | 0                           | 0             | 20                              |
| ลาตรวจวนจฉียทางเทคนคุการแพ                                         | เทยเจายตรงกรมบัญชุกลาง |          | 5/0       | 1005                             | 0                           | 0             | 1005                            |
| คายาเนบญชหลกแหงชาต                                                 | จายตรงกรมบญชกลาง       |          | 0         | 0                                | 0                           | 0             | 0                               |
|                                                                    |                        |          |           |                                  |                             |               |                                 |
|                                                                    |                        |          |           |                                  |                             |               |                                 |
| เหตุผลการให้ส่วนลด                                                 |                        |          |           | รวม                              |                             |               | 1025                            |
| เหตุผลการให้ส่วนลด                                                 |                        |          |           | รวม<br>ส่วนส                     | าดพิเศษ+ปัศ                 | าเศษ          | 1025                            |
| เหตุผลการให้ส่วนลด                                                 |                        |          |           | รวม<br>ส่วนะ<br>ผู้ป่ว           | าดพิเศษ+ปัต<br>ยชำระ        | าเศษ          | 1025<br>0<br><b>1025</b>        |
| หตุผลการให้ส่วนลด<br>ชื่อสำหรับออกใบเสร็จ วิธีกาฯ                  | รชำระเงิน              | ชำระแล้ว |           | รวม<br>ส่วนส<br>ผู้ป่ว<br>เร็บช้ | งดพิเศษ+ปัง<br>ยขำระ<br>าระ | ลเศษ          | 1025<br>0<br><b>1025</b><br>ทอน |
| หตุผลการให้ส่วนลด<br>ชื่อสำหรับออกใบเสร็จ วิธีการ<br>⊙ ชื่อผู้ป่วย | รชำระเงิน              | ชำระแล้ว |           | รวม<br>ส่วนส<br>ผู้ปัว           | งดพิเศษ+ปัต<br>ยชำระ<br>าระ | ณศษ<br>คงค้าง | 1025<br>0<br><b>1025</b><br>ทอน |

- 7 พิมพ์จำนวนเงิน
- 8) กดปุ่ม บันทึก
- 9) กดปุ่ม พิมพ์

| ▲ การแสดงตัวอย่างก่อนพิมพ์ : receipt_con<br>び II I ► ► ► 1               | % 🔻                                                                                      |                                   |                                                       |                                  |                               | – 0 X                           |
|--------------------------------------------------------------------------|------------------------------------------------------------------------------------------|-----------------------------------|-------------------------------------------------------|----------------------------------|-------------------------------|---------------------------------|
|                                                                          |                                                                                          |                                   |                                                       |                                  |                               | <b>_</b>                        |
|                                                                          |                                                                                          |                                   |                                                       |                                  |                               |                                 |
|                                                                          |                                                                                          |                                   | เลขที่ใบเสร็จ 476/                                    | 7001                             |                               |                                 |
|                                                                          | 04 กรกฎาคม 2567<br>62000035                                                              | สิท                               | ธิการรักษา จ่ายตรงกรมบัญชีกลาง<br>นายวิทยทธ์ นิลรัตน์ |                                  |                               |                                 |
|                                                                          | Need for immunizat                                                                       | ion against influe                | ,<br>nza (Z251) , ICD10 Z25.1 Need fi                 | or                               |                               |                                 |
|                                                                          | ค่าตรวจวินิจฉัยทางเทคนิคการแพทย์แ<br>30101, 31001, 32201, 32202, 322                     | .ละพยาชีวิทยา<br>03, 32205, 32309 | 1,005.00                                              | 0.00                             |                               |                                 |
|                                                                          | 32310, 32311, 32501, 32502<br>ค่าตรวจวินิจฉัยและรักษาทางรังสีวิทย                        | n 41001                           | 20.00                                                 | 0.00                             |                               |                                 |
|                                                                          |                                                                                          |                                   |                                                       |                                  |                               |                                 |
|                                                                          |                                                                                          |                                   |                                                       |                                  |                               |                                 |
|                                                                          |                                                                                          |                                   | 1,025.00                                              | 0.00                             |                               |                                 |
|                                                                          | างที่เ                                                                                   | มพันยี่สิบห้าบาทก้า               | 1                                                     | 1,025.00                         |                               |                                 |
|                                                                          | r 14                                                                                     |                                   | •                                                     |                                  |                               |                                 |
|                                                                          |                                                                                          |                                   | นางพวงแก้ว เงาเกาะ<br>ร้างรับชื่อ จะจับ               |                                  |                               |                                 |
|                                                                          | 05/07/2567 08:57 น.                                                                      |                                   | เจาหนาทการเงน                                         |                                  |                               |                                 |
|                                                                          |                                                                                          |                                   |                                                       |                                  |                               |                                 |
|                                                                          |                                                                                          |                                   |                                                       |                                  |                               | _                               |
|                                                                          |                                                                                          | Page 1 of                         | 1                                                     |                                  |                               |                                 |
| พวงแก้ว มาเกาะ - HospitalOS CE Version 3.15.1 Menu Report                | : V.2.8.1                                                                                |                                   |                                                       |                                  |                               | - 0 ×                           |
| บบ แถบ เครื่องมือ การเงิน โมดูลเสริม รายกา                               | รพิมพ์ การย้อนกลับ ระบบรายงาน ส                                                          | ส่งเสริม ด้วช่วย<br>              | I                                                     |                                  | 04 6                          | 7 000                           |
| คุดบัจจุบัน งานบริหารการเงินและบัญชี จุดที                               | ยวทยุทธ นลรดน อายุ 48 บ 1 เดอน 5 ว<br>ผ่านมาห้องตรวจ <mark>สิทธิ</mark> จ่ายตรงกรมบัญชีก | มน<br>ลาง <mark>Dx:</mark> Need f | or immunization against influen                       | za (Z251)                        | 04 ก.ค. 0                     | 7 OPD 7                         |
| ส่งไป คลินิก ARI                                                         | • )                                                                                      | <b>~</b> uw                       | nei 🗨 逞                                               | 13                               | ມ່ນີ້ Authen Code ຣ           | อยืนยันปิดสิทธิ 🚯 🛃             |
| ยชื่อผู้ป่วย ∖ 1.ข้อมูลผู้ป่วย ∖ 4.การตรวจ/รักษา ่ 6.การเ<br>เธิการรักษา | งิน \                                                                                    |                                   | รายการคิดเงิน                                         |                                  |                               |                                 |
| เลขที่บัตร สิทธิ<br>จ่ายตรงกรุษบัญชีกอาง                                 | ส่วนลด<br>สิทธิจ่ายตรงกรมบัญชักลาง                                                       |                                   | ครั้งที่ 1. วันที่ 0.5 ก.ค. 67.08 <sup>.</sup> 5      | ใบแจ้งหนี้<br>52 - คำนวณเงินแล้ว |                               |                                 |
| 4 12010111426211010                                                      | พทธ์ เป็ตรงกรุงบริบาณ เง                                                                 | *                                 | HIGH I FRANCO H.H. OF CO.                             |                                  |                               |                                 |
|                                                                          |                                                                                          |                                   |                                                       |                                  |                               |                                 |
|                                                                          |                                                                                          |                                   |                                                       |                                  |                               |                                 |
|                                                                          |                                                                                          |                                   |                                                       |                                  |                               |                                 |
|                                                                          |                                                                                          |                                   |                                                       |                                  |                               |                                 |
|                                                                          |                                                                                          |                                   |                                                       |                                  |                               |                                 |
|                                                                          |                                                                                          |                                   |                                                       |                                  |                               |                                 |
|                                                                          |                                                                                          |                                   |                                                       |                                  |                               |                                 |
|                                                                          |                                                                                          |                                   |                                                       |                                  |                               |                                 |
| ธิการรักษา บัตรทอง ตจว                                                   |                                                                                          | •                                 |                                                       |                                  |                               |                                 |
| อัตราราคา ราคาทั่วไป 💌                                                   |                                                                                          | 0.11 <sup>2</sup> 11.1201         |                                                       |                                  |                               |                                 |
| เพื่ออกบัตร 05/07/2567 ▼                                                 | วันที่หมดอายุ 05/07/2567 👻                                                               | งเงน บาท                          | สัทธิ<br>จ่ายตรงกรมาโอเท็กลาง                         | สีทธิช                           | าระ ผู้ป่วยชำระ<br>900 1025   | <b>เคลมประกัน</b><br>เคลมประกัน |
| านพยาบาลปฐมภูมิ                                                          |                                                                                          |                                   |                                                       |                                  | 1025                          | 8                               |
| านพยาบาลทที่รับการส่งต่อ                                                 |                                                                                          |                                   | รายการชำระเงิน                                        |                                  |                               | 🗌 ยกเลิก 🗕                      |
| าานพยาบาลประจำ                                                           |                                                                                          |                                   | วันที่สรุปค่า                                         | ใช้จ่าย                          | จ่ายแล้ว ค                    | งค้าง ส่วนลด                    |
|                                                                          |                                                                                          | <b></b>                           | 05 กรกฎาคม 2567 08:52                                 |                                  | 1025                          | 0 0                             |
| าธิประจำตัวผู้ป่วย<br>เวณซี่มัดร                                         | ຕື່ານຂໍ                                                                                  |                                   | ยอดค้างชำระ                                           |                                  | 0                             | บาท รับชำระเงิน                 |
| เลขทบตร<br>จ่ายตรงกรมบัญร์                                               | สทธ<br>ชีกลาง                                                                            |                                   | ยอดค้างชำระรวม                                        |                                  | 0                             | บาท EDC 🔊 🍃                     |
|                                                                          |                                                                                          | -                                 | เล่มที่                                               | 599 เลขที่ใบเสร็จล่าสุด          | <u>า 0 วันที่ออก 05/07/25</u> | 67 เลขที่ใบเสร็จถัดไป 1         |
|                                                                          |                                                                                          |                                   |                                                       | daaja                            | ขอการยืบยับปิดสิทธิ           | สวหม่วยพวงการเงิน               |
| NI 03/07/2307 U8:52 N.                                                   |                                                                                          |                                   |                                                       | NUTE                             | NULISCICCUMENT                | 410161136016                    |

10) กดปุ่ม จำหน่ายทางการเงิน

# จุดบริการปฏิบัติการชันสูตรโรค

## 1. หน้าจอการทำงานของจุดบริการ ห้องปฏิบัติการชันสูตรโรค

| 🐝 นางอัจฉราพ               | ร แป้นนอก - ⊦              | lospitalOS CE | Version 3.15.1 | Menu Report V.2.8 | .1             |                             |                   |           |        |                |        |             | )<br>)  | <    |
|----------------------------|----------------------------|---------------|----------------|-------------------|----------------|-----------------------------|-------------------|-----------|--------|----------------|--------|-------------|---------|------|
| ระบบ แถบ                   | เครื่องมือ                 | ผู้ป่วยใน     | โมดูลเสริม     | รายการพิมพ์ เ     | การย้อนกลับ ระ | บบรายงาน ส่งเสริม ตัวช่วย   | 1                 |           |        |                |        |             |         |      |
|                            | HN                         | VN A          | N              |                   |                |                             |                   |           |        |                |        |             |         |      |
| X                          | จุดปัจจุบัน<br>ส่งของสัง   | จุดที่ผ่านมา  | สิทธิ Dx:      |                   |                |                             |                   |           |        |                |        |             |         |      |
| 4 **                       | สง เบยง 🕨                  |               |                |                   | ()             | *_ uw                       |                   |           |        |                |        |             |         | 2    |
| รายช่อผูบวย<br>รายชื่อในจด | ∣ ∖ 1.ขอมูลผู<br>เบริการ ∖ | เปวย (3.อาก   | ารเจบปวย \4    | .การตรวจ/รึกษา    | (7.แลป (       |                             |                   |           |        |                |        |             |         |      |
| () ผู้ป่วยนอย              | า () ผ้าไวยใ               | น () Al I     |                |                   |                |                             |                   |           |        |                |        |             |         |      |
| จดบริการ ห่                | ้องเวชระเบีย               | 14            |                |                   |                |                             |                   |           |        |                | - 6    | 3 สถิติ     | 0       |      |
| · _                        |                            |               |                |                   |                | สำนวนผู้ป่วยรอลงผลแลบ       | 36666 คน          |           |        |                |        |             |         | 5    |
| ลำดับ ล็อ                  | มก แพ้ยา                   | ESI เร่งด่า   | วน ประเภท      | HN                | VN             | ชื่อ-สกุล                   | เวลา              | มาถึงเวลา | เลขคิว | คิว            | Lab    | รหัสสิ่งส่ง | X-ray   |      |
| 36659                      |                            | A N/A         |                | 610002796         | 067017496      | นาง อัยณัฏฐ์ เฉลิมชัยรัตนกุ | 14 มิ.ย. 67 12:41 |           | 0      |                | \$     |             | *       |      |
| 36660 .                    |                            | N/A           | ผู้สูงอายุ     | 620002517         | 067017499      | พล.ต. ชลิต แย้มจินดา        | 14 มิ.ย. 67 12:55 |           | 0      |                | ి      |             | *       |      |
| 36661 .                    |                            | M/A           | ผู้สูงอายุ     | 650006035         | 067017502      | นาง สงวนศรี ปาลกะวงศ์       | 14 มิ.ย. 67 13:01 |           | 0      |                | ۵      |             | ۲       |      |
| 36662 •                    |                            | M/A           |                | 640005355         | 067017509      | ด.ช. ณัฐดนัย คงชูช่วย       | 14 มิ.ย. 67 13:37 |           | 0      |                | *      |             | ۲       |      |
| 36663 ●                    |                            | N/A           |                | 640001024         | 067017493      | ด.ญ. ญาตาวี กึ่งเพชร์       | 14 มิ.ย. 67 13:39 |           | 0      |                | 4      |             | *       |      |
| 36664 🖲                    |                            | N/A           |                | 670002656         | 067017348      | นางสาว ณัฐวรรณ ศศิพิบูลย่   | 14 มิ.ย. 67 14:09 |           | 0      |                | \$     |             | ۲       |      |
| 36665 •                    |                            | M/A           |                | 670002693         | 067017537      | นาย ประสงค์ กรรโมทาร        | 14 มิ.ย. 67 15:19 |           | 0      |                | 4      |             | ۲       |      |
| 36666 •                    |                            | M/A           |                | 62000035          | 067017542      | นาย วิทยุทธ์ นิลรัตน์       | 05 ก.ค. 67 08:29  |           | 270    | ่ว ตรวจโรคทั่ว | \$     |             | *       | •    |
| •                          |                            |               |                |                   |                | ไม่มีผู้ป่วยในคื            | io                |           |        |                |        |             |         | =    |
| ลำดับ ล็อ                  | เก แพ้ยา                   | ESI เร่งด่    | . ประเภท       | HN                | VN             | ชื่อ-สกุล                   | เวลา              | มาถึงเวลา | เลขคิว | คิว            | Lab รง | โสสิ่งส่ง X | -ray 📭  |      |
|                            |                            |               |                |                   |                |                             |                   |           |        |                |        |             |         |      |
| Status                     |                            |               |                |                   |                |                             |                   |           |        | วันศุกร์ 5 ก   | ารกฎาค | ม 2567 เวล  | n 10:02 | 2:35 |

# 2. หน้าที่การทำงานของจุดบริการ ห้องปฏิบัติการชันสูตรโรค

#### 1. การลงผล Lab

# การลงผล Lab มีขั้นตอนดังต่อไปนี้

| 🐝 นางอัจฉ                 | ราพรแ            | ปันนอก - I              | lospital         | IOS CE Ve                 | rsion 3.15.1 I | Menu Repor | t V.2.8.1 |            |                       |          |                 |          |                     |        |                 |        | -            |          | ×    |
|---------------------------|------------------|-------------------------|------------------|---------------------------|----------------|------------|-----------|------------|-----------------------|----------|-----------------|----------|---------------------|--------|-----------------|--------|--------------|----------|------|
| ระบบ เ                    | เถบ              | เครื่องมือ              | ผู้ป่            | วยใน โ                    | ່ເນດູລເສรີນ    | รายการพิม  | เพี กา    | ารย้อนกลับ | ระบบรายงาน ส่งเสริม   | ตัวช่วย  |                 |          |                     |        |                 |        |              |          |      |
|                           | н                | N                       |                  | VN AN                     |                |            |           |            |                       |          |                 |          |                     |        |                 |        |              |          |      |
| X                         | <b> </b>         | เปิจจุบัน<br>ของ        | <b>จุดที</b> ผ   | iานมาส<br>เ <sub>กา</sub> | ทธิ Dx:        |            |           |            |                       |          |                 |          | <b>D</b>            |        |                 |        |              |          |      |
|                           | eav<br>Class V ( | а <b>г</b> лао [        | เด่นก A          | AFG                       | · · · · ·      | (6         |           |            |                       | แพ1      | NB              |          |                     |        |                 |        |              |          | 2    |
| รายชอญ<br>รายชื่อใช       | บวย \:<br>แจดขริ | 1.ขอมูลดุ<br>การ \      | เกวถ /           | 3.อาการ                   | เจบบวย (4.     | .การตรวจ/ร | เกษา (.   | /.แลบ∖     |                       |          |                 |          |                     |        |                 |        |              |          |      |
| <ul> <li>ดัปวย</li> </ul> | นอก (            | )<br>อ`ผ้ป่วยใ          | น 🔿 A            | LL                        |                |            |           |            |                       |          |                 |          |                     |        |                 |        |              |          |      |
| จุดบริการ                 | ห้อง             | - <b>ง</b><br>เวชระเบีย | าน               |                           |                |            |           |            |                       |          |                 |          |                     |        |                 | -      | 🔊 สถิติ      | Q 🗐      | ה    |
| -                         |                  |                         |                  |                           |                |            |           |            | จำนวนผู้ป่วยรอลง      | ผลแลป    | 36666 คน        |          |                     |        |                 |        |              |          |      |
| ลำดับ                     | ล็อก             | แพ้ยา                   | ESI              | เร่งด่วน                  | ประเภท         | HN         |           | VN         | ชื่อ-สกุล             |          | เวลา            | ม        | าถึงเวลา            | เลขคิว | คิว             | Lab    | รหัสสิ่งส่ง. | . X-ray  |      |
| 36659                     | •                |                         | <u>N/A</u>       |                           |                | 610002     | 796       | 067017496  | นาง อัยณัฏฐ์ เฉลิมชัย | เรัดนกุ  | 14 มี.ย. 67 12: | 41       |                     | 0      |                 | 초      |              | *        | Î    |
| 36660                     | ٠                |                         | <u>(À</u><br>N/A |                           | ผู้สูงอายุ     | 620002     | 517       | 067017499  | พล.ต. ชลิต แย้มจินด   | n        | 14 มิ.ย. 67 12: | 55       |                     | 0      |                 | 초      |              | ۲        |      |
| 36661                     |                  |                         | N/A              |                           | ผู้สูงอายุ     | 650006     | 035       | 067017502  | นาง สงวนศรีปาลกะว     | งศ์      | 14 มิ.ย. 67 13: | 01       |                     | 0      |                 | ۲      |              | ۲        |      |
| 36662                     | ۲                |                         | <u>í</u><br>N/A  |                           |                | 640005     | 355       | 067017509  | ด.ช. ณัฐดนัย คงชูช่ว  | ខ        | 14 มิ.ย. 67 13: | 37       |                     | 0      |                 | *      |              | *        |      |
| 36663                     | ۲                |                         | M/A              |                           |                | 640001     | 024       | 067017493  | ด.ญ. ญาตาวี กึ่งเพชร์ | i        | 14 มิ.ย. 67 13: | 39       |                     | 0      |                 | *      |              | ۲        |      |
| 36664                     | ۰                |                         | M/A              |                           |                | 670002     | 656       | 067017348  | นางสาว ณัฐวรรณ ศศี    | ໜີນູລຍ   | 14 มิ.ย. 67 14: | 09       |                     | 0      |                 | ి      |              | ۲        |      |
| 36665                     | ۰                |                         | N/A              |                           |                | 670002     | 693       | 067017537  | นาย ประสงค์ กรรโมท    | าร       | 14 มิ.ย. 67 15: | 19       |                     | 0      |                 | *      |              | *        |      |
| 36666                     | ۰                |                         | A<br>N/A         |                           |                | 620000     | 035       | 067017542  | นาย วิทยุทธ์ นิลรัตน์ |          | 05 ก.ค. 67 08:  | 29       | $\langle 1 \rangle$ | 270    | จ้ว ตรวจโรคทั่ว | 츠      |              | *        |      |
|                           |                  |                         |                  |                           |                |            |           |            | - ไม่มีผู้บ           | ป่วยในคิ | 2               |          | 1                   |        |                 |        |              |          |      |
| ลำดับ                     | ล็อก             | แพ้ยา                   | ESI              | เร่งด่                    | ประเภท         | HN         |           | VN         | ชื่อ-สกุล             |          | เวลา            | มาถึงเวล | า                   | เลขคิว | คิว             | Lab 3  | หัสสิ่งส่ง 1 | <-ray    |      |
|                           |                  |                         |                  |                           |                |            |           |            |                       |          |                 |          |                     |        |                 |        |              |          |      |
| Status                    |                  |                         |                  |                           |                |            |           |            |                       |          |                 |          |                     |        | วันศุกร์ 5      | กรกฎาด | าม 2567 เว   | ลา 10:0: | 2:35 |

1) คลิกเลือกรายชื่อผู้ป่วยที่ต้องการ ข้อมูลผู้ป่วยจะถูกนำเข้ามาสู่ระบบ

| 🖌 นางอัจฉราพร แป้นนอก - HospitalOS CE Vei | rsion 3.15.1 Menu Report V.2.8                                              | 1                                                                                |                                    |                  |                       |                      | - ō ×                |
|-------------------------------------------|-----------------------------------------------------------------------------|----------------------------------------------------------------------------------|------------------------------------|------------------|-----------------------|----------------------|----------------------|
| ะบบ แถบ เครื่องมือ ผู้ป่วยใน โ            | มดูลเสริม รายการพิมพ์ เ                                                     | การย้อนกลับ ระบบรายงาน                                                           | เ ส่งเสริม ตัวช่วย                 |                  |                       |                      |                      |
| HN 62000035 VN AN                         | 067017542 <mark>นายวิทยุทธ์</mark><br>มชน <mark>จดที่ผ่านมา</mark> งานทันตส | <mark>นิลรัตน์</mark> อายุ 48 ปี 1 เดือน<br>กรารณสข <mark>สิทธิ</mark> จ่ายตรงกร | 5 วัน<br>มบัญชีกลาง Dx: Need for i | nmunization agai | inst influenza (Z251) | 04 ก.ค. 6            | 7 OPD 💦 📴            |
| ส่งไป โดลินิก ARI                         |                                                                             |                                                                                  | - uwwi                             |                  |                       | ไม่มี Authen Code ระ | บเ็นเป็นปิดสิทธิ 🙆 🛱 |
| ามชื่อมันไวย ( 1 ข้อมองในไวย ) 2 ออออธ    | วิมมไวย 1 ควรกรวว/สังหว                                                     | 7                                                                                |                                    |                  |                       |                      |                      |
| ายการ \ ประวัติ \                         | 40030 (4.0 isos34/30B i                                                     |                                                                                  |                                    |                  |                       |                      |                      |
| ชื่อ เ เวลาที่สั่ง O สถ                   | รายการ                                                                      | ชื่อ                                                                             | ผล                                 | Flag             | หน่วย                 | ค่าปกติ              | Lab Number           |
| Jrinalysis (P 04 ก.ค 🗙 ยืน                | Urinalysis (Physical + C                                                    | . Appearance                                                                     | ไม่ระบุ                            | - < 4 <          |                       | -                    |                      |
| Complete bl 04 ก.ค 🗙 ยืน                  |                                                                             | Color                                                                            | ไม่ระบุ                            | - V              |                       | -                    |                      |
| ilucose (Blo 04 ก.ค  ยืน                  |                                                                             | Glucose-U                                                                        | ใม่ระบุ                            | -                |                       | -                    |                      |
| ipid - Chole 04 ก.ค 🗙 ยืน                 |                                                                             | Bil                                                                              | ไม่ระบุ                            | •                |                       | -                    |                      |
| .ipid - TG (T 04 ก.ค 🗙 ยืน                |                                                                             | Urine Ketone                                                                     | ไม่ระบุ                            | •                |                       | -                    |                      |
| ⊎UN (Blood 04 ก.ค × ยืน                   |                                                                             | Sp.gr                                                                            |                                    |                  |                       | -                    |                      |
| GOT (AST 04 ก.ค 🗙 ยืน                     |                                                                             | Blood                                                                            | ไม่ระบ                             | -                |                       | -                    |                      |
| GPT (ALT 04 ก.ค 🗙 ยืน                     |                                                                             | рН                                                                               |                                    |                  |                       | -                    |                      |
| lkaline pho 04 ก.ค × ยืน                  |                                                                             | Pro                                                                              | ไม่ระบ                             | •                |                       | -                    |                      |
| Jric acid (Ur 04 ก.ค × ยน                 |                                                                             | Uro                                                                              |                                    |                  |                       | -                    |                      |
| Lieaunine ( 04 h.e × ຢາ                   |                                                                             | Nit                                                                              | ในระบ                              | •                |                       | -                    |                      |
| LA 155 (tunt. 05 n.w ~ 8u                 |                                                                             | Leuko                                                                            | 1915-91                            | -                |                       | _                    |                      |
|                                           |                                                                             | DRC                                                                              | en so tí                           |                  |                       |                      |                      |
|                                           |                                                                             | NBC II                                                                           |                                    |                  |                       | -                    |                      |
|                                           |                                                                             | VVDC-U                                                                           |                                    |                  |                       | -                    |                      |
|                                           |                                                                             |                                                                                  |                                    |                  |                       | -                    |                      |
|                                           |                                                                             | Cast                                                                             |                                    |                  |                       | -                    |                      |
|                                           |                                                                             | Crystal                                                                          |                                    |                  |                       | -                    |                      |
|                                           |                                                                             | Amophous                                                                         |                                    |                  |                       | -                    |                      |
|                                           |                                                                             | Mucus threads                                                                    |                                    |                  |                       | -                    |                      |
| + - 🗸 🗙                                   | J                                                                           | Bacteria                                                                         |                                    |                  |                       | -                    |                      |
| นางอัจอราพร แป้นนอก                       | ]                                                                           | Fungi                                                                            |                                    |                  |                       | -                    |                      |
|                                           |                                                                             | Other                                                                            |                                    |                  |                       | -                    |                      |
| จัดผลแลป 3 ดำเนินการ                      | Complete blood count                                                        | . WBC                                                                            |                                    |                  | x10^3mm^3             | 5000 - 10000         |                      |
| Y                                         |                                                                             | HGB                                                                              |                                    |                  | g/dl                  | 11.0 - 18.8          |                      |
|                                           |                                                                             | Hct (Hematocrit) (301                                                            |                                    |                  | %                     | 40 - 54              |                      |
|                                           |                                                                             | MCV                                                                              |                                    | <u> </u>         | fl 🖊                  | 80-95 fl             | ✓                    |
| ค้างผล ลบคิว                              |                                                                             |                                                                                  |                                    | 2 ทั้งา          | หมด บันทึก (5         | พ์ผลแล็บ พิมพ์ผลแล้: | บย้อนหลัง ส่งผล      |
|                                           |                                                                             |                                                                                  |                                    |                  |                       |                      |                      |

- 2) กดปุ่ม ทั้งหมด
- 3) กดปุ่ม ดำเนินการ
- 4) เลือกรายการที่ต้องการลงผล และใส่ผลที่ได้จากการชันสูตรลงในช่องผล
- 5) กดปุ่ม บันทึก เพื่อบันทึกผลการชันสูตร
- 6) กดปุ่ม ส่งผล เพื่อรายงานผล Lab